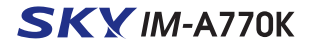

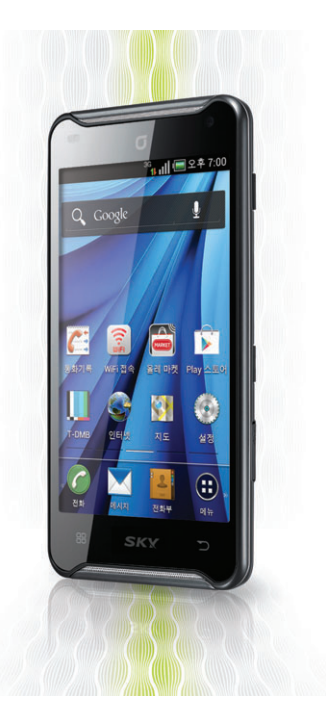

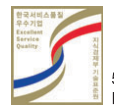

5U000476C0A REV.04

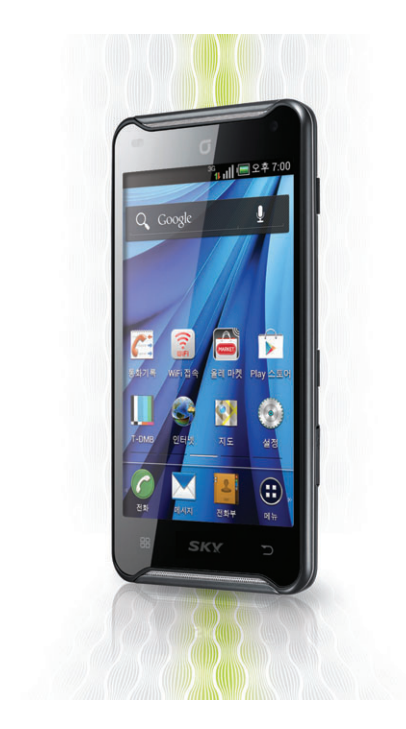

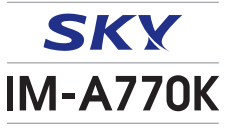

## www.isky.co.kr

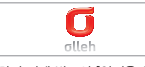

사용하기 전에 반드시 [안전을 위한 주의 사항] 및 [Q&A]를 읽어주세요.

## SKXIM-A770K

자사의 KC 인증을 받은 충전 어댑터를 사용하세요. 일부 충전 어댑터에서 정전식 터치 방식의 휴대전화가 충전 중 화면 터치 시 오동작을 일으키거나 제품의 손상(휴대전화 및 배터리 성능 저하)이 발생할 수 있으므로 주의하세요.

SKY 홈페이지(www.isky.co.kr)에서 제품 등록을 하시면

모델별 데이터 매니저 프로그램, 소프트웨어, 사용자 설명서 등을 다운로드 받아 사용하실 수 있습니다.

|셀프업그레이드는 SKY 홈페이지(www.isky.co.kr) ▶ [고객센터] ▶ [다운로드] ▶ [셀프업그레이드]에서 다운로드받아 사용하실 수 있습니다.

본 사용 설명서는 제품의 성능 개선을 위해서 사용자에게 사전 통보없이 일부 기능이 변경될 수 있습니다.

휴대전화 케이스(외장형, 부착형) 사용 시 제품의 변형 및 성능에 영향을 줄 수 있으므로 주의하세요.

## IM-A770K 매력 포인트

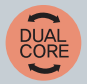

#### 듀얼코어

퀄컴의 듀얼코어 CPU 탑재로 최강의 성능과 최강의 스피드 를 체감해보자 !

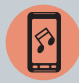

#### 듀얼스피커

듀얼스피커를 통해서 듣는 리얼 스테레오 사운드를 직접 느껴보자 !

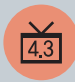

#### 4.3형 TFT Screen

고품질의 4.3형 디스플레이로 멀티미디어 기능을 즐기자 ! 4.3형 TFT Screen을 탑재하여 고화질의 화면을 즐기며, Touch Screen으로 화면에서 메뉴를 이동 및 선택하자 !

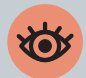

#### 시크릿뷰 모드

시크릿뷰 모드를 통해 상대방이 내 휴대전화 화면을 볼 수 없 도록 하여 나만의 프라이버시를 보호하자 !

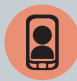

#### 영상전화

스마트폰에서 더 큰 화면으로 영상전화를 즐기자 !

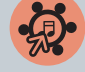

#### SKY만의 New Hold Style

홀드상태에서도 Drop&Draw 또는 제스처를 통해 쉽고 빠르게 부재중 통화, 수신 문자, 음악, 메일 등을 바로 확인할 수 있는 새로운 홀드 스타일을 즐기자 !

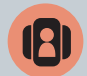

#### 멀티 배경화면

각각의 배경화면마다 내가 원하는 이미지로 손쉽게 꾸미고 즐 기자 !

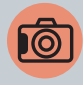

#### 고화질 8M AF 카메라

8M 고화소 카메라의 Full HD 촬영과 고화질 재생! 플래시, 밝기/중 조절, 특수촬영, 화질, 화이트 밸런스, 측 광, 타이머, 안면 인식 꾸미기, 셀프촬영 등 재미있는 사진 편집까지!

#### 9축센서

기본 센서인 지자기센서, 가속도센서에 각도 변화를 감지하는 자이로스코프센서가 만났다 !

완벽한 동작인식 기능으로 보다 정밀하고 다양한 컨트롤로 신나는 게임을 즐겨보자 !

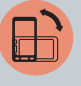

1

## 안전을 위한 주의 사항

사용자의 안전을 지키고 재산상의 손해를 방지하기 위해 꼭 읽은 후 반드시 지켜주시고, 사용 설명서는 잘 보관하여 주십시오.

경고 지시 사항을 지키지 않았을 경우 사용자가 사망하거나 심각한 중상을 입을 수 있습니다.

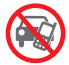

#### **운전 중에는 휴대전회를 사용하지 마세요.** 교통사고의 직 간접적인 원인이 될 수 있습니다

교통사과의 적, 간급적인 균인이 될 수 있습니다. 운전 하면서 휴대전화를 사용하는 것은 도로교통법 제49조 제1항 제10호에 의거하여, 20만원 이하의 과태료나 구류에 처할 수 있습니다.

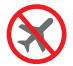

#### **휴대전화 사용이 금지된 장소에서 전원을 꺼 주세요.** 항공기나 병원에서 사용할 경우 안전사고를 일으키거나 주변기기 에 영향을 미칠 수 있습니다.

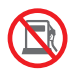

#### 폭발 위험이 있는 지역에서 휴대전화를 꺼 주세요.

주유소에서 사용하면 폭발이나 화재의 원인이 되므로 전원을 꺼 두는 것이 안전합니다.

폭발 위험 지역 안에서는 휴대전화 사용에 관한 지시사항을 따라 주세요.

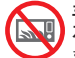

#### 휴대전화를 전자레인지에 가열하거나 전파 가까이에 두 지 마세요.

휴대전화는 전파에 민감하게 작동하므로 제품이 변형되거나 폭발할 수 있으므로 주의하세요.

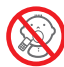

#### 어린이나 애완동물의 손이 닿지 않는 곳에 보관하세요.

어린이나 애완동물이 빨거나 물어 뜯으면 다치거나 제품이 손상될 수 있습니다. 어린이가 제품의 마개류(이어미이크, 접속부 등의 마 개를 비롯한 부품들을 삼키지 못하도록 주의하세요. 질식이나 식도 걸림의 위험이 있습니다.

어린이가 사용할 경우 보호자가 취급 내용을 가르쳐 주시고, 사용 중 일 경우 지시대로 사용하고 있는지 주의하세요.

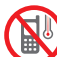

#### 영하 20 ° C~영상 50 ° C 이내에서 사용하고, 다습한 환경에서는 사용하지 마세요.

영상 20°C 미만 또는 자동차 안, 찜질방과 같은 고온의 밀폐된 환 경에서 사용하면 고장이나 부식, 발열, 발화, 폭발이 일어날 수 있습 니다. 또한 습기나 액체성분은 스마트폰의 부품과 회로에 손상을 줄 수 있습니다.

충전 어댑터는 반드시 KC 인증 마크를 획득한 충전 어댑 터를 사용하세요.

KC 인증 충전 어댑터로 충전하지 않을 경우 배터리가 폭발하거나 휴대전화가 고장 날 수 있으므로 SKY에서 제공하는 충전 어댑터를 사용하세요.

주의 지시 사항을 지키지 않았을 경우 사용자가 부상을 당하거나 재산상의 손해를 입을 수 있습니다.

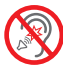

#### 이어마이크 사용 시 주의하세요.

큰 음량으로 장시간 사용하면 청력이 나빠지거나 두통을 유발할 수 있습니다 또한 공공장소에서는 주위 사람에게 피해를 줄 수 있으 므로 주의하여 사용하세요

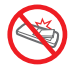

#### 배터리 사용 시 주의하세요.

휴대전화를 장시간 사용하지 않을 경우 배터리 방전 및 통화 불능 상태가 발생할 수 있으니 배터리를 분리하여 보관하세요

전원이 켜져 있는 상태에서 배터리를 분리하면 휴대전화 및 화면 이 손상될 수 있으므로 전원을 끈 후 배터리를 분리하세요.

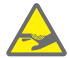

#### 체질에 따라 피부질화이 발생할 수 있으므로 주의하세 요

휴대전화의 도료나 금속재질이 체질에 따라 피부질환(알레르기. 가려움증, 습진, 염증 등)을 일으킬 수 있습니다. 따라서 위의 체 질인 경우 반드시 의사와 상담 후 사용하세요, 만약, 휴대전화 사 용 중 위의 증상이 발생할 경우 사용을 멈추고 의사와 상담 후 휴대 전화를 사용하시기 바랍니다.

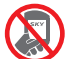

휴대전화 뒷면에 붙어 있는 스티커를 임의로 제거하지 마세요 A/S 시 어려움이 생길 수 있습니다.

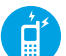

#### 본 제품은 정부가 규정하고 있는 전자파 인체보호 기준 (전자파 흡수율 w/kg)을 준수하고 있습니다.

지정된 SKY 옵션품을 사용하세요. 그렇지 않을 경우 SKY는 안 전을 보장할 수 없습니다

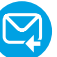

#### 중요한 데이터는 별도로 기록, 보관해 주세요.

사용자의 부주의, 휴대전화의 고장 및 수리 시 기본 벨/그림을 제외한 데이터(전화번호, 메세지, 사진, 음악, 동영상 파일 등) 가 지워질 수 있습니다.

데이터 손상이나 유실로 인한 피해는 SKY에서 책임 지지 않으므 로 보상 받을 수 없습니다.

전화부는 데이터매니저 프로그램을 이용하여 보관해 주세요. 데 이터매니저 프로그램 및 설치방법은 www.iskv.co.kr을 참조 하시기 바랍니다.

## 경고 상세 내용

#### 휴대전회를 주유소와 같은 장소(프로판 가스, 기솔린 등 인화성 가스나 분진이 발생하는 곳)에서 사용하면 폭발이나 화재의 원인이 되므로 되도록 사용하지 마시고 전원을 꺼주세요.

고압선 전신주 옆에서 통화를 할 경우 감전은 물론 배터리 폭발 위험이 있으니 주의하세요. 각 기관의 휴대전화 사용에 관한 지시사항을 따라 주세요.

#### 천둥, 번개를 동반한 심한 비가 올 경우 휴대전화 사용을 자제해 주세요.

빗물에 젖지 않도록 주의하시고 특히 번개로 인한 낙뢰, 감전의 원인이 될 수 있으므로 휴대전화 사용을 자제해 주세요.

#### 휴대전화를 떨어뜨리거나 외부 충격을 가하지 않도록 주의하세요.

휴대전화를 떨어뜨리거나 던져서 외부 충격을 가하면 열이 발생하거나 화재의 위험이 있으므로 주의하세요.

#### 배터리에 무리한 힘을 가하거나 던지거나 날카로운 것으로 충격을 가하지 마시고, 배터리 내부 액체가 신체에 닿지 않게 주의하세요.

배터리에 충격을 가하면 고장이 나거나 발열, 발화, 폭발의 위험이 있습 니다. 액체가 피부에 묻으면 흐르는 물로 충분히 씻고, 만약 눈에 들어 갔을 때는 실명 등의 원인이 될 수 있으므로 비비지 말고, 곧바로 물로 해귀내고 의사의 진찰을 받으세요.

#### 휴대전화에 줄이나 목걸이를 달았을 때 다치지 않게 조심하세요.

휴대전화 목걸이나 줄을 맨 상태에서 의복주머니에 휴대하고 부딪히거 나 넘어지면 부상의 위험이 있습니다. 줄이 잡아 당겨지거나 걸리지 않 도록 주의하세요.

#### 충전 어댑터 사용 시 주의하세요.

- 충전 어댑터와 휴대전화의 접촉 방향을 확인하고 충전하세요. 접촉 방향이 맞지 않을 경우 배터리가 손상되거나 폭발의 위험이 있습니다.
- 충전 중에 휴대전화를 사용하거나 젖은 손으로 충전 어댑터 전원 플러그 를 콘센트에 꽂지 마세요. 감전 될 수 있습니다.
- 충전할 때는 바람이 잘 통하는 곳에서 충전하세요. 천이나 이불로 덮거 나 싸면 열을 발생시키거나 화재의 원인이 될 수 있습니다.
- 충전 어댑터 전원 코드를 잡아 당기거나 전원 코드 위에 무거운 것을 올려 놓지 마세요. 화재의 원인이 될 수 있습니다.
- 휴대전화와 연결 시 반드시 접지단자가 있는 콘센트(또는 멀티콘센트)와 플러그(어댑터)를 사용하세요. 휴대전화를 PC, PDA, PMP 등에 USB로 연결하여 사용할 경우 감전의 위험이 있습니다.
- 충전 어댑터와 배터리의 접촉 단자 금속 부위에 이물질이 묻으면 충전이 되지 않을 수 있습니다. 이물질이 끼었을 때는 부드러운 헝겊이나 수건 으로 닦아 주세요.

#### 금속 제품에 주의하세요.

- 배터리, 휴대전화, 충전 어댑터의 금속 부분을 전도성 물체(은박지, 바늘, 목걸이, 쇠줄 등)와 순간적 또는 지속적으로 연결하면 열이 발생 하거나 화재, 감전, 폭발의 위험이 있으므로 주의하세요.
- 휴대전화와 배터리 등을 가방, 주머니 등에 금속제품과 함께 넣어 운반 하거나 보관할 경우 제품이 변형되거나 훼손 또는 고장의 원인이 될 수 있으므로 주의하세요.

#### 운전 및 소음이 심한 곳에서 이어마이크 사용 시 사고의 원인이 될 수 있으 므로 주의하세요.

오토바이, 자전거, 자동차 운전 및 소음이 심한 곳(플랫폼, 도로, 공사 현장 등의 주변 소리가 들리지 않는 곳)에서 이어마이크를 사용하면 주의력이 떨어져 사고의 원인이 될 수 있으므로 사용하지 마세요.

#### 휴대전화 보관 및 사용 장소에 주의하세요.

- 저온의 환경에서 사용하거나 보관하면 휴대전화의 성능이 떨어지고 수명이 단축될 수 있으므로 주의하세요.
- 오물이나 액체 등을 흘리면 휴대전화의 부품 및 회로에 손상을 줄 수 있 습니다. 액체에 젖으면 제품 내부에 부착되어 있는 침수 라벨의 색상이 바뀝니다. 이 경우 갑전되거나 제품의 발열 및 고장의 원인이 될 수 있 으므로 젖지 않도록 주의하세요.
- 휴대전화가 침수되었을 경우 전원을 켜지 마시고 배터리를 분리하신 후 가까운 서비스 센터로 문의하시기 바랍니다. 이러한 원인으로 발생한 고장은 무료 서비스를 받을 수 없으므로 주의하세요.
- 휴대전화는 전파에 민감하게 작동하므로 SKY가 보증하지 않는 안테 나, 액세서리를 부착하거나 전파에 방해를 줄 수 있는 물건(철재책상, 컴퓨터, 전자레인지 등) 위에 놓게 되면 휴대전화의 성능이 떨어질 수 있고, 전자레인지에 넣고 가열할 경우에는 폭발할 수 있으니 주의하세 요.
- 여름철 자동차 내부에 방치해두거나 이불, 전기장판, 카펫 위에 올려 놓고 장시간 사용하지 마세요.

#### 화학용액(알코올, 시너, 솔벤트 등)이나 세제를 사용하여 휴대전화를 청소 하지 마세요. 화재의 원인이 될 수 있습니다.

■ 청소 시에는 부드러운 헝겊이나 수건으로 닦아주세요.

## 주의 상세 내용

#### 휴대전화를 임의로 분해하거나 개조하지 마세요.

임의로 분해, 개조, 수리하면 무상 수리를 받을 수 없습니다. 고장 시 수리는 지정 서비스 센터에 문의하세요. 휴대전화나 배터리를 분해, 압 축, 관통, 개조하지 마세요.

#### 배터리 사용 시 주의하세요.

- 구입한 후 처음으로 사용하려고 하거나 장시간 방치한 뒤 다시 사용할 때 완전히 충전한 후 사용하세요.
- 초기 배터리 사용 시간보다 반으로 단축되면 새 제품을 구입하세요. 배터리는 소모품이므로 충전/방전을 반복하여 사용하면 사용 시간이 조금씩 단축됩니다. 그리고 배터리는 재활용이 가능한 제품이므로 분리 배출하세요.
- 배터리가 손상, 변형(육안으로 식별이 가능할 정도의 부풀음 발생 등)되 었을 경우에는 즉시 휴대전화에서 분리하여 안전한 장소에 보관한 후 가 까운 서비스 센터로 문의하시기 바랍니다.
- SKY에서 제공하는 배터리(리튬 2차전지)를 사용하세요.

#### 휴대전화에 색을 칠하거나 스티커를 붙이지 마세요.

■ 외관이나 화면이 훼손되거나 고장의 원인이 될 수 있습니다.

#### 통화 중에는 안테나 부위를 손으로 잡거나 신체 부위에 닿지 않도록 주의 하세요.

통화 시 휴대전화에서 열이 발생하여 통화 성능이 나빠질 수 있습니다.

#### SKY에서 제공하는 휴대전화 케이스(외장형, 부착형)를 사용하세요.

제품이 변형되거나 훼손 또는 치명적인 고장의 원인이 될 수 있으므로 주의하세요.

#### SHOW 데이터 서비스에서 제공하는 프로그램만 사용하세요.

임의로 제작한 파일 또는 사용자가 배포한 파일을 휴대전화로 전송할 경우, 기능상 오작동 또는 심각한 제품의 불량이 발생할 수 있으므로 사용을 권장하지 않습니다. 이로 인해 발생하는 불량에 대해서는 KT에 서 책임지지 않습니다.

#### 휴대전화에 이물질(모래, 먼지, 담뱃재 등)이 들어가면 작동에 문제가 생 길 수 있으므로 주의하고, 마개는 꼭 끼워두세요.

원하지 않게 키가 눌려 통화 상태가 되어 요금이 부과될 수 있습니다. 이물질이 묻어 있을 때는 깨끗이 닦아주세요. 이물질이 들어가면 고장 의 원인이 될 수 있으므로 항상 마개를 부착하여 주세요.

#### 자성을 이용한 제품과 휴대전화를 가까이 두지 마세요.

자성에 의해 휴대전화가 오작동을 일으킬 수 있으며, 자성 카드(각종 신용카드, 통장, 교통카드 등)의 경우 카드 내 정보가 손실되어 금전적 손해를 입을 수 있으니 주의하세요.

#### 벨소리 크기로 인한 청력 손상에 주의하세요.

갑작스러운 진동이나 벨 소리에 놀라거나 충격을 받을 수 있으므로 진동 이나 벨소리 크기 설정에 주의하고, 스피커에 귀를 가까이 대면 큰 벨소 리로 인해 청력이 손상될 수 있습니다.

#### 휴대전화 종료 후 5초 이내에 휴대전화를 켤 경우 주의하세요.

키가 작동하지 않아 전원이 켜지지 않을 수 있습니다. 5초 정도 기다린
 후 전원을 켜시기 바랍니다.

#### 카메라 사용 및 보관 시 주의하세요.

- 카메라 렌즈는 고정밀 부품으로 카메라 사용환경이 아닌 곳에서 사용하 거나, 떨어뜨리는 등의 충격을 가하면 고장의 원인이 되므로 주의하세 요.
- 카메라 윈도우에 스크래치가 생기지 않도록 주의하세요.
- 해변이나 모래사장 또는 모래 먼지가 많은 곳에서는 모래가 휴대전화에 들어가지 않도록 주의해 주세요. 고장의 원인이 될 수 있습니다.
- 카메라 렌즈를 강한 빛(태양) 쪽으로 향하지 마세요. 고장의 원인이 될 수 있습니다.
- 휴대전화를 뒷주머니에 넣은 상태에서 앉지 마세요. 카메라 렌즈가 파 손될 수 있습니다.

## 스마트폰 '이용자 10대 안전 수칙'

- 의심스러운 응용프로그램 다운로드하지 않기
- 신뢰할 수 없는 사이트 방문하지 않기
- 발신인이 불명확하거나 의심스러운 메시지 및 메일 삭제하기
- 비밀번호 설정 기능을 이용하고 정기적으로 비밀번호 변경하기
- 블루투스 기능 등 무선 인터페이스는 사용시에만 켜놓기
- 이상증상이 지속될 경우 악성코드 감염여부 확인하기
- 다운로드한 파일은 바이러스 유무를 검사한 후 사용하기
- PC에도 백신프로그램을 설치하고 정기적으로 바이러스 검사하기
- 스마트폰 플랫폼의 구조를 임의로 변경하지 않기
- 운영체제 및 백신프로그램을 항상 최신 버전으로 업데이트하기

## ESN/IMEI 불법 조작 금지

당사에서 생산 공급된 휴대전화의 고유번호(ESN : Electronic Serial Number)와 국제이동 휴대전화 식별번 호(IMEI : International Mobile Equipment Identity)를 제거, 변경 혹은 다른 번호로 복제 입력하는 것은 불법 행위로서, 형법 347조에 의거 10년 이하의 징역이나 2,000만원 이하의 벌금에 처할 수 있는 법적 처벌 대상이 됨에 유의하여 주시기 바랍니다.

또한 이러한 불법적인 시도로 인해 휴대전화의 소프트웨어가 손 상되어 더 이상 휴대전화를 쓰지 못하게 될 수도 있습니다. 아울 러, 이와 같은 불법행위로 인한 피해가 없도록 소비자께서는 주 의하여 주시기 바라며, 특히 이러한 불법적 행위가 확인될 경우 당사가 보증하는 무상 및 유상 서비스 혜택을 받지 못함을 유의 하여 주시기 바랍니다.

## 휴대전화 인증서비스 안내

본 휴대전화는 인증서비스 적용 모델입니다.

휴대전화 불법 복제에 의한 통화도용, 금융사고 등으로부터 소비자를 보호하기 위해 인증기술을 통해 불법 복제를 방지하는 서비스입니다.

사용 중 "미인증 단말기 입니다" 또는 "114로 문의하시기 바랍 니다."라는 안내 메시지가 표시되면, KT 고객센터(휴대전화에 서 국번 없이 114 또는 1588-0010, 1588-1618)로 문의 하세요.

#### 소비자 주의 사항

- 타인에게 자신의 휴대전화를 함부로 빌려주지 마십시오.
- A/S를 받으실 때에는 당사의 A/S센터와 같은 지정된 곳에 의뢰하여 주시기 바랍니다.
- 휴대전화를 분실하였거나 도난 당했을 경우에는 즉시 관련 통신 사업자 로 신고하시기 바랍니다.

## 차례 보기

(IMCBL-1700)

내장 메모리 사용 안내

USIM 카드 사용 안내

휴대전화 전원 켜기/끄기

지상파 DMB 안테나 사용법

(EM-1600)

전원 켜기

전원 끄기

스테레오 이어 마이크 사용 안내

| IM-A770K 매력 포인트     | 1  |
|---------------------|----|
| 안전을 위한 주의 사항        | 2  |
| 스마트폰 '이용자 10대 안전 수칙 | 6  |
| ESN/IMEI 불법 조작 금지   | 7  |
| 휴대전화 인증서비스 안내       | 7  |
| 사용자 설명서 가이드         | 12 |
|                     |    |
| 사용하기 전에             |    |
| 아이콘 안내              | 14 |
| 구성품 확인              | 15 |
| 각 부분의 명칭과 기능        | 16 |
| 구성품 사용 안내           | 18 |
| 배터리 사용안내            | 18 |
| 데이터매니저 케이블 사용 안내    |    |

| <b>휴대전화 옵션</b><br>무음 모드 설정하기<br>비행기 모드 설정하기                                                                                                    |
|----------------------------------------------------------------------------------------------------|
| 지자기 센서 사용 안내                                                                                                    |
| 화면 캡처 사용 안내                                                                                                    |
| <b>가속도 센서 사용 안내</b><br>회전 효과                                                                                                    |
| 시크릿뷰 사용 안내                                                                                                    |
| <b>터치 스크린 사용 안내</b><br>터치 스크린 사용 안내 및<br>실행 방법<br>위젯 추가 방법<br>최근 실행 프로그램 사용 방법<br>항목 이동과 선택 방법<br>터치 스크린 확면 잠금 설정하기<br>터치 스크린 홀드 해제하기<br>시스템 장금 설정 해제하기 |
| 문자 입력 방법<br>Google 보이스 입력으로<br>입력하기<br>SKY 입력기로 입력하기<br>한글 키보드로 입력하기<br>문자 편집하기                                                                         |
| <b>무선 및 네트워크 설정</b><br>데이터 네트워크 설정하기                                                                                                    |

| Wi-Fi 설정하기                                                                                                    | 38                                                                      | 통화 중 기능                                                                                                    |
|----------------------------------------------------------------------------------------------------|-------------------------------------------------------------------------|----------------------------------------------------------------------------------------------------|
| 블루투스 사용하기<br>NFC 설정하기                                                                                                    | 38<br>40                                                                | 통화 음량 조절하기<br>스피커 설정하기<br>븍루투스 석정하기                                                                                                    |
| 기본 기능                                                                                                    |                                                                         | 영상 전화로 전환하기                                                                                                    |
| Android<br>시작하기<br>홈 스크린<br>사용하기<br>알림 상/산태 표시출 확인하기<br>알림 창/간편 설정하기<br>위쳇/아이콘/볼더 사용하기<br>배경화면 설정하기<br>확장된 런처바 사용하기<br>검색하기<br>메뉴<br>메뉴 사용하기 | <b>42</b><br><b>43</b><br>45<br>45<br>46<br>49<br>49<br>50<br><b>51</b> | 통화 녹음하기<br>통화 보류하기<br>음소거 설정하기<br>다이일 입력하기<br>통화 추가하기<br>통화 주가하기<br><b>자동응답</b> 가능 및<br>미뉴 이용하기<br><b>자동응답</b> 설정하기<br>자동응답 책정하기<br>자동응답 파일 확인하기<br><b>영상전화</b><br>사용하기 전에 알아두기<br>영상 전화 걸기 |
| 통화 기능                                                                                                    |                                                                         | 영상 신와 믿기<br>통화 중 기능 사용하기                                                                                                    |
| <b>음성전화 걸기</b><br>버형 이려해서 거기                                                                                                    | 54                                                                      | 영상전화 착/발신 확인하기                                                                                                    |
| 전화부에 저장된<br>전화번호로 걸기                                                                                                    | 56                                                                      | <b>통화기록</b><br>영상 사서함 확인하기<br>통화기록 확인하기                                                                                                    |
| 최근 직일신인오<br>재다이얼 걸기<br>즐겨찾기로 등록하거나                                                                                                    | 56                                                                      | 통화기록 삭제하기<br>통화기록으로 전화걸기                                                                                                    |
| 자주 연락한 번호로 걸기                                                                                                    | 56                                                                      | 메시시 보내기<br>연락처 보기/                                                                                                    |
| 음성전화 받기                                                                                                    | 57                                                                      | 전화부에 추가하기                                                                                                    |

수신거부 번호 등록하기

| 전회부<br>새 연락처 저장하기<br>연락치 가져오기<br>전회부 확인하기<br>전회부 검색하기<br>빠른 연락하기<br>연락치 전송하기<br>연락치 수정하기<br>전락치 수정하기<br>전화부 상세 보기 | <b>70</b><br>71<br>72<br>72<br>73<br>73<br>73<br>74<br>74<br>75 | 스팸관리<br>스팸 메시지 관리하기<br>스팸번호 차단하기<br>스팸단구 차단하기<br>스팸기능 설정하기<br>불법스팸신고안내 확인하기<br>환경설정<br>설정하기<br>Google 기능 | 86<br>86<br>86<br>87<br>87<br>87<br>88<br>88 | 캘린더<br>캘린더 보기<br>일정 등록하기<br>일정 수전하기<br>일정 삭제하기<br>Play 스토어<br>실정하기<br>Play 스토어 사용하기<br>내비게이션<br>파티 및 이외하기 | 101<br>101<br>102<br>102<br>102<br>103<br>103<br>103<br>103 | 메일 작성하기<br>계정 설정하기<br>지정 삭제하기<br>RSS 리더<br>채널 목록 추가하기<br>채널 목록 확인하기<br>채널 목록 석제하기<br>포스트 목록 확인하기<br>보관함 확인하기<br>환경 설정하기 |
|----------------------------------------------------------------------------------------------------|-----------------------------------------------------------------|----------------------------------------------------------------------------------------------------|----------------------------------------------|----------------------------------------------------------------------------------------------------|-------------------------------------------------------------|----------------------------------------------------------------------------------------------------|
| <b>그룹</b><br>그룹 확인하기<br>그룹 추가하기<br>그룹 이름 삭제하기<br>그룹 전화부 보기                                                        | <b>77</b><br>77<br>77<br>77<br>78                               | <b>Google 계정</b><br>Google 계정 등록하기<br>Google 계정 새로 만들기<br>계정 추가하기<br>계정 동기회하기<br>계정 실제하기                 | <b>90</b><br>90<br>91<br>91<br>92<br>92      | 시도 및 뮤지밍기<br>내비게이션 사용하기<br>지도 보기<br>장소 검색하기<br>길찾기<br>레이어                                                 | 105<br>105<br>105<br>106<br>106<br>106                      | YouTube<br>YouTube 사용하기<br>YouTube 재생하기<br>뉴스 및 날씨<br>뉴스 및 날씨 사용하기                                                      |
| 메시지 기능                                                                                                    | 80                                                              | Gmail                                                                                                    | 92<br>93                                     | 위치성모서비스 및<br>위치기반서비스 이용약관                                                                                 | 107                                                         | 뉴스 및 털씨 설정하기<br>SNS 매니저                                                                                                 |
| 메시지 사용하기<br>메시지 확인하기<br><b>메시지 보내기</b><br>SMS 보내기<br>MMS 보내기<br><b>메시지함</b>                                       | 80<br>81<br>83<br>83<br>84<br>85                                | 받은 편지함 확인하기<br>편지 쓰기<br>라벨 보기<br>검색하기<br>설정하기<br><b>토크</b><br>내 정보 설정하기                                  | 93<br>94<br>95<br>95<br><b>97</b><br>97      | <b>인터넷 기능</b><br><b>인터넷</b><br>웹 페이지 검색하기<br>웹 페이지 보기 중 기능 사용량<br>110<br>다운로드 받은 파일 확인하기<br>석파란리          | 109<br>109<br>H71<br>111                                    | SKY 트위터<br>계정 추가하기<br>계정 추가하기<br>SKY 미투데이<br>계정 추가하기<br>블로그노트<br>블로그노트                                                  |
| 수신 메시지 확인하기<br>발신 메시지 확인하기<br>보관 메시지 확인하기<br>USIM 메시지 확인하기                                                        | 85<br>85<br>85<br>85                                            | 친구 추가하기<br>친구 관리하기<br>채팅하기<br>채팅 설정하기                                                                    | 97<br>98<br>99<br>100                        | 설성하기<br><b>이메일</b><br>이메일 설정하기<br>받은 이메일 관리하기                                                             | 112<br><b>113</b><br>113<br>114                             | 들도그 수가하기                                                                                                    |

## 차례 보기

| 멀티미디어 기능                                                                                                    |                                                                    | 재생목록 추가하기                                                                                        | 144                                                         | 경로 검색하기                                                                           | 156                                                  | 데이터매니저                                                                                         | 165                                           |
|----------------------------------------------------------------------------------------------------|--------------------------------------------------------------------|--------------------------------------------------------------------------------------------------|-------------------------------------------------------------|-----------------------------------------------------------------------------------|------------------------------------------------------|------------------------------------------------------------------------------------------------|-----------------------------------------------|
| <b>카메라</b><br>사용하기 전에 알아두기<br>사진 촬영하기 전에                                                                                      | <b>126</b><br>126<br>127                                           | 재생목록 삭제하기<br>재생목록에서 노래 삭제하기<br>SKY 동영상                                                           | 144<br>144<br><b>145</b>                                    | <b>전자사전</b><br>단어찾기<br>최근단어 찾기                                                    | <b>157</b><br>157<br>157                             | <b>지역 정보</b><br>데이터매니저 사용하기<br>지역 정보 사용하기                                                      | <b>165</b><br>165<br>165                      |
| 사진 촬영하기<br>단축 아이콘 설정하기<br>동영상 촬영하기 전에<br>동영상 촬영하기<br>파노라마 촬영하기<br>사진/동영상 확인하기<br>카메라 기능 Q&A                                   | 128<br>130<br>130<br>131<br>133<br>133<br>133                      | 사용하기 전에 알아두기<br>SKY 동영상 재생하기<br>재생목록 관리하기<br>환경 설정하기<br>동영상 스튜디오<br>스마트 코드                       | 145<br>146<br>146<br>148<br><b>149</b><br><b>149</b>        | 편의시계<br>세계시각 설정하기<br>타이머 사용하기<br>스톱워치 사용하기<br><b>날씨</b><br>관심지역 확인하기<br>저구날씨 확인하기 | <b>158</b><br>158<br>158<br>158<br><b>159</b><br>159 | 미디어 링크<br>사용하기 전에 알아두기<br>미디어 링크 사용하기<br>미디어 링크 설정하기<br>자동차 모드<br>자동차 모드 사용하기                  | 166<br>166<br>167<br>168<br><b>169</b><br>169 |
| <b>갤러리</b><br>사진 보기                                                                                                    | <b>135</b><br>135                                                  | 비니오 편집하기<br>스마트코드 사용하기                                                                           | 149<br>149                                                  | <b>스마트노트</b><br>노트 작성하기                                                           | 160<br>160                                           | KT 서비스<br>모바일 고객센터                                                                             | 171                                           |
| 응영 오기<br>사진 추가 작업하기<br>사진/동영상 삭제하기<br>사진/동영상 공유하기<br><b>T-DMB</b><br>사용하기 전에 알아두기<br>T-DMB 실행하기<br>방송 시청하기<br>방송 시청 중 기능 사용하기 | 135<br>136<br>136<br>136<br><b>137</b><br>137<br>138<br>139<br>139 | 편의 기능       SKY 플래너       SKY 플래너 추가하기       SKY 플래너 확인하기       녹음하기       재생하기       녹음 파일 삭제하기 | <b>151</b><br>151<br>152<br><b>153</b><br>153<br>153<br>153 | 노트 확인하기<br>노트 삭제하기<br>알람/시계<br>알람/시계 사용하기<br>단위환산<br>수평계<br>노트패드<br>다인형산 사용하기     | 161<br>161<br>162<br>162<br>163<br>163<br>163        | 모바일 고객센터 접속하기<br>Wi-Fi 접속<br>Wi-Fi 접속 시용하기<br>올레 마켓<br>올레 마켓 접속하기<br>올레 마이월켓<br>올레 마이월켓 접속하기   | 171<br>171<br>171<br>172<br>172<br>172<br>172 |
| 보관함 관리하기<br>자동종료 설정하기<br>환경 설정하기<br>SKY 뮤직<br>뮤직 확인하기<br>뮤직 재생하기                                                              | 141<br>141<br>141<br>141<br><b>142</b><br>142<br>143               | 계산기<br>계산기 사용하기<br>SKY 컨텐츠 전송<br>SKY 컨텐츠 전송하기<br>지하철 노선도<br>지하철 노선도                              | <b>154</b><br>154<br><b>155</b><br>155<br><b>156</b><br>156 | 단위원전 사용하기<br>수평계 사용하기<br>노트패드 사용하기<br><b>나침반</b><br>문서뷰어<br>나침반 사용하기<br>무너티기      | 163<br>163<br>163<br><b>164</b><br>164               | <b>올레 navi</b><br>올레 navi 접속하기<br><b>올레 NFC</b><br>올레 NFC 접속하기<br><b>mySYNC</b><br>mySYNC 접속하기 | 173<br>173<br>173<br>173<br>173<br>173        |

| 설정                                                       |                                 | 외부기기 옵션 설정하기                                               | 183                      | 부록                                                           |                                 |
|----------------------------------------------------------|---------------------------------|------------------------------------------------------------|--------------------------|--------------------------------------------------------------|---------------------------------|
| SKY 스테이션<br>사용하기 전 알아두기<br>신규 및 업데이트 확인하기<br>소프트웨어 업그레이드 | <b>175</b><br>175<br>176        | 자동응답 설정하기<br>전화 수신/거부 설정하기<br>통화종료 옵션 설정하기<br>통화시간 확인하기    | 183<br>184<br>184<br>185 | <b>선택 사항</b><br>외장 메모리 카드 사용 안내<br>원형젠더(TRP-230/TRP-2<br>205 | 204<br>204<br>240)              |
| 사용하기<br>관리하기<br>설정 사용하기                                  | 176<br>177<br>177               | 영상전화 설정하기<br>발신제한 설정하기<br>프로그램 관리                          | 185<br>185<br><b>186</b> | 차량용 어댑터(CLA-100)<br>데이터 매니저 PLUS4<br>사용 안내                   | 205<br>205                      |
| 바이로봇<br>백신설치<br>백신 설치하기<br>ViRobot Mobile Lite           | <b>178</b><br>178               | 기본 좀 널엉하기<br>기본 프로그램 관리하기<br>응용프로그램 관리하기<br>실행 중인 서비스 관리하기 | 186<br>186<br>187        | <b>셀프 업그레이드 안내</b><br>스마트폰에서 업그레이드<br>홈페이지에서 업그레이드           | <b>206</b><br>206<br>206        |
| 사용하기<br><b>착신벨/음량</b>                                    | 178<br>179                      | <b>시스템</b><br>무선 및 네트워크 설정하기<br>소리 설정하기                    | <b>188</b><br>188<br>190 | SKY <b>사이버 고객센터<br/>이용하기</b><br>홈페이지에서 업그레이드                 | <b>207</b><br>207               |
| 직신별/금당 설정하기<br>사운드<br>벨/진동 설정하기<br>터치효과 설정하기<br>효과음 설정하기 | 179<br>180<br>180<br>180<br>180 | 디스플레이 설정하기<br>저장소 설정하기<br>Smart 업데이트 설정하기<br>배터리 설정하기      | 191<br>191<br>192<br>192 | 다운로드<br>휴대폰 활용정보<br>고객의 소리<br>고객지원                           | 207<br>207<br>207<br>207<br>207 |
| <b>디스플레이</b><br>폰트 설정하기                                  | <b>181</b><br>181               | 제절 및 동기화 설정하기<br>위정 및 동기화 설정하기<br>위치 서비스 설정하기              | 193<br>193<br>194        | ㅠㅋ x ㅋㅋ<br>휴대전화 정보 기록                                        | 208                             |
| 조명 설정하기<br>홀드 설정하기<br><b>통화설정</b>                        | 181<br>181<br><b>182</b>        | 모안 실성하기<br>언어 및 키보드 설정하기<br>백업 및 초기화 설정하기                  | 194<br>196<br>198        | Changing the Display<br>Language.                            | 209                             |
| 시크릿뷰 설정하기<br>다이얼 설정하기<br>전화걸기 옵션 설정하기<br>전화수신 옵션 설정하기    | 182<br>182<br>182<br>182        | 날짜 및 시간 설정하기<br>접근성 설정하기<br>개발자 옵션 설정하기<br>휴대전화 정보 확인하기    | 199<br>200<br>201<br>202 | Functions of the phone<br>keys<br>lcons                      | 209<br>210                      |

| ×  |  |
|----|--|
|    |  |
|    |  |
|    |  |
| S. |  |

## 사용자 설명서 가이드

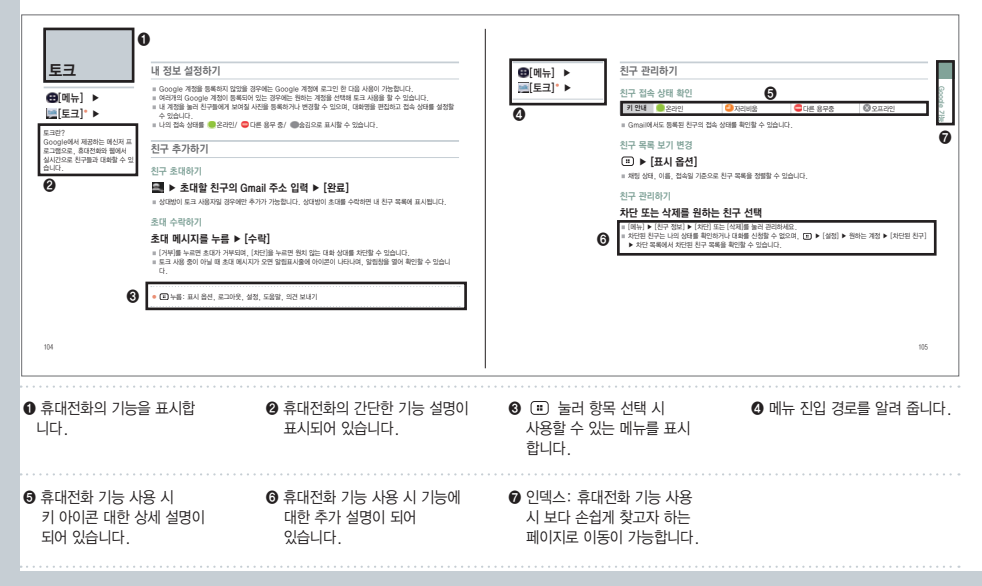

# 이 사용하기 전에

화면 캡처 사용 안내 가속도 센서 사용 안내 시크릿뷰 사용 안내 터치 스크린 사용 안내 문자 입력 방법 무선 및 네트워크 설정

아이콘 안내 구성품 확인 각 부분의 명칭과 기능 구성품 사용 안내 휴대전화 전원 켜기/끄기 휴대전화 옵션 지자기 센서 사용 안내

| 아이콘 안내                                                    | ◉) : 타이머 기능을 실행했을 때<br>♫ : 음악음 재생해음 때                                                                                                    |
|-----------------------------------------------------------|----------------------------------------------------------------------------------------------------|
| <ul> <li>휴대전화 화면 상단에 표시되는 아이콘을 안내합니다.</li> <li></li></ul> | J): 음악을 새성했을 때         ■: 다른 장치로부터 컨텐츠 재생을 요청받았을 때         ■: 데이터 매니저를 사용 중일 때         ④: 등기화할 때         ■: 데이터를 다운로드 중일 때         ④: 등기화할 때         ■: 데이터를 다운로드 중일 때         ①: 데이터를 다운로드 중일 때         ④: 등기화할 때         ■: 데이터를 다운로드 중일 때         ③: 데이터를 다운로드 중일 때         ③: 데이터를 감출 때         ⑦: 데이터를 감출 때         ⑦: 이나 다 너의록크 사용 시         중: Wi-Fi 너의록크 사용 시         중: Wi-Fi 다이릭트가 커졌을 때         ⑨: USB 테더링이 연결되었을 때         ⑨: USB 테더링이 연결되었을 때         ⑨: USB 테더링이 연결되었을 때         ⑨: USB 테더링이 연결되었을 때         ⑨: USB 티더링 또는 핫스팟이 진행 증이지 않을 때         ⑨: USB 디너리 또는 핫스팟이 진행 중이지 않을 때         ⑨: USB 디너리 모드가 실행 중일 때         □: NFC의 읽기쓰기/P2P 사용이 커졌을 때         ○: USB 디너리 통신이 진행 중일 때         □: NFC의 읽기쓰기/P2P 사용이 꺼졌을 때         ○: 3G 데이터 통신이 진행 중일 때         □: 서비스 지역의 신호 세기         □: 서비스 신호가 없을 때         ○: 나용 것가 많을 때         ○: 나용 것가 많을 때 |
| 14                                                        | !॒॔ </th                                                                                                    |

## 구성품 확인

휴대전화 구입 시 먼저 구성품을 확인해 주세요.

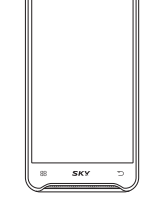

σ

휴대전화(IM-A770K) 내장 메모리는 16GB를 지원

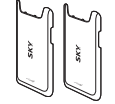

표준형 배터리 커버 2종

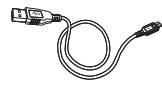

데이터매니저 케이블 (IMCBL-1700)

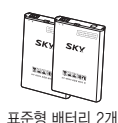

(BAT-6800M)

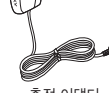

화면보호필름

(WPT-A770) (총 3겹이며, 아래 비닐

을 제거하여 화면모서리 에 맞추어 부착한 후 위

의 비닐을 제거합니다.)

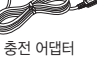

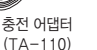

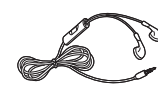

스테레오 이어 마이크 (EM-1600)

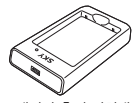

배터리 충전 거치대 (BTC-300)

사용 설명서 (품질보증서 포함) (ML-A770K)

- 휴대전화 케이스에 열쇠나 동전 등의 금속 재질을 휴대전화와 함께 보관하면 스크래치나 파손 될 우려가 있으므로 주의하시기 바랍니다
- 제조업체의 정책에 따라 실제 제품은 본 그림과 다를 수 있습니다

주의 사항

안테나 부분에 영향을 주는 금속재질의 악세사리(스티커)등을 사용하거나 통화 또는 데이터 교환중에 안테나가 내장된 부분을 손으로 잡게 될 경우 통화 품질에 영향을 줄 수 있으므로 주의하세요

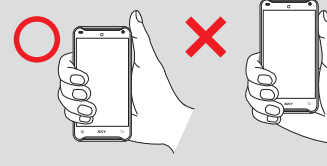

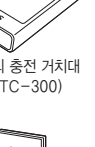

사용하기 전에

## 각 부분의 명칭과 기능

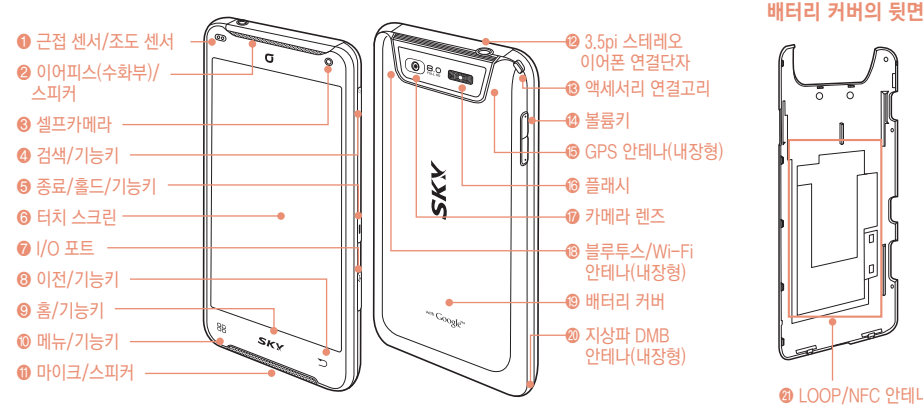

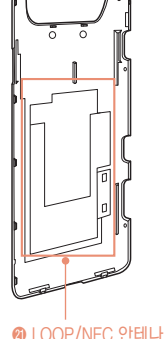

④ 휴대전화 또는 인터넷 검색, 길게눌러 음성검색

- ⑤ 화면을 켜고 끔, 통화 종료/길게 눌러 전원켜기, 화면 잠금/해제. 휴대전화 옵션 사용(무음모드, 비행기모드, 종료)
- ⑥ 이전화면으로 돌아가기
- 용 모든 메뉴 기능 화면에서 홈 스크린으로 이동/길게 누르면 최근 실행 프로그램 확인 및 작업 관리자
- ⑩ 메뉴보기(실행하는 기능 및 메뉴에 따라 다른 메뉴가 실행)

#### 🙆 음량 조절

#### 유의 사항

- GPS 및 Wi-Fi 안테나 손상에 주의하세요, 고의로 잡아 뜯거나 손상시 GPS 성능 및 Wi-Fi 성능이 떨어질 수 있습니다.
- 사용자가 LOOP/NFC 안테나(배터리 커버 내측에 위치함)를 강제로 손상할 경우 olleh Touch에 수신이 잘 되지 않을 수 있습니다. 임의로 안테나를 날카로운 도구를 이용하여 스크래치를 유발하지 않도록 주의하세요

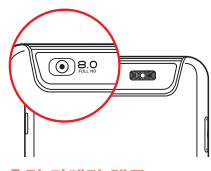

후면 카메라 렌즈 사진/동영상 촬영 시 이용 (P128 참조, P131 참조)

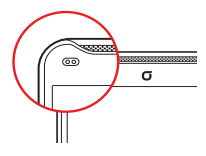

근접 센서 통화중 자동으로 홀드 조절

#### 유의 사항

근접센서는 검은색 물체나 난반사를 일으키는 물체 또는 센서 위에 물체를 부착할 경우 근접센서가 작동하지 않을 수 있습니다

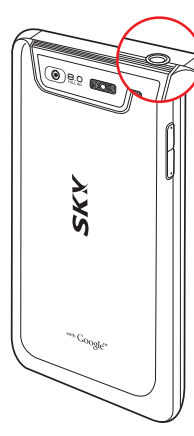

3.5 pi 스테레오 이어폰 연결단자

#### 유의 사항

스테레오 이어폰은 표준화가 되어있지 않아 일부 이어폰에서 호환되지 않을 수 있습니다

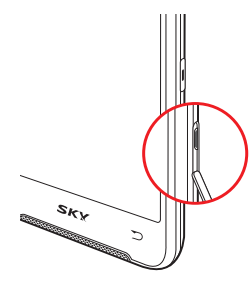

#### 1/0포트

데이터매니저 케이블, 충전 어댑터 연결 시 이용 (P19 참조, P20 참조)

#### 유의 사항

이 부분에 금속물질이 닿게 되면 합선으로 전원이 꺼질 수 있으므로. 마개를 항상 닫아주세요, 만약 전원이 꺼진 경우에는 배터리를 분리한 후 다시 끼워 전원을 켜주세요

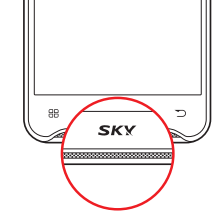

#### 마이크 음성/영상전화 시 이용

#### 유의 사항

휴대전화를 얼굴에 너무 밀착하여 통화할 경우 마이크 부분을 가려 통화 품질이 떨어질 수 있습니다

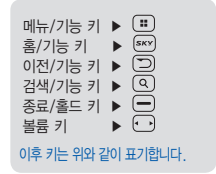

## 구성품 사용 안내

## 배터리 사용안내

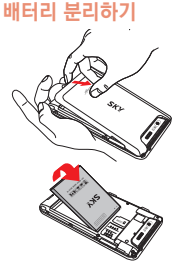

배터리 커버 뒷면 중앙부를 누르면 서 아랫부분의 홈에 손가락을 끼운 후 위로 올려 분리합니다.

홈부분을 이용하여 배터리를 위로 들어 올리면 분리됩니다.

#### 배터리 사용 시간

| 상태            | 표준형     |
|---------------|---------|
| 연속음성통화        | 약450분*  |
| 연속영상통화        | 약 160분* |
| 연속대기(WHFION)  | 약212시간  |
| 연속대기(WHF10FF) | 약248시간  |

| EH | 배터리종류 | 표준형    |
|----|-------|--------|
|    | 연속통화  | 약440분* |
|    | 연속대기  | 약217시간 |

| 배티리 종류                 | 표준형     |
|------------------------|---------|
| 지상파 DMB<br>(T-DMB)이용 시 | 약 290분* |
| 카메라 작동 시               | 약 200분* |
| 게임이용시                  | 약 200분* |
| VOD 재생 시               | 약 330분* |

- WCDMA 사용 시
- \*로 표시된 사용 시간은 당사 실험실에서 계측기로 측정한 값입니다.

#### Wi-Fi ON 시

설정환경 및 데이터 유무에 따라 배터리 사용시간에 차이가 있을 수 있습니다.

#### 블루투스 전원 ON

- 연속통화일 경우 블루투스로 기기 연결 후 연속 통화한 시간입니다.
- 게임 소모전류는 마켓 등 외부에서 다운받 은 게임을 평균한 값입니다.
- 화면이 켜져 있는 상태입니다.
- VOD 재생 시 사용시간은 스테레오 이어 마이크 사용을 기준으로 합니다.

배터리 끼우기

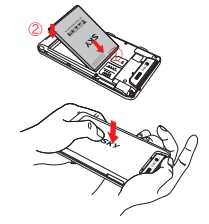

 배터리 윗부분을 휴대전화의 홈에 맞춘 후, ② 배터리를 아래 방향으로 밀어 맞춥니다.

배터리 커버를 휴대전화 아래로 포 개 놓은 후, 아래의 2개 홈을 눌러 주고, 중앙부 각 홈을 눌러 주고, 위의 3개 홈을 눌러 줍니다.

- 치량/도보로 이동 시 신호 세기 상태에 따라 최적의 교신상태 유지를 위 해 해당/인접지역의 기지국과 주기적으로 교신하게 되어 이동하지 않을 때 보다 전류가 더 소모되어 표기 시간보다 짧아질 수 있습니다.
- 배경화면을 라이브 배경화면으로 설정하게 되면 전류 소모가 많아져 표 기 시간보다 짧아집니다.
- 배터리에 표기 되어있는 제조번호의 앞 6자리는 제조 년/월/일입니다. 배터리 사용 전 확인하세요.예)2012021213A8ZA/K(날짜: 2012년 02월12일/KC모델명 표시: /K)

■ 배터리 사용 시간은 사용 환경에 따라 달라질 수 있습니다.

#### 배터리 충전 경보

배터리 충전이 필요할 때 빈 배터리 모양(도)이 화면 상단에 표시되고, 알림은이 올리면서 경보 메시지 음성과 칭이 나타냅니다. 충전을 하지 않고 계속 사용하면 경보 메시지가 나타나고 휴대전화가 꺼집니다. 배터리 부족 알림음은 '효과음 설정하기'를 참조하세요. (P180 참조)

#### 배터리 충전 방법

충전 어댑터의 전원 플러그를 콘센트(110V 또는 220V)에 꽂아 주세 요. \*110V를 사용하고자 할 경우 별도의 어댑터를 구입해 사용하세요.

충전 어댑터(TA-110)

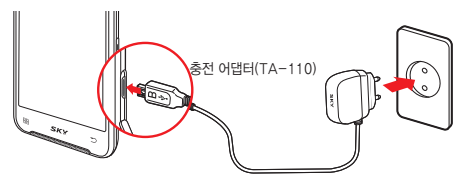

- 충전 시 I/O포트를 열고 그림처럼 [B]각인이 위로 향하게 충전 어댑터 를 휴대전화에 직접 연결해야 충전이 가능하고, 배터리 충전 거치대 (BTC-300)와 연결해서도 충전이 가능합니다.
- 자사의 KC인증을 받은 충전 어댑터를 사용하세요. 일부 충전 어댑터에 서 충전 중 오동작을 일으키거나 제품의 손상(휴대전화 및 배터리 성능 저하)이 발생할 수 있습니다.

#### 배터리 충전 거치대(BTC-300)

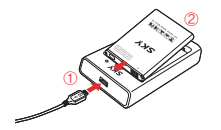

 배터리 충전 거치대와 충전 어댑터 (TA-110)를 확실표 방향과 같이 연결합니다. 반드시 충전 어댑터의 [B]각인이 워로 향하게 꽃아주세요.
 화실표 방향으로 배터리를 끼웁니다.

- 배터리 충전 거치대 램프가 빨간색으로 켜지면서 충전이 시작되고 배터리 충전이 완료되면 램프가 연두색으로 바뀝니다.
- 배터리 총전 거치대를 이용하여 총전할 경우 랭프가 깜박거리면 접촉, 이 잘 안되어 있기 때문입니다. 이때 배터리나 충전 어렵터(TA-110)를 뺐 다가 충전 거치대에 다시 잘 끼워주세요. 그래도 계속 깜박거리는 등의 이상이 있으면 가까운 고객 서비스 센터로 문의하시기 바랍니다.
- 배터리 충전 거치대는 반드시 전용 거치대인 BTC-300을 사용하세요. 당사에서 제공하지 않은 거치대를 사용 시 배터리가 손상될 수 있습니다.

#### 배터리 충전 시간

| 상태               | 표준형    |
|------------------|--------|
| 충전 어댑터와 연결 시     | 약 180분 |
| 배터리 충전 거치대와 연결 시 | 약 220분 |

- 제품 구입 시 배터리가 충분히 충전되어 있지 않으므로 완전히 충전시킨 후에 사용하세요.
- 너무 춥거나 더운 곳에서 충전할 경우 충전 시간이 다소 차이가 날 수 있습니다.
- 차량용 충전기 중에서 battery ID를 체크하지 않는 충전기는 홀드 화 면에서 충전중 % 표시를 하지 않을 수가 있습니다.
- 휴대전화 전원을 켜 놓은 상태에서 충전을 할 경우 충전 완료 램프(연두색 램프)가 켜져 있어도 100% 충전이 되지 않을 수 있습니다.

#### 배터리를 오래 사용하려면

- 조명 밝기를 어둡게, 조명 시간을 짧게 설정합니다. 설정의 '디스플레이'를 참조하세요.(P181 참조)
- Wi-Fi, 블루투스, 모바일 네트워크 등의 기능을 사용하지 않을때에는 꺼 놓습니다. 설정의 '무선 및 네트워크'를 참조하세요.(P188 참조)
- 데이터 자동 동기화 기능을 필요하지 않은 경우 꺼 놓습니다. 설정의 '계정 및 동기화 설정'을 참조하세요.(P193 참조)
- 나의 위치를 탐색하거나 공유하는 기능을 필요한 경우에만 사용합니다. 설정의 '위치 서비스'를 참조하세요.(P194 참조)

#### 배터리 상태 확인하기

- 배터리의 각종 정보를 확인하여 배터리를 효율적으로 관리 및 사용할 수 있습니다.
- 휴대전화 정보의 '배터리'에서 배터리 충전/방전 상태와 배터리 잔량 수준/사용 중인 기능들의 배터리 소모량을을 확인할 수 있습니다. (P202 참조)

#### 데이터매니저 케이블 사용 안내(IMCBL-1700)

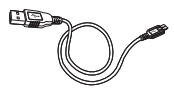

- IMCBL-1700은 PC와 연결하는 microUSB 고속데이터 전송이 가능한 microUSB입니다. 5핀 커넥터를 적용한 휴대전화에서만 사용할 수 있습니다.
- IM-A770K는 IMCBL-1700 데이터매니저 케이블로 충전이 가능합니다.(단, 충전 어댑터 보다 충전시간이 오래 걸릴 수 있습니다.)
   각 모델별로 지정된 데이터매니저 케이블을 사용하시기 바랍니다

### 스테레오 이어 마이크 사용 안내(EM-1600)

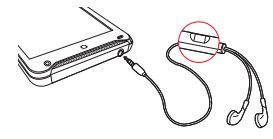

음악 재생 시전할가 오면 스테레오 이 어미이크의 통화 버튼을 길게 누르면 음악이 일사였지 도어 통화가 가능하고 또 한번 길게 누르면 통화가 종료되고, 다시 음악이 재생됩니다. 단, 이어마 이크 및 차량용 핸즈프리 버튼으로 전 회를 걸 수는 없습니다.

- 멀티미디어 컨텐츠 재생 시 스테레오 사운드 기능과 이어폰 마이크 기능 을 모두 지원합니다.
- 스테레오 이어마이크는 지정된 제품을 사용하세요. 지정된 제품이 아닐 경우 오작동을 일으키거나 제품이 손상될 수도 있습니다.

#### 유의 사항

상단의 연결단자에 그림과 같이 스테레오 이어마이크를 꽂습니다. 헐겁게 꽂혀 있으면 오작동 및 잡음이 발생할 수 있으니 반드시 끝까지 꽂아주세요.

#### 내장 메모리 사용 안내

- 내장 메모리는 16GB를 지원하며, 사진, 동영상, 문서, MP3 파일 등을 저장할수 있습니다.
- [설정] ▶ [시스템] ▶ [저장소]에서 내장 메모리 정보를 확인할 수 있습 니다.(P191 참조)
- 내장 메모리의 포맷 등으로 인해 전자사전 데이터가 손실되었을 경우에는 www.isky.co.kr에서 다운로드할 수 있습니다.

#### USIM 카드 사용 안내

KT에서 제공하는 USIM(Universal Subscriber Identity Module) 카 드를 설치해야 합니다. 구입 및 가입절차의 자세한 사항은 KT 고객센터(휴대 전화에서 국번 없이 114 또는 1588-0010, 1588-1618)로 문의하세요.

#### USIM 카드 넣고 빼기

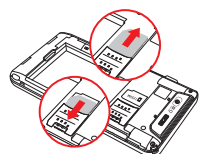

배터리 커버를 뺀 후 USIM 카드의 금색칩이 아래쪽으로 위치하며, 카드 모서리의 깎인 부분이 그림처럼 되도 록 방향을 잘 확인한 후 홈에 맞춰 화 살표 방향으로 밀어 넣습니다.

USIM 카드를 화살표 방향으로 당겨 서 빼냅니다.

## 지상파 DMB 안테나 사용법

종료키를 이용하여 전원을 꺼주십시오.

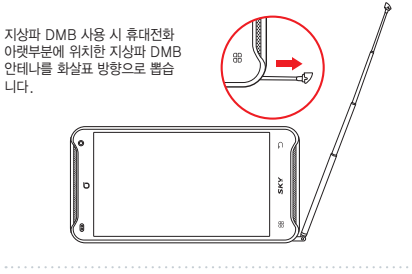

휴대전화를 사용 중일때 배터리를 휴대전화에서 분리하거나 비정상적인

종료 시 시스템에 문제가 생겨 데이터가 손상의 원인이 될 수 있으므로

#### 유의 사항

알아두기

안테나를 무리하게 회전하면 안테나가 파손될 수 있으니 가급적 T-DMB 시청이 필요한 경우에만 회전해 주세요.

#### 알아두기

- USIM 카드를 떼어낼 때 절취선 끝단이 돌출되지 않도록 절취선에 맞추어 절취하여 주시고, 끝단 돌출 시 USIM 휨 현상이 발생할 수 있습니다.
- USIM 카드에 메시지 및 전화번호 등의 데이터를 저장할 수 있습니다.
- USIM 카드를 분실하지 않도록 주의하세요. 도난이나 분실에 따른 피해는 당사에서 책임지지 않습니다.
- USIM 카드를 분실 또는 도난 당했을 경우를 대비하여 USIM 카드 잠금 기능을 설정하시기 바랍니다.(P195 참조)
- USIM 카드의 데이터가 손상되지 않도록 구부리거나 충격을 주지 마세요.
- 통화료, 정보이용료 등은 USIM 카드에 등록된 사용자에게 부과됩니다.
- 사용 중 USIM 카드를 제거하면 카드 손상이나 시스템에 문제가 발생할 수 있으니 주의하시기 바랍니다.
- 배터리를 분리하지 않고 USIM 카드를 삽입하면 카드에 손상을 줄 수 있으니 주의하시기 바랍니다.

## 휴대전화 전원 켜기/끄기

## 전원 켜기

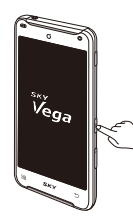

#### 🗩 길게 누름

■ 시스템에 손상이 생겨 부팅이 되지 않을 때 ↓ [볼륨 하], ④, ● 눌러 Recovery 모드로 진입하여 시스템 복구를 위한 여러 가지 메뉴를 제공합니다.

## 휴대전화 옵션

무음 모드 설정하기

## - 길게 누름 ▶ 🜌

 무음 모드를 설정하면 알림/상태 표시줄에 
 아이콘이 표시되며, 모든 벨소리, 효과음 등이 무음 처리됩니다.(단, 미디어 및 알람 제외)
 해제하려면 다시 한번 (-) 길게 누르고 【 선택합니다.

#### 비행기 모드 설정하기

## 전원 끄기

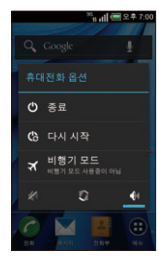

▶ [종료] ▶ [확인]

비정상적인 종료 시 순간적으로 휴대전화 화 면에 이상이 발생할 수 있습니다. 이는 일시 적인 현상으로 화면에 문제가 있는 것은 아니므로 안심하고 사용하시기 바랍니다.

## 

- [설정] ▶ [시스템] ▶ [더보기] ▶ [비행기 모드]에서도 비행기 모드를 설정 및 해제할 수 있습니다.(P188 참조)
- 비행기 모드를 설정하면 알림/상태 표시줄에 해 아이콘이 표시되며, Wi-Fi나 블루투스, 모바일 네트워크 등의 기능이 꺼집니다. 단, Wi-Fi 서비스가 지원되는 기내에서는 Wi-Fi 기능을 다시 켜면 사용 가능합니다.

## 지자기 센서 사용 안내

지자기 센서를 통해 휴대전화의 위치와 방위를 파악해 나침반 또는 증강현 실이 적용된 일부 마켓 응용프로그램에서 다양하게 활용할 수 있습니다.

#### 지자기 센서 조정(Calibration)

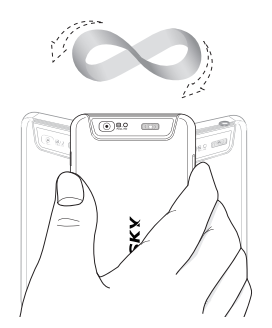

- 지자기 센서를 이용하는 응용프로그램 사용 시 정상적으로 동작하지 않을 경우, 주변의 자기장이 심하지 않은 환경에서 휴대전화를 들고 지자기 센 서 조정을 실행합니다. (지자기 센서를 조정하는 응용프로그램은 필요하지 않습니다.)
- 휴대전화를 좌/우, 위/아래로 흔들고 양쪽으로 뫼비우스 모양을 그리며 4~5회 회전하는 것으로 자동 조정됩니다.
- 뫼비우스 모양으로 회전 시킬때 손목으로만 움직여야 센서 조정이 잘 됩니다.

## 화면 캡처 사용 안내

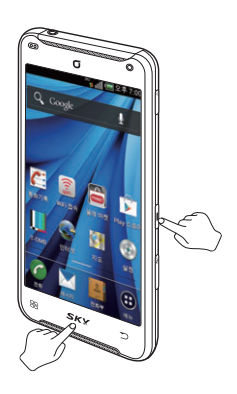

- 캡처된 이미지는 갤러리의 [Screenshots] 폴더에서 확인할 수 있습니다.(P135 참조) 단, 동영상 화면과 카메라 프리뷰 화면은 캡처할 수 없습니다.

## 가속도 센서 사용 안내

#### 회전 효과

#### '사진 앨범'의 경우

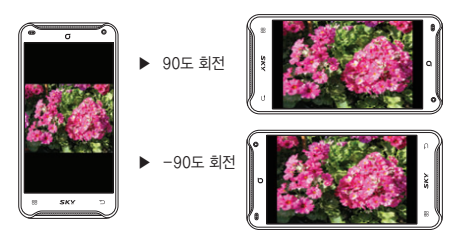

- 사진/동영상 앨범 및 갤러리, 뮤직/동영상 플레이 시 휴대전화가 회전되어도 동일한 방향으로 보여집니다.
- 보여지는 방향에 따라 키 사용법은 달라지므로 확인 후 사용하세요.

## 시크릿뷰 사용 안내

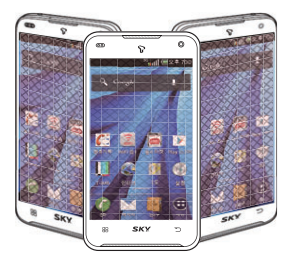

- 시크릿뷰를 설정하여 측면에서 보이는 화면을 패턴으로 가려 옆사람이 보 지 못하게 가려줄 수 있습니다. 자세한 사항은 '시크릿뷰 설정하기'를 참조 하세요.(P182 참조)
- 시크릿뷰를 사용 시 화면이 뿌옇게 보이는 것은 시크릿뷰 이미지로 인한 정상 화면입니다.
- 알림 창을 열어 시크릿뷰를 간편 설정할 수 있습니다.(P45 참조)

## 터치 스크린 사용 안내

#### 터치 스크린 사용 안내 및 실행 방법

- 원하는 기능의 터치 스크린을 손가락 끝으로 정확하게 눌러야 하며, 케이스나 비닐 등이 덮여 있을 경우 제대로 동작하지 않을 수 있습니다.
- [설정] ▶ [시스템] ▶ [소리]에서 터치 시 진동을 설정하세요. (P190 참조)
- 터치 시 진동을 설정할 경우 모터 수명 단축의 요인이 될 수 있으므로 익숙해지면 해제하여 사용하세요.

#### 주의 사항

- 터치 센서가 손상될 수 있으니, 터치 스크린에 심한 충격을 주지 않도록 주의하세요.
- 깨끗하고 물기가 없는 손으로 사용하세요.
- 장갑 착용 상태에서는 제대로 동작하지 않을 수 있으니 사용에 주의하세요.
- 금속물질과 같은 전도성 물질을 가까이 할 경우 터치 스크린이 오작동할 수 있으므로 주의하세요.
- 터치 스크린은 단단한 곳에 떨어뜨리거나 심한 충격을 받을 경우 파손될 수 있으니 주의가 필요하며, 제공된 보호 필름을 붙여서 사용하시기 바랍니다.
- 파손 시 다칠 우려가 있으므로 터치 스크린을 만지지 말고 가까운 서비스 센터에 방문 하세요.
- 화면은 밝은 곳(직사광선, 햇볕 등)에서 사용할 경우, 보는 위치에 따라 잘 보이지 않을 수 있습니다. 그늘진 곳 이나 책을 읽을 수 있을 정도의 밝기가 적당합니다.
- 정전식 터치 방식은 일부 충전 어댑터로 충전 중 화면 터치 시 오동작이 발생할 수 있으니, 자사의 KC 인증을 받은 충전 어댑터를 사용하시기 바랍니다.

#### 1 터치하기 원하는 메뉴나 실행할 항목을 바로 터치합니다.

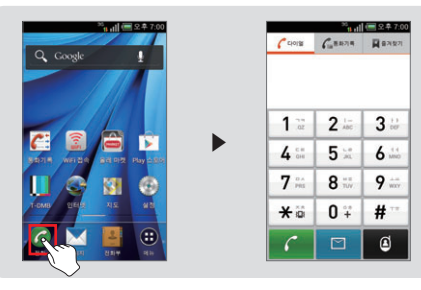

#### ❷ 롱터치 하기 원하는 메뉴나 실행할 항목을 길게 누릅니다.

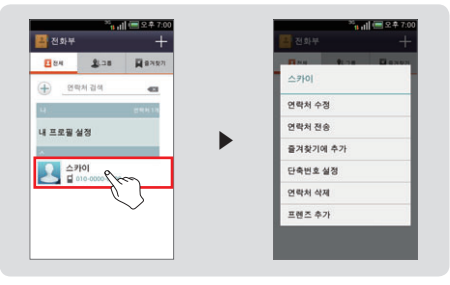

#### ③ 드래그1 하기 이동할 항목을 길게 눌러 원하는 자리로 끌어줍니다.

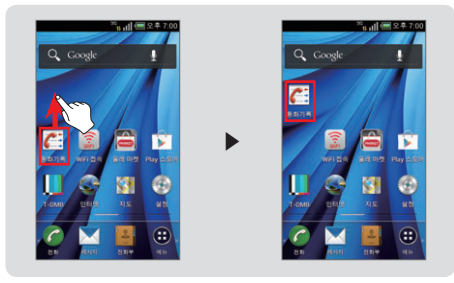

④ 드래그2 하기 좌/우 방향중 원하는 방향으로 끌어줍니다.

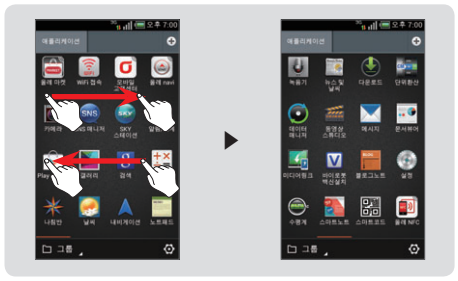

#### 6 스크롤1 하기 아래 항목이 있을 때 아래에서 위로 끌어당깁니다.

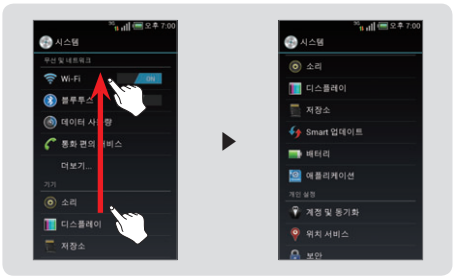

#### **③ 스크롤2 하기** 좌/우, 상/하 원하는 값/위치로 끌어줍니다.

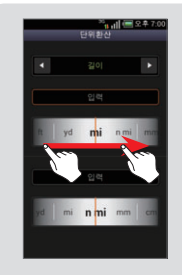

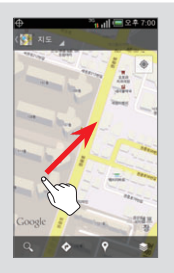

## 한 확대하기 손가락을 바깥쪽으로 밀어줍니다.

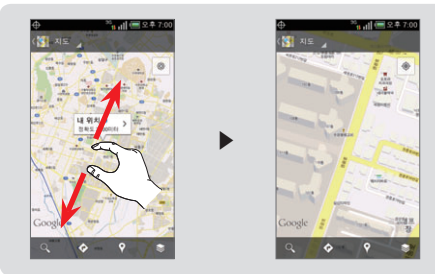

#### ③ 축소하기 손가락을 안쪽으로 끌어당깁니다.

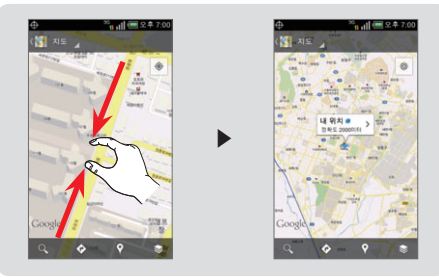

위젯 추가 방법

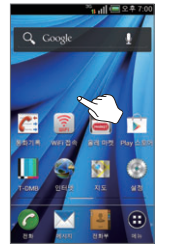

홈 스크린의 빈 공간을 길게 누름

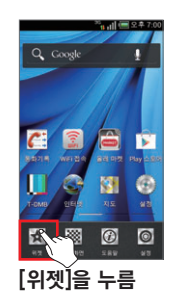

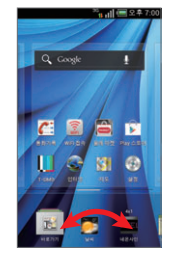

►

위젯 메뉴를 좌/우로 드래그 하여 원하는 항목을 찾기

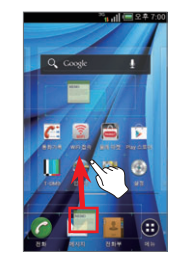

■ :■ ▶ [위젯]을 선택한 후
 위젯을 추가할 수 있습니다.

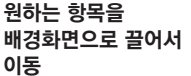

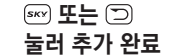

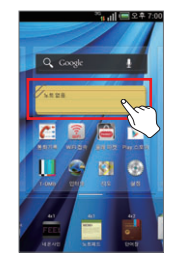

추가한 위젯 눌러 이용

사용하기 전에

## 최근 실행 프로그램 사용 방법

회근 실행 프로그램 확인

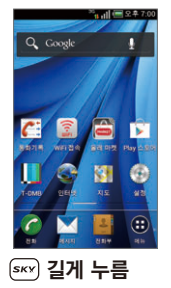

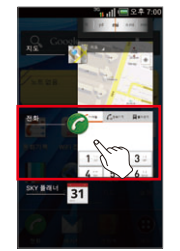

최근 실행 프로그램 창이 나타나면 원하는 창 누름

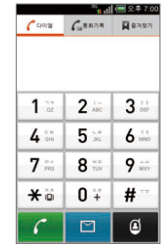

프로그램이 실행됨

#### ❷ 최근 실행 프로그램 종료

- 작업관리자 프로그램에서는 실행중, 시스템, 사용팁을 확 인할 수 있으며, [실행중]에서 원하는 응용프로그램을 선택하 면 종료보호 On/Off 설정 및 상태, CPU, 램을 확인할 수 있습니다.
- 시스템 프로그램 및 일부 응용 프로그램은 실행중 목록에 보 이지 않습니다.

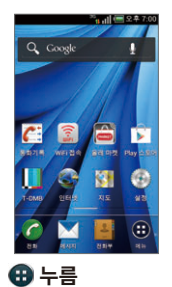

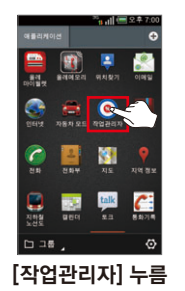

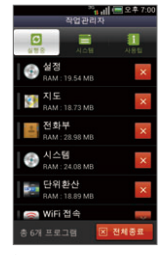

►

원하는 항목 누름

#### 🕘 🔄 표시를 누르면 메뉴 확인

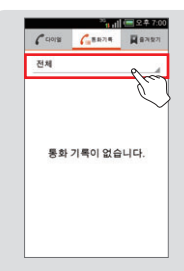

•

| CHOIM | 688714 | R 8개호기 |
|-------|--------|--------|
| 전체    |        |        |
| 전체    |        |        |
| 부재중   |        |        |
| 음성전화  | 수신     |        |
| 음성전화  | 발신     |        |
| 영상전화  |        |        |
| 메시지   |        |        |
| 행킹    |        |        |

#### ⑧ 원하는 항목의 ☑, ☑ 누르면 체크 표시/해제

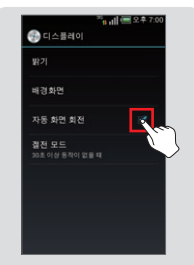

# 

#### 🕕 원하는 항목을 바로 눌러 선택

#### 항목 이동과 선택 방법

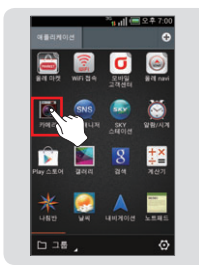

😢 이전/다음 항목으로 이동

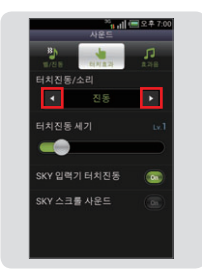

# 사용하기 전에

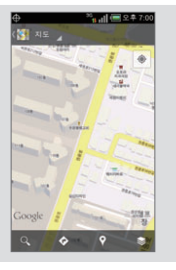

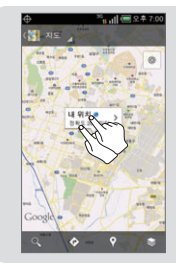

#### ③ 홈 스크린의 \_\_\_\_\_\_ 길게 누른 후 해당 영역을 좌/우로 드래그하면 홈 스크린이 축소된 상태에서 원하는 페이지를 검색 및 이동

Þ

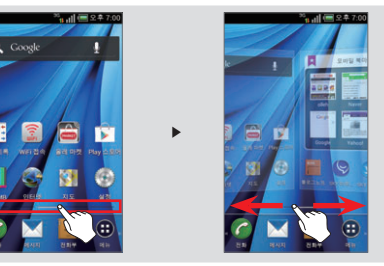

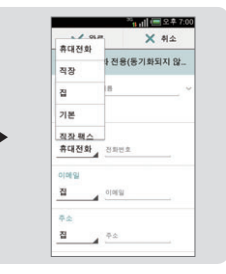

🕜 원하는 항목의 🛄 끌어 이동 및 선택하여 설정

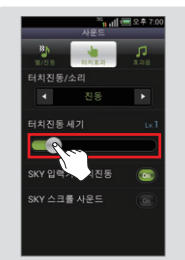

#### ⑥ 탭이 표시될 경우 원하는 탭을 눌러 해당 항목 확인

6 \_ 표시를 누르면 다른 항목 확인

휴대전화 전용(동기화되지 않.

018

✓ 완료

휴대전화

010191

집 집 20 후 7:00

X 취소

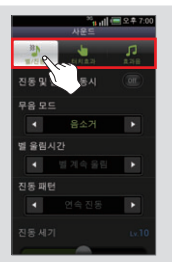

#### ③ 화면을 가볍게 두번 눌러 확대

#### 터치 스크린 화면 잠금 설정하기

#### 터치 스크린 잠그기

■ 휴대전화 사용 중 🗩 짧게 누르면 화면이 꺼지고 잠금 상태가 됩니다.

#### 자동 터치 잠금 설정

- 터치 스크린을 일정시간 동안 사용하지 않으면 화면이 꺼지고 자동으로 잠금 상태가 됩니다. [실정] ▶ [디스플레이] ▶ [조명]에서 조명 시간을 실정할 수 있으며, 디스플레이의 '디스플레이 설정하기'를 참조하세요. (P191 참조)
- 기능 사용 중 화면을 잠그거나 자동으로 잠금이 설정될 경우, 실행 중인 기능은 종료되지 않으며, 잠금을 해제하면 실행 중인 기능을 이어서 사용 할 수 있습니다.

#### 터치 스크린 홀드 해제하기

#### Android 홀드 해제

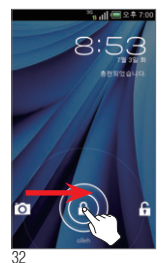

#### 아이콘을 슬라이드하여 화면을 해제할 수 있는 홀드화면으로 설정된 경우, 화면잠금 을 해제하려면 화면이 지시하는 방향으로 아이콘을 누르면서 슬라이드 합니다.

- 화면이 지시하는 반대 방향으로 아이콘을 누 르면서 슬라이드할 경우 카메라 프로그램을 실행할 수 있습니다.
- [설정] ▶ [디스플레이] ▶ [홀드]에서 Android 홀드로 설정할 수 있습니다. 설정의 '보안 설정하기'를 참조하세요. (P194 참조)

#### 그린 홀드 해제

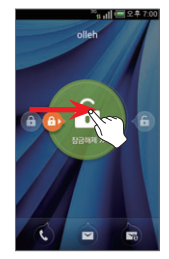

- 아이콘을 슬라이드하여 화면을 해제할 수 있는 홀드화면으로 설정된 경우, 화면잠금을 해제하려면 화면이 지시하는 방향에 따라 아이콘을 누르면서 슬라이드 합니다.
- 그린 홀드 설정 시 화면잠금 상태일때 부재 중 전화, 미확인 메시지/이메일이 있는 경우 화면 하단에 아이콘이 나타나며 해당 아이콘 을 화면 중앙원에 끌어 이동하면 해당 화면 으로 이동됩니다.
- [설정] ▶ [디스플레이] ▶ [홀드]에서 그린 홀드로 설정할 수 있습니다. 설정의 '보안 설 정하기'를 참조하세요.(P194 참조)
- [설정]-[디스플레이]-[홀드]-그린 홀드 선 택 후 [홈 배경 이미지로 설정]을 눌러 홀드 배경 화면을 설정할 수 있습니다.

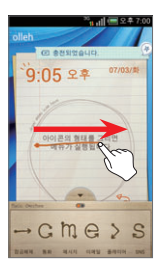

제스처 홈드 해제

- 홀드화면에 설정된 제스처로 잠금해제, 통 화, 메시지, 이메일, 플레이어, SNS 매니 저를 기본으로 실행할 수 있으며, 제스처릴 추가/삭제를 할수있습니다. (기본으로 저장 된 제스처는 삭제할 수 없습니다.)
- [설정] ▶ [디스플레이] ▶ [홈드]에서 제스 처 홀드로 설정할 수 있습니다. 제스처 홀드 선택 후 [홈 배경 이미지로 설정]을 눌러 홀 드 배경 화면을 설정할 수도 있습니다.
- [메뉴] ▶ [설정] ▶ [디스플레이] ▶ [홀드]
   ▶ 제스처 홀드 선택 후 [제스처 가이드] ▶
   [MY] ▶ [제스처 추가] ▶ 원하는 항목 선택 후 제스처 입력 ▶ [저장]을 눌러 제스처를 추가할 수 있습니다.

#### 제스처 입력

제스처를 그릴 시 설정된 동작을 끊기지 않고 연속으로 그려야 제스처 동작으로 인식됩니다.

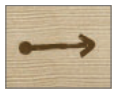

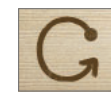

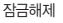

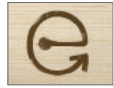

이메일

# <u>इ</u>के

플레이어

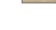

SNS

메시지

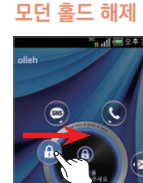

- 아이콘을 슬라이드하여 화면을 해제할 수 있는 홀드 화면으로 설정된 경우, 화면 잠금을 해제하려면 화면이 지시하는 방향에 따라 아이콘을 누르면서 슬라이드 합니다.
- 화면장금 상태일때 부재중 전화, 미확인 메 시지/이메일이 있는 경우 화면 해당 아이콘 을 화면 중앙원에 끌어 이동할 수 있으며, SNS 매니저, SKY 뮤직 아이콘도 끌어 해당 화면으로 이동할 수 있습니다.
- [설정] ▶ [디스플레이] ▶ [홀드]에서 모던 홀드로 설정할 수 있습니다. 설정의 '보안 설 정하기'를 참조하세요.(P194 참조)
- 모던 홀드 선택 후 [홈 배경 이미지로 설정]을 눌러 홀드 배경 화면을 설정할 수도 있습니다.

#### 시스템 잠금 설정 해제하기

#### 잠금해제 패턴이 설정되었을 경우

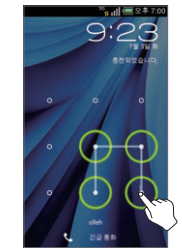

- 휴대전화의 보안을 위해 잠금해제 패턴을 설정할 수 있습니다. 설정의 '보안 설정하기'를 참조하세 요.(P194 참조)
- 보안 잠금이 패턴으로 설정되었을 때 패턴을 연속으로 5회 이상 잡못 입력하면 30초 동안 패 탄을 그릴 수 없습니다. 이때 Google 계정이 등록되어 있으면 [패턴을 잊으셨나요?]라는 문구 가 나타나고, 해당 키를 누른 뒤 등록한 계정 정 보를 입력하면 잠금을 해제할 수 있습니다.
- 패턴을 20회 이상 잘못 입력하면 휴대전화가 완 전히 잠깁니다. 이때는 Google 계정 정보를 입 력해야 잠금을 해제할 수 있습니다.
- 패턴을 잊어버린경우 SKY 사이버 고객센터 홈페이지(www.skyservice. co.kr)의 '스마트폰 잠금해제' 메뉴를 통해 직접 해제할 수 있습니다.
- Google 계정 등록 후 사용을 권장합니다.

#### PIN/비밀번호를 입력하여 잠금을 해제할 경우

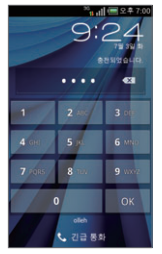

- 휴대전화의 보안을 위해 PIN 또는 비밀번호를 설정할 수 있습니다. 설정의 '보안 설정하기'를 참조하세요.(P194 참조)
- PIN은 숫자 4자리 이상이여야 하며, 비밀번호 는 4자리 이상의 적어도 하나의 문자가 포함되어야 합니다.
- PIN/비밀번호를 잊어버린경우 SKY 사이버 고 객센터 홈페이지(www.skyservice.co.kr) 의 '스마트폰장금해제' 메뉴를 통해 직접 해제할 수 있습니다.
- Google 계정 등록 후 사용을 권장합니다.
#### 얼굴인식 잠금이 설정되었을 경우

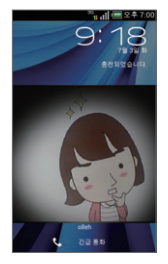

- 휴대전화의 보안을 위해 얼굴인식 잠금을 설정 할 수 있습니다. 설정의 '보안 설정하기'를 참조 하세요.(P194 참조)
- 얼굴인식 잠금이 설정된 경우, 화면 잠금을 해제하려면 캡처된 얼굴을 입력해야 합니다.
- 얼굴인식 잠금을 해제할 수 없을 경우, 설정한 패턴 또는 PIN으로 잠금 해제를 할 수 있습니 다.

# 문자 입력 방법

메시지 작성의 내용을 입력할 때, 전화부에 정보를 입력할 때, 메모나 일정 등 스케줄 관리 시, 컨텐츠의 이름을 입력할 때, 검색할 때 등 문자를 입력 할 경우 참조하세요.

#### Google 보이스 입력으로 입력하기

화면 상단의 알림/상태 표시줄을 아래로 드래그 ▶ [입력 방법 선택] ▶ [Google 보이스 입력]

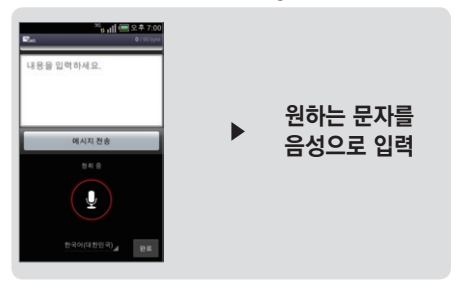

# 사용하기 전에

#### SKY 입력기로 입력하기

# 화면 상단의 알림/상태 표시줄을 아래로 드래그 ▶ [입력 방법 선택] ▶ [SKY 입력기]

| ■ 7½ <sup>36</sup> tt still (亜 2.キ 7:00<br>配 0/303pts | 키 안내         | 상세설명             |
|-------------------------------------------------------|--------------|------------------|
| 발신번호 0100000000                                       | $\mathbf{X}$ | 지움               |
| 번호/이메일 입력                                             | <b>* *</b>   | 영문 소문자/대문자 입력 전환 |
| 내용을 입약하세요.                                            |              | 띄어쓰기             |
| 메시지 전송                                                | ۰            | 음성 입력            |
|                                                       | 1★           | 숫자/기호 입력 전환      |
| 미시 비표 노표 ! ?                                          | 한 / 영        | 한글/영문 입력 전환      |
|                                                       | Ļ            | 다음줄로 이동          |
| ب <mark>ہ ت 8 *</mark>                                |              | 니금콜노 이승          |

#### 입력 모드 선택

- III 길게 눌러 SKY 입력기 설정 메뉴로 진입할 수 있으며, 키 누를 때 소리발생, 키보드 설정, 한글/영문 키패드 종류, 단어 추천 설정을 할 수 있습니다.
- 아이콘 입력은 일부기능에서 활성화되지 않습니다.(예: 전화번호 입력)

#### 이기본 키패드 방법

예) '난 Sky가 좋아~\*^^\*'를 입력하려면

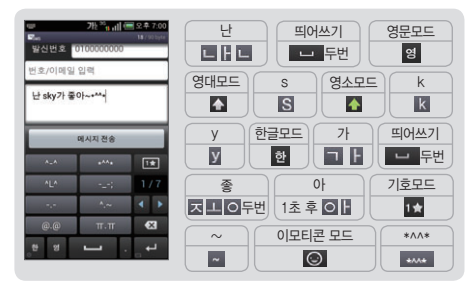

- 한글 입력에서 '좋아'의 ㅎ, 이에서처럼 한 키 안의 문자를 이어서 입력해 야 할 때 앞 단어를 완성 시킨 후 약 1초 동안 기다린 후 입력하면 자동 으로 옆으로 이동됩니다. 입력 시간을 사용자가 임의로 설정할 수 있으 며, 멀티 탭 시간과 키 반복 시간을 설정할 수 있습니다.
- 틀린 경우 조리로 지우세요. 짧게 누르면 한 글자씩, 길게 누르면 전부 지워집니다.
- 띄어쓰기할 경우에는 💶 누르면 됩니다.
- 기호/이모티콘 모드에서 키패드의 100/100 분국 여러 가지 기호/이모 티콘을 찾을 수 있습니다.
- 한글 입력에서 된소리는 한글 모드에서 해당 자음(ㄲ은 ┓┓/¤은 ┗ㅌ/ㅃ은 ㅂㅍ/ㅆ은 ◘ㅅ/ㅉ은 ㅈㅊ)을 세 번씩 누르면 입력됩니 다.
- 기본 키패드, 스마트 키패드, 쿼티 키패드에서 키패드를 길게 누르면 각 키패드의 왼쪽 하단의 숫자 또는 기호로 입력할 수 있습니다.

#### ❷ 스마트 키패드 방법

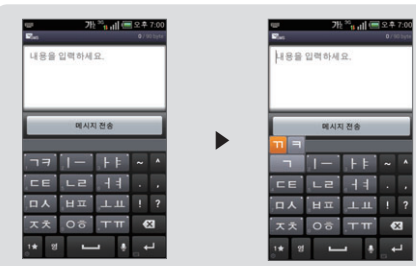

#### 3 쿼티 키패드 방법

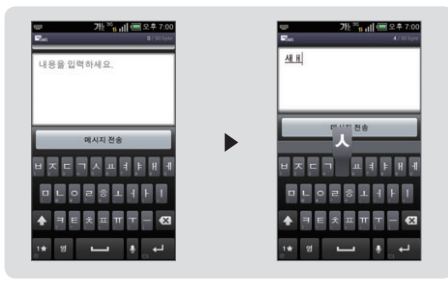

#### ❷ 스마트 키패드 방법

지음, 모음 버튼을 누르면 버튼에 있는 문자가 모두 활성화 되며, n'입력 시 '기'을 눌러 나타나는 문자를 상, 하, 좌, 우로 드래그 입력할 수 있습니다. 한글 입력에서 키패드를 길게 누르면 숫자를 입력할 수 있습 니다.

#### 🔞 쿼티 키패드 방법

일반적인 컴퓨터 자판과 유사한 키보드의 자음, 모음 버튼을 직접 터치하 여 문자를 입력할 수 있습니다.

#### 음성 입력 방법

▶ 눌러 원하는 음성을 발음하면 음성을 인식하여 자동으로 문자로 변환되 어 입력됩니다. 정확하지 않게 발음하면 원하는 문자로 입력되지 않을 수 있 습니다. 음성 입력은 한국어와 영어만 인식 가능합니다.

#### 알아두기

● ⑤[설정] ▶ [시스템] ▶ [언어 및 키보드]에서 Google 보이스 입력, SKY 입력기, 한글 키보드, 개인 사전 등의 세부 설정을 조절할 수 있습니다.(P196 참조)

#### 한글 키보드로 입력하기

# 화면 상단의 알림/상태 표시줄을 아래로 드래그 ▶ [입력 방법 선택] ▶ [한글 키보드]

| ···································· | 키 안내                   | 상세설명                                                 |
|--------------------------------------|------------------------|------------------------------------------------------|
| 번호/이메일 입력<br>내용을 입력하세요.              | <b>♠</b> (☆ <b>/ ♠</b> | 영문 대문자, 한글 된소리/<br>영문 소문자, 한글 일반/<br>영문 대문자 고정 입력 전환 |
|                                      | (X)                    | 지움                                                   |
| 에시지 전송                               | 한글 ABC ?123            | 한글/영문/숫자, 기호 입력<br>모드 전환                             |
| asdfohikl                            | ALT                    | 특수기호 입력모드 전환                                         |
| 😵 z x c v b n m 🗮                    | Ŷ                      | 음성 입력                                                |
| B≅ 7123 U +/                         | <u> </u>               | 띄어쓰기                                                 |
|                                      |                        | 길게 눌러 문장부호 선택 입력                                     |
|                                      | ц.                     | 다음 줄로 이동                                             |

처음 사용 시에는 모바일 서비스 약관에 동의한 후에 사용할 수 있습니다.

- ABC, @ 길게 누르면 한글 키보드 설정, 입력 방법, 모바일 서비스 약관 으로 진입할 수 있습니다.
- a, e, i, o, u, y, c, s, n 의 문자를 길게 누르면 유럽어 등의 문자를 입력할 수 있으며, ㅂ, ㅈ, ㄷ, ㄱ, ㅅ의 문자를 길게 누르면 된소리를 입력할 수 있습니다.

#### 문자 편집하기

#### 문자 선택

#### 문자 입력 중 ▶ 입력한 문자를 길게 누름 ▶ 🚺 🖢 눌러 좌/우로 이동해 원하는 부분을 선택 ■ 해당 문자 입력 창의 내용을 모두 선택하려면 입력한 문자를 길게 눌러 👪 누릅니다.

#### 잘라내기/복사

# 문자 입력 중 원하는 문자를 선택 🕨 💽 또는 盾

#### 붙여넣기

# 원하는 문자를 잘라내기 또는 복사 ▶ 붙여 넣을 부분 누름 ▶ 💼 누름 ▶ [붙여넣기]

잘라내거나 복사한 문자 내용은 휴대전화의 클립보드에 저장되므로. 어떠한 기능이나 메뉴에서 잘라내기 또는 복사한 문자 내용은 다른 기능 과 메뉴에서도 붙여넣을 수 있습니다

#### 사용자 사전에 추가

# 사전에 등록할 단어 입력 ▶ 자동완성 기능 영역 창의 단어를 길게 누름

- 사용자 사전에 저장된 문자는 문자 입력 시 해당 단어의 일부분을 입력하 면 추천 단어로 보여지며, 선택하면 그대로 입력됩니다.
- 자주 사용하는 상용구를 저장하면 편리하게 사용할 수 있습니다 37

# 무선 및 네트워크 설정

## 데이터 네트워크 설정하기

# ⑤[설정] ▶ [시스템] ▶ [더보기] ▶ [모바일 네트워크] ▶ [데이터 네트워크 사용]

- 휴대전화로 음성 전화 및 모바일 네트워크를 이용하기 위해서는 통신 사업자의 네트워크에 연결되어야 합니다.
- USIM 카드를 정상적으로 삽입하고 전원을 켰을 경우 자동으로 정해진 네트워크에 연결이 됩니다.
- 모바일 네트워크를 항상 켜놓으면 경우에 따라 과중한 요금이 부과될 수 있으며, 배터리 소모가 많습니다.
- Wi-Fi 연결이 되지 않은 상태에서 모바일 네트워크로 인터넷 브라우저 등을 연결하면 경우에 따라 과중한 요금이 부과될 수 있습니다.

### Wi-Fi 설정하기

# 

- 휴대전화에서 웹 서비스 등을 이용하기 위해 Wi-Fi 네트워크에 연결합니다.
- 사용 가능한 Wi-Fi를 검색하여 연결합니다. 보안설정이 되어 있는 네트 워크의 경우에는 해당 네트워크의 보안정보를 입력해야 접속할 수 있습니 다. 개방형 네트워크의 경우에는 별도의 입력절차 없이 연결이 가능하며, 개방형 네트워크를 사용할 수 있을 때 일림을 설정할 수 있습니다.
- WI-Fi를 켜면 서비스를 이용할 수 있습니다.
- Wi-Fi 연결 방법과 설정에 관한 내용은 '무선 및 네트워크 설정하기'를 참조하세요.(P188 참조)

#### 블루투스 사용하기

# ④[설정] ▶ [시스템] ▶ [블루투스]

블루투스 SIG 인증 QD ID는 B019493입니다.

#### 헤드셋/핸즈프리 연결 시 통화기능

- 블루투스 헤드셋의 통화버튼을 눌러 걸기/받기 기능을 사용할 수 있습니다.
- 2 걸기: 블루투스 헤드셋의 통화버튼을 누르면 최근 발신번호로 연결 됩니다.
- 알 받기: 착신 시 블루투스 헤드셋의 통화버튼을 누르면 통화가 가능합니다.
- 각 기능은 블루투스 헤드셋 기기에 따라 다를 수 있으므로, 해당기기의 사용 설명서를 참조하시기 바랍니다.
- 특정 헤드셋의 경우 연결 해제 시 휴대전화로 재연결을 시도할 수 있으며, 재연결된 서비스는 사용자의 최초 설정과 다를 수 있습니다.
- 핸조프리 연결 시 통화 중 블루투스 헤드셋의 통화버튼을 길게 누르면, 헤드셋과 휴대전화간의 음성 전환을 할 수 있습니다. 또는 통화 중 놀러도 전환이 가능합니다. 단, 일부 블루투스 헤드셋의 경우 음성 전환 기능을 지원하지 않습니다.

#### 오디오 기기 연결 시

- 음악감상: 서비스 리스트에서 '스테레오 헤드셋'을 포함하여 연결할 경우, SKY 플레이어에서 스테레오 원음으로 음악을 감상할 수 있습니다.
- 히드셋을 스테레오로 연결한 후 등록기기 리스트에서 추가로 하나 더 스테레오 헤드셋을 연결할 수 있어, 2대의 헤드셋으로 음악을 청취할 수 있습니다. 2대를 연결할 시 헤드셋 특성이 서로 달라 음질저하가 생길 수 있습니다.
- 헤드셋에서의 볼륨 조절은 헤드셋 자체의 볼륨만 조절할 수 있습니다. 플레이어의 볼륨은 휴대전화에서 조절해야 합니다.
- 오디오 헤드셋은 해당 오디오 기기가 지원하는 서비스의 조합이 리스트 에서 표시됩니다. 해당 기기의 서비스 연결 목적을 확인 후 서비스 연결 하시기 바랍니다.

#### 데이터 전송 시

- 1 사진파일전송 : '갤러리'에 저장된 사진파일을 전송합니다.
- 전화부전송: '전화부'에 저장된 전화부를 선택하여 전송할 수 있습니다.
- 제품에 따라 송/수신 가능한 데이터가 다를 수 있습니다.
- PC의 블루투스 기능을 사용할 경우, 블루투스 기능이 내장된 PC를 이용하거나, 외장형 블루투스 동글(Dongle)을 설치하여야 합니다. 자세한 내용은 PC의 블루투스 장치 설명서를 참조하세요.

#### 주의 사항

- 블루투스란 근거리 무선 네트워킹 기술로 2.4 애와 5 애 주파수 를 이용해 일정거리(약 10 m 이내)의 공간에서 각종 장치를 무 선으로 연결해 주는 기능입니다. 블루투스 기능을 지원하는 휴 대전화, PC 등의 통신 기기는 물론 디지털 가전 제품 간의 통신 에 케이블을 연결하지 않고 무선 주파수를 이용하여 빠른 속도로 데이터를 주고 받을 수 있습니다. (블루투스 전송 거리는 10 m이 내에 가능하며, 벽이나 장애물이 있을 시 거리가 짧아질 수 있습 니다.) 단, SKY모델 외의 휴대전화 또는 PC와 연결한 데이터 서비스 이용 시 호환성 문제로 서비스 이용이 원활하지 않을 수 있습니다.
- 볼루투스 이용 시 배터리 사용시간이 줄어들 수도 있습니다. 불필 요한 전류소모를 막기 위해 블루투스를 사용하지 않을 때에 는 블루투스 전원을 꺼주세요.(P188 참조)
- 볼루투스는 무선 기기 등 동일한 주파수 대역을 사용하는 기기와 전파 혼선 가능성이 있으며, 이 경우 회사는 인명 안전을 보장할 수 없습니다.
- 데 헤드셋, 핸즈프리의 경우 다른 장치와 연결하여 사용 중이거나 다른 장치가 등록을 시도하고 있는 경우에는 검색되지 않을 수 있 습니다.
- 달 블루투스 기기로 통화나 MP3, 지상파 DMB(T−DMB) 청취 시 휴대전화의 거리가 멀어질수록 음질이 저하되고, 블루투스 기기 의 전원이 꺼지거나 일정거리 이상 멀어지면 휴대전화의 내장스 피커로 송출이 전환됩니다.
- ⑤ 블루투스 헤드셋 사용 시 방해물, 전파간섭 등에 의해 음질저하가 있을 수 있습니다. 근거리 내의 방해물이 없는 상태에서 최적의 상태로 사용할 수 있습니다.
- ☑ 시끄러운 곳이나 실외에서 통화 시 주변환경의 잡음으로 통화에 어려움이 있을 수 있습니다. 39

- 볼루투스 헤드셋 제품 중 일부는 제품과 호환되지 않을 수 있습니 다.
- 한 차량용 블루투스를 연결하고 화면을 터치할 경우 MP3 PLAY 화면으로 전환됩니다.

NFC 설정하기

# ④[설정] ▶ [시스템] ▶ [더보기] ▶ [NFC]

■ 휴대전화에서 태그를 읽고 교환 등을 하기 위해 NFC를 설정해야 합니다.

#### DivX 비디오

DivX 비디오에 관하여

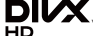

- ➤. DivX®는 Rovi Corporation의 자회사 DivX, LLC가 개발한 디지털 비디오 포맷입니다. 본 제품은 DivX에서 공식 인증한 제품으로 DivX 비디오를 재생할 수 있습니다.
- 자세한 정보 및 일반 동영상을 DivX 비디오로 변환하기 위한 소프트웨어를 원하시면 홈페이지(www.divx.com)에 방문하시기 바랍니다.

#### DivX Video-On-Demand에 관하여

- DivX Video-On-Demand(VOD) 영화를 재생하기 위하여, 반드시 본 DivX Certified® 제품을 등록하십시오.
- 먼저 제품 설정 메뉴의 DivX VOD 섹션에서 등록 코드를 확인한 후, 제품 등록 절차 진행 시에 위와 동일한 코드 값을 입력하세요.
- DivX VOD와 제품 등록 절차에 대한 상세한 정보를 원하시면 웹사이트 vod.divx.com에 방문하시기 바랍니다.

- DivX® 인증 제품으로 프리미엄 컨텐츠를 포함한 최대 HD 720p DivX® 비디오 재생을 보증함.
- DivX®, DivX Certified® 및 관련 로고는 Rovi Corporation 또는 그 자회사 상표이며 라이센스 계약하에 사용됩니다.
- 다음 중 한 개 이상의 미국 특허 하에 보호됩니다.:
  7,295,673; 7,460,668; 7,515,710; 7,519,274

DTS

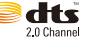

- 미국 특허 5,956,674;5,974,380;6,487,535
  및 미국 외 국제에서 이미 발급되었거나 아직 신청 상태인 특허를 바탕으로 제조되었습니다.
  - DTS 2.0 Channel과 DTS 로고는 DTS의 등록상 표이며, 사용 시 라이센스를 획득해야 합니다.
  - 이 제품은 소프트웨어를 포함하고 있으며, 저작권 및 판권은 DTS, Inc. 소유입니다.

#### Dolby 사운드

DOLBY, DIGITAL PLUS = 이 제품은 Dolby Laboratories의 허가를 받아 제조되 었습니다. '돌비', 'Dolby' 및 이중 D 기호는 Dolby Laboratories의 상표입니다.

#### QSound

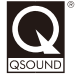

■ QSound®는 QSound Labs, Inc.의 등록 상표이 며, 사용 시 라이센스를 획득해야 합니다.

# 02 기본 기능

Android 시작하기 홈 스크린

작업 관리자

빠른 검색

메뉴

# Android 시작하기

# 

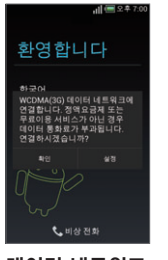

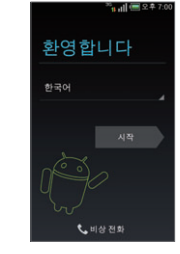

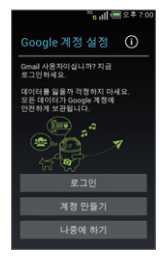

#### 데이터 네트워크 설정 [확인]을 누름

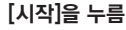

Google 계정 설정

- 처음 전원을 켰을 때 Android 로고가 나타나면, [시작]을 눌러 휴대전화 사용을 시작합니다. 원하는 항목을 선택한 후 화면의 안내에 따라 설정하면 홈 스크린이 나타나며 휴대전화를 사용할 수 있습니다.
- Google 계정을 등록하거나 계정이 없을 경우 새로 만들 수 있습니다. Gmail, 토크, 캘린더 등의 여러가지 Google 관련 기능을 사용하거나 Play 스토어에서 응용프로그램 등을 다운로드 하려면 Google 계정을 반드시 등록해야 합니다.
- Google 계정을 추후에 등록하려면 [건너뛰기]를 누릅니다. Google 관련 기능을 처음 사용할 경우 또는 설정의 '계정 및 동기화'에서 등록할 수 있습니다.(Google 계정 등록에 대한 자세한 내용은 P90 참조)

유의 사항 ■ 주소록, 캘린더, Gmail의 경우 여러 개의 계정을 등록하여도 각 계정별로 동기화가 가능합니다. ■ Google 계정 미등록 시 주소록 데이터 복구가 안될 수도 있습니다. 필히 계정 등록 후 사용 바랍니다.

= Google 게상 비상국 시 구조국 데이터 국가가 같을 구도 쓰더니다. 물이 게상 상국 수 사장 미디니다.

# 홈 스크린

#### 기능 사용중 ▶ ☞ ▶

#### 홈 스크린이란?

휴대전화를 켜면 제일 먼저 보여지 는 화면으로 모든 기능과 메뉴 사용을 시작하는 지점입니다. 기능 및 메뉴 아이콘, 위젯, 배경화면을 사용자가 설정할 수 있습니다.

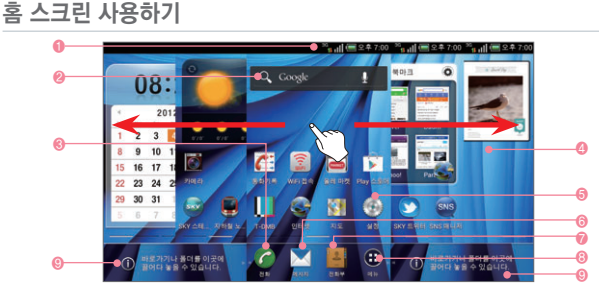

#### 🕕 알림/상태 표시줄

알림 아이콘, 상태 아이콘과 현재 시간 표시

#### 🙆 위젯

홈 스크린에서 바로 기능을 사용할 수 있는 메뉴 (달력(시계), 날씨, Google 검색, 북마크, 앨범2 위젯이 기본으로 설정됨)

🔞 **전화** 메뉴 실행

#### 🙆 배경화면

사용자가 이미지를 선택해 자유롭게 변경 가능

#### ⑤ 바로가기 아이콘

- 눌러서 기능 및 메뉴 실행
- 🙃 **메시지** 메뉴 실행
- 🕖 **전화부** 메뉴 실행
- 🕄 메뉴
- 설치된 메뉴 및 사용 가능한 기능들을 확인 및 실행
- 📀 확장된 런처바

바로가기 아이콘 및 폴더를 배치

- 다른 기능이나 메뉴 사용중 m 눌러 언제든지 홈 스크린을 확인할 수 있습니다.
- 홈 스크린에는 사용자가 자유롭게 배경 화면을 변경 및 각종 기능의 위젯들과 기능/폴더의 바로가기 아이콘들을 생성 및 배치할 수 있습니다.
- Imp 눌렀을 때 또는 기본적으로 보여지는 중앙의 홈 스크린을 왼쪽 또는 오른쪽으로 슬라이드하면 다른 홈 스크린 이 나타납니다. 왼쪽에 2개, 오른쪽에 2개의 홈 스크린이 있어 총 5개의 홈 스크린에 원하는 위젯과 아이콘들을 자유롭게 배치해 넓게 사용할 수 있습니다.
- 손가락 두 개를 바깥쪽으로 밀어 아이콘 숨김 모드를 설정하면, 홈 스크린에 설정되어 있는 위젯, 아이콘, 폴더가 모두 숨겨집니다. 손가락을 다시 안쪽으로 끌어 당기면 아이콘 숨김 모드가 해제됩니다. 43

기능 사용중 🕨 🔊 🕨

#### 홈 스크린 편집

.....

# 손가락 두 개를 안쪽으로 끌어 당김 ▶ 원하는 홈 스크린을 길게 누르고 원하는 위치 또는 로 드래그 ▶ ☞ 또는 ⊃

- 원하는 홈 스크린을 길게 눌러 이동할 수 있는 상태가 되면, 손가락을 떼지 않은 상태로 원하는 위치로 드래그해 손가락을 떼면 그 위치에 놓여집니다. 이때, 화면 상단에 아이콘이 나타나며, 때로 드래그하면 삭제됩니다.
  - 홈 스크린이 3개 미만일 경우 더 이상 삭제할 수 없습니다.
- 홈 스크린은 최대 7개까지 등록이 가능하며, 6개 이하의 화면이 설정되어 있는 경우 [추가]를 눌러 홈 스크린을 추가할 수 있습니다.
- 원하는 홈 스크린 화면을 선택하면 해당 홈 스크린으로 이동합니다.

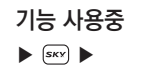

#### 알림/상태 표시줄 확인하기

36 유 기비 🗐 오후 7:00

메시지 도착, 알람 등과 같은 알림을 표시해 주는 알림 아이콘과 휴대전화의 배터리, 전파 수신 상태 등과 같은 상태를 알려주는 상태 아이콘이 현재 시간과 함께 표시됩니다. 각 아이콘의 의미는 '아이콘 안내'를 착조하세요. (P14 참조)

알림 창/간편 설정하기

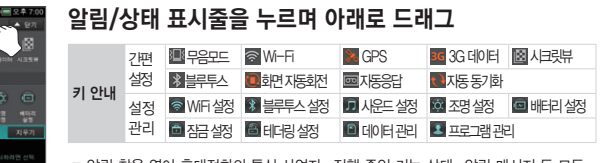

- 알림 창을 열어 휴대전화의 통신 사업자, 진행 중인 기능 상태, 알림 메시지 등 모든 알림 내용을 자세히 확인할 수 있습니다.
- 알림 내용이 많은 경우 화면을 아래 위로 스크롤하여 전체 내용을 확인할 수 있습니다.
- 알림 메시지를 누르면 해당 알림에 대한 기능을 설정 또는 사용할 수 있으며, [지우기]
  를 눌러 알림 메시지를 모두 지울 수 있습니다.
- [닫기]/[열기]를 눌러 설정 관리 메뉴 표시 여부를 설정할 수 있으며, 좌우로 드래그하여 다른 메뉴도 확인할 수 있습니다.
- 무음모드, Wi-Fi, GPS, 3G 데이터, 시크릿뷰, 블루투스, 화면 자동회전, 자동응 답, 자동 동기화 기능을 쉽게 켜거나 끌 수 있으며, Wi-Fi 설정, 블루투스 설정, 사운 드 설정, 조명 설정, 배터리 설정, 잠금 설정, 테더링 설정, 데이터 관리, 프로그램 관 리 메뉴로 이동할 수 있습니다.
- 알림 창을 닫으려면 화면 아래쪽의
  표시 탭을 누른 채 위로 드래그하거나,
  ) 누릅니다.

# 기능 사용중 ▶ ☞ ▶

#### 위젯/아이콘/폴더 사용하기

#### 위젯/아이콘 실행

#### 원하는 위젯/아이콘/폴더 선택

- 홈 스크린에 설정되어 있는 바로가기 아이콘을 누르면 해당 기능이 실행되고, 폴더 아이콘을 누르면 해당 폴더가 열리며 내용을 볼 수 있습니다.
- 기본적으로 달력(시계), 날씨, Google 검색, 북마크, 앨범 위젯이 설정되어 있습니다. 위젯을 사용하려면 위젯을 선택하고 원하는 기능의 버튼을 눌러 실행합니다.

#### 위젯/바로가기/아이콘 추가

### 빈 공간을 길게 누름 ▶ [위젯] ▶ 원하는 위젯 길게 누른 후 홈 스크린으로 드래그

- 원하는 홈 스크린에서 배경화면을 길게 누르거나, 💷 🕨 [위젯]을 선택해도 설정할 수도 있습니다.
- 원하는 기능의 위젯을 짧게 누르면 홈 스크린의 빈 공간에 자동으로 배치됩니다. 원하는 위치에 배치하려면 추가할 위젯을 길게 누른 후 홈 스크린으로 드래그하세요.
- (set) 표시된 항목을 누르면 그룹으로 묶여 있는 위젯이 모두 표시됩니다.
- 바로가기를 누르면 그룹으로 묶여 있는 바로가기 항목이 모두 표시됩니다. 홈 스크린에 추가하려면 원하는 항목을 누르거나, 길게 눌러 홈 스크린으로 드래그하세요.
- ❸[메뉴]를 눌러 원하는 메뉴 아이콘을 길게 누르면 홈 스크린으로 바로 추가할 수 있습니다.

| 키 안내 | 상세설명                                                                                                    |
|------|----------------------------------------------------------------------------------------------------|
| 바로가기 | 길찾기 및 내비게이션, 멀티 배경화면, 바로 메시지 보내기, 바로 전화 걸기, 북마크, 시스템<br>바로가기, 연락처, 음악 재생 목록, 이메일 계정, 제스처 가이드, Gmail 라벨                                                                                                    |
| 위젯   | 날씨, 네온사인, 노트패드, 단어장, 달력 (set), 랭킹, 메시지, 북마크, 시계 (set), 작업관리<br>자, 포토앨범 (set), RSS 리더, Sky Friends, SKY 뮤직, SNS 매니저, 뉴스 및 날씨, 사<br>진 갤러리, 연락처, 이메일, 전원 컨트롤, 지도, 캘린더, 홈 화면 도움말, Gmail, Google<br>검색, olleh WiFi Toggle, Play 스토어, YouTube |

■ RSS 리더 위젯을 확대한 상태에서는 실제 위젯이 아니므로 주변의 홈 스크린 아이콘들이 터치되지 않습니다.

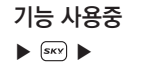

# 폴더 생성

<sup>2</sup>ध मा 🚍 २ के 7-

# 폴더에 담을 아이콘을 길게 눌러 다른 아이콘 위로 이동 ▶ 폴더 모양 생성 후 손가락을 뗌

 원하는 바로가기 또는 아이콘을 담아 홈 스크린에 폴더를 생성할 수 있습니다.
 원하는 아이콘을 길게 누른 후 생성한 폴더로 이동하면 생성한 폴더에 다른 아이콘을 담을 수 있습니다.

#### 위젯/아이콘/폴더 이동

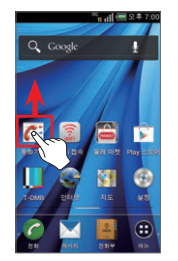

#### 원하는 위젯/아이콘/폴더 길게 누름 ▶ 원하는 위치로 드래그

- 홈 스크린에 설정되어 있는 위젯 또는 바로가기/폴더 아이콘을 길게 누르면 진동이 울리며 이동할 수 있는 상태가 됩니다. 이때 손가락을 떼지 않은 상태로 원하는 위치 로 드래그한 다음 손가락을 떼면 그 위치에 놓여집니다.
- 위젯 또는 아이콘을 길게 누른 후 화면의 왼쪽 또는 오른쪽 끝으로 드래그하면 양 옆의 다른 홈 스크린으로도 이동할 수 있습니다.
- 홈 스크린의 바로가기 아이콘들을 폴더 아이콘으로 이동하면 해당 아이콘이 폴더 안에 넣어집니다. 위젯과 폴더 아이콘은 폴더에 넣을 수 없습니다.

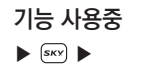

#### 위젯/아이콘/폴더 삭제

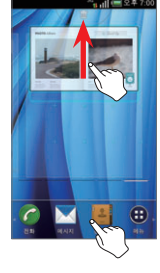

#### 원하는 위젯/아이콘/폴더 길게 누름 ▶ 📷로 드래그

삭제를 원하는 위젯, 아이콘 또는 폴더를 길게 눌러 이동할 수 있는 상태가 되면, 화면 상단에 i 아이콘이 나타납니다.

### 폴더 실행

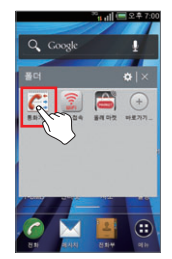

#### 원하는 폴더 선택

- 홈 스크린에 설정된 폴더의 내용을 확인하려면 폴더 아이콘을 누릅니다. 폴더 안의 아이콘을 눌러 해당 기능 및 메뉴를 실행할 수 있습니다.
- 폴더 이름과 색상을 변경하려면 폴더 진입 후 위쪽 타이틀 바의 💽 누른 후 폴더 이름과 색상을 설정하고 [확인]을 누릅니다.
- 폴더 안의 아이콘을 길게 누른 채 드래그하여 홈 스크린으로 이동하거나,
  - 📅로 이동하여 삭제할 수 있습니다.
- (메뉴)를 눌러 원하는 메뉴 아이콘을 길게 누른 채 홈 스크린의 폴더 아이콘으로 드래그해 폴더 안에 간편하게 바로가기를 추가할 수 있습니다.
- 폴더 안에 다른 폴더를 넣을 수 없습니다.

■ 기본 런처바에서 폴더를 생성하는 방법은 바탕 화면에서와 동일합니다. 바탕 화면에서 폴더를 생성하는 방법에 대한 자세한 내용은 '폴더 생성'을 참조하세요.(P47 참조)

# 홈 스크린에서 원하는 아이콘 및 폴더 길게 눌러 확장된 런처바로 이동

# 기본 런처바 좌/우로 드래그해 확장된 런처바로 이동 ▶

# 아이콘 및 폴더 배치

# ■ 라이브 배경화면의 지도 설정은 Google의 사정으로 정상적으로 동작하지 않을 수도 있습니다

■ 갤러리에는 사용자가 촬영하거나 캡처한 이미지가 저장되어 있습니다 네모카 모서리를 드래그하여 이미지 크기 를 조절하거나 네모카 안쪽을 눌러 원하는 부분을 설정합니다. 갤러리 사용에 관한 자세한 설명은 '갤러리'를 참조 하세요 (P135 참조) ■ 라이브 배경화면에서는 사용자의 터치에 반응하거나 현재 시간 또는 듣고 있는 음악의 음파에 따라 각양각색으로

움직이는 배경화면을 설정할 수 있습니다. 배경화면을 라이브 배경화면으로 설정 시에는 배터리 소모가 많을 수

- 다운로드 배경화면에서는 마켓에서 다운로드받은 배경화면을 확인 및 설정할 수 있습니다
- 라이브 기보배경에서는 SKY에서 기본 제공하는 다양한 배경화면을 설정할 수 있습니다

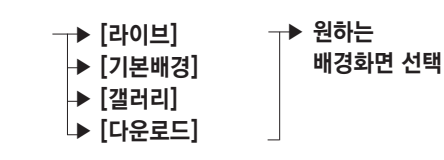

기능 사용중 ► (SKY) ►

있습니다

확장된 런처바 사용하기

# 기능 사용중 🕨 🔤 🕨

검색하기

빠른 검색창 ▶ 텍스트 검색

#### 원하는 검색어 입력

- 빠른 검색창을 통해 휴대전화와 웹에 있는 정보를 검색할 수 있으며, ❸[메뉴] ▶ X(검색] 또는 홈 스크린의 검색 위젯을 사용해도 검색이 가능합니다.
- 김색창에 한 글자씩 입력할 때마다 휴대전화에서 찾은 검색결과와 함께 웹 검색 추천 검색어가 제시됩니다. 휴대전화 검색결과를 눌러 확인하거나 추천 검색어를 눌러 Google에서 해당 검색어로 검색한 결과를 볼 수 있습니다.
- 추천 검색어에 원하는 검색어가 없을 경우, 검색을 원하는 단어 또는 문장을 입력하고 [검색]을 누르면 브라우저가 열리며 Google에서 해당 검색어로 검색한 검색 결과를 볼 수 있습니다.
- 다른 메뉴(Gmail, 브라우저 등) 사용 중에 ④ 눌러 해당 메뉴에서의 검색 기능을 이용할 수 있습니다.

#### 음성 검색

#### 🎍 🕨 원하는 음성 발음

■ ④ 길게 눌러도 음성 검색을 할 수 있습니다.

메뉴

#### 메뉴 사용하기

❸[메뉴] ▶

#### 메뉴 항목 이동

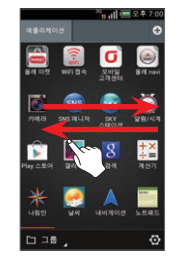

#### 좌/우로 스크롤하여 원하는 항목 선택

- 현재 휴대전화에 설치되어 있는 모든 메뉴를 확인할 수 있습니다.
- 홈 스크린에 설정한 바로가기 또는 위젯을 통해서도 메뉴를 실행할 수 있습니다.
- 메뉴 사용 중 다른 메뉴를 실행하거나 (m) 눌러 홈 스크린으로 돌아가도 사용 중인 메 뉴는 종료되지 않고 유지되며, 진행 중인 메뉴는 알림창에서 확인할 수 있습니다. (음악 듣기, 통화 등)
- E E 길게 눌러 최근 실행 프로그램을 확인하거나, 최근 실행 프로그램을 선택해 메뉴를 바로 실행할 수 있습니다.
- 메뉴 사용 중 (코) 눌러 부가 기능을 활용하거나 (Q) 눌러 검색을 사용할 수 있습니다. 메뉴에 따라 다른 메뉴와 검색 기능이 제공되며, 경우에 따라서는 메뉴와 검색 기능이 없을 수 있습니다.

#### 보기 방식 변경

## 그룹(보기 방식) ▶ 원하는 항목 선택

| 그룹   | 아이콘을 그룹별로 분류해 정렬                      |
|------|---------------------------------------|
| 기름   | 아이콘을 이름 순서대로 정렬(위/아래로 드래그해서 프로그램을 검색) |
| 다운로드 | 다운로드한 프로그램을 확인                        |

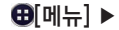

#### 메뉴 항목 검색 및 편집

#### .... ▶ 원하는 항목 선택

| 검색       | 원하는 프로그램을 검색                    |
|----------|---------------------------------|
| 공유       | 사용자가 직접 설치한 프로그램을 다른 사람에게 추천    |
| 그룹 편집    | 새 그룹을 새성, 그룹 배치 순서 또는 그룹 이름을 변경 |
| 숨겨진 앱 보기 | 숨긴 프로그램을 확인                     |
| 아이콘 변경   | 프로그램 아이콘의 모양을 변경                |
| Play 스토어 | Play 스토어를 실행                    |
| 도움말      | 메뉴 화면 사용 도움말을 확인                |

#### 아이콘 위치 이동

#### 🖸 🕨 아이콘 길게 눌러 원하는 위치로 이동 🕨 🗸

아이콘을 원하는 위치로 이동하여 정렬할 수 있습니다.
 아이콘을 원하는 위치로 이동한 후 👓 또는 🗊 눌러도 설정이 저장됩니다.

#### 아이콘 정보 확인/제거/숨김

#### ☑ ▶ 원하는 아이콘 누름 ▶ 원하는 항목 선택

프로그램의 정보를 확인하거나 제거, 숨김을 할 수 있습니다. 단, 제거는 직접 설치한 프로그램만 할 수 있습니다.
 아이콘을 숨김 설정한 경우 : ▶ [숨겨진 앱 보기] ▶ 원하는 아이콘 ▶ [숨김취소]를 누르면 해당 아이콘이 다시 메뉴 화면에 나타납니다.

# 03 통화 기능

| 영상전회 | 음성전화 걸기 |
|------|---------|
| 통화기록 | 음성전화 받기 |
| 전화부  | 통화 중 기능 |
| 그룹   | 자동응답    |

# 음성전화 걸기 번호 입력해서 걸기

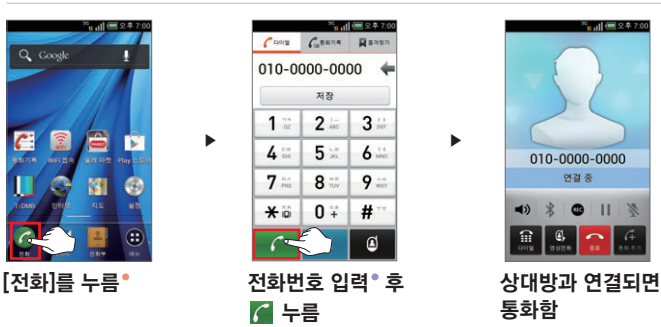

- 전화번호를 잘못 입력 시 ← [지움]을 눌러 고칠 수 있으며, 길게 누르면 입력한 전화번호가 모두 지워집니다.
- 세자리 이상의 전화번호를 입력할 경우 자동검색 영역에 저장버튼이 보여 바로 저장할 수 있으며, 전화부에 저장 된 전화번호를 입력할 경우 리스트가 보여지며 2, 눌러 결과를 모두 확인하여 원하는 번호를 선택합니다.
- 다이얼 화면에서 검색할 이름의 초성에 해당하는 숫자를 눌러 초성검색을 할 수도 있습니다.
- (예: '스카이' 검색 ▶ 🍞 📰)
- [통화설정]의 '전화걸기 옵션'에서 자동번호를 설정하면 지역번호 또는 국제전화번호 없이 전화번호를 입력하여도 통화할 수 있습니다.(P182 참조)
  - 전화 화면에서 '0, 1, \*, #'이외의 숫자(2~9)로 시작하는 전화번호를 입력하면 자동으로 설정해 놓은 자동번호가 함께 다이얼됩니다.
- ★ 길게 눌러 무음 진동 모드로 설정/해제할 수 있으며, [통화순위 보기]를 누르면 1위에서 10위까지 통화 순위를 확인할 수 있습니다.
- 표) 누름: 저장, 검색, 이메일, 단축번호설정, 다이얼 타입 설정, 통화설정, 수동포즈(W)추가, 자동포즈(P)추가

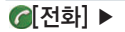

- 전화 화면에서 [01] 길게 누르면 국제전화 식별번호인 '+'가 추가됩니다. 국가번호와 전화번호를 입력하여 국제전화를 걸 수 있습니다.
- 전화번호를 입력하지 않고 (1, 1) 짧게 누르면 통화기록을 확인할 수 있으며, 길게 누르면 마지막 발신된 번호 로 통화가 연결됩니다.
- 설정의 '통화설정'에서 통화에 관한 자세한 설정을 할 수 있습니다.(P182 참조)

#### 단축번호로 걸기

#### 단축번호 입력 ▶ 🌈

단축번호가 한 자리일 경우 한자리 번호를 입력 후 길게 누르면 통화가 연결되며, 두 자리일 경우 앞번호 입력 후 두 번째 번호를 길게 누르면 통화가 연결됩니다. 또한 단축번호를 입력 후 M 눌러도 연결됩니다.

#### 전자식 다이얼 사용

#### 수동 전자식 다이얼 입력: 전화번호 입력 중에 표 ▶ [수동포즈(W)추가] 자동 전자식 다이얼 입력: 전화번호 입력 중에 표 ▶ [자동포즈(P)추가]

- 수동 다이얼은 '; '가 입력되며 앞의 번호가 다이얼 된 후 '다음 톤을 보내시겠습니까?' 메시지가 나타납니다. 사용자가 [예]를 누르면 뒤의 번호가 송출됩니다.
- 자동 다이얼은 ', '가 입력되며 앞의 번호가 다이얼 된 후 2초 후에 자동으로 뒤의 번호가 송출됩니다.
- 자동 응답 시스템(ARS)에서 음성 안내에 따라 번호를 눌러야 할 경우, 또는 내선번호가 있는 전화번호에 전화를 걸 경우 전자식 다이얼을 사용하면 편리합니다.
  - 전화번호를 세 자리 이상 입력해야 전자식 다이얼 메뉴가 나타납니다.
- 전자식 다이얼을 여러 번 입력하려면 연속하여 동일한 방법으로 번호와 자동/수동 다이얼 입력 후 전자식으로 다이얼 될 다른 번호를 입력합니다. 자동 다이얼의 경우 2초마다 번호가 송출되며 수동 다이얼의 경우 ARS 음성에 따라 계속 [예]를 누르면 입력된 번호가 차례로 송출됩니다.
- 입력할 수 있는 숫자 개수는 ' '나 기호 ' ; ' 혹은 ' , '를 포함하여 최대 32자입니다.

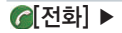

## 전화부에 저장된 전화번호로 걸기

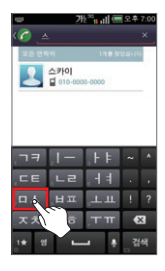

#### ◎ ▶ 이름의 전체 또는 첫 글자 입력 ▶ 연락처 선택

전화의 다른 기능(다이얼/통화기록/즐겨찾기/그룹) 사용 중에도 ④ 눌러 전화부 검색 기능을 이용할 수 있습니다.

최근 착발신번호 재다이얼 걸기

#### [통화기록] ▶ 원하는 전화번호 선택 ▶ 了\*\*\*\*

- 최근에 착발신한 전화번호가 1000개까지 표시되며, 원하는 전화번호의 T 누르거나, 원하는 전화번호를 길게 누른 후 [음성전화]를 눌러도 바로 통화할 수 있습니다. - 기내려 내오이트하는 이 하는 데 이 아이트 가 다.
- 자세한 내용은 '통화기록'을 참조하세요.(P66 참조)

즐겨찾기로 등록하거나 자주 연락한 번호로 걸기

#### [즐겨찾기] ▶ 원하는 전화번호 선택

전화부에서 원하는 연락처를 선택한 후 🔛 누르거나, 연락처를 길게 눌러 [즐겨찾기에 추가]를 선택하면 즐겨찾기로 등록할 수 있습니다.

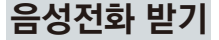

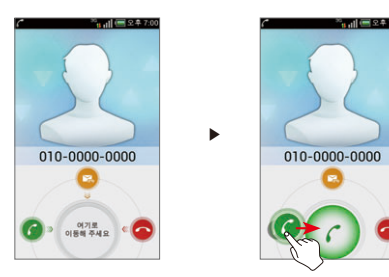

#### 전화벨이 울림

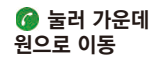

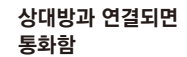

2,

010-0000-0000

20 a al 📟 S 🛎 7

- [통화설정]의 '전화수신 옵션'에서 수신시 뒤집어 벨/진동 끔을 [On]으로 설정하면 전화벨이 울릴 때 휴대전화를 뒤집으면 진동이 차단되며 · · · 눌러도 차단됩니다.
- 🔳 전화를 받지 않으려면 🛜 눌러 가운데 원으로 이동하세요. 전화를 거절한 후 음성 안내를 전송할 수 있습니다.
  - 😰 눌러 가운데 원으로 이동하면 수신 거절 메시지를 보내거나 자동 응답으로 연결할 수 있습니다.
- 자동응답 기능을 설정한 상태에서 전화가 걸려오면 자동응답으로 연결됩니다.
- 발신번호표시는 상대방의 전화환경에 따라 다르거나 표시되지 않을 수 있으며, 발신번호표시 서비스의 자세한 사항 은 KT 고객센터(휴대전화에서 국번 없이 114 또는 1588-0010, 1588-1618)로 문의하세요.
- 통화를 끝내려면 🎧 누르거나, 통화 중 다른 기능 사용 중에는 알림창을 열어 🚥 누르세요.

#### 부재중 전화 확인하기

부재중 전화가 걸려온 경우, 알림/상태 표시줄에 / 아이콘이 나타나며, 알림 창을 열면 부재중 전화가 걸려온 시각과 전화번호를 확인할 수 있으며, 해당 내용을 누르면 통화기록을 확인할 수 있습니다. 통화 중 ▶

통화 중 기능

# ⊡ 눌러 통화 음량을 조절

통화 중 스피커 폰으로 통화할 수 있습니다.
 스피커 폰을 해제하려면 다시 한번 Mai 누릅니다.
 스피커 사용 중에는 알림/상태표시 줄에 Mai 아이콘이 나타납니다.

통화 음량 조절하기

확인할 수 있습니다.

스피커 설정하기

음성 사서함 확인하기 ■ 음성 메시지가 도착하면 문자 메시지로 메시지 도착 알림이 옵니다. [음성사서함 연결]을 눌러 음성 메시지를

블루투스 설정하기

# \*

()

통화 중 블루투스 기능을 통해 무선 헤드셋으로 전환하여 통화할 수 있습니다. 다시 한번 누르면 휴대전화로 통화합니다.

영상 전화로 전환하기

# **()**,

음성 통화 중 영상전화 버튼을 누르면 영상전화로 전환됩니다.

#### 통화 중 ▶

#### 통화 녹음하기

#### REC

- 녹음 중 0 누르면 녹음이 종료됩니다. 홈 스크린으로 나가거나 다른 메뉴 실행 또는 통화가 끊어지면 자동으로 녹음이 종료되면서 녹음 내용이 저장됩니다.
- 복음된 파일은 홈 스크린에서 ⊕[메뉴] ▶ 월 [녹음기] ▶ : ▶ [녹음목록]에서 녹음 파일을 확인할 수 있으며,
  ⑥[SKY 뮤직]에서도 확인할 수 있습니다.

#### 통화 보류하기

# 11

- 통화중 대기를 눌러 일시적으로 보류할 수 있으며, 상대방에는 통화 대기음이 들립니다.
- 통화 보류 중에는 알림/상태 표시줄에 G 아이콘이 나타나며, ▶ 누르면 대기 상태가 해제되며 다시 통화할 수 있습니다.
- '통화 중 대기' 서비스에 가입 시 이용할 수 있으며 자세한 사항은 KT 고객센터(휴대전화에서 국번 없이 114 또는 1588-0010, 1588-1618)로 문의하세요.

#### 음소거 설정하기

# N/

- 통화 중 자신의 목소리가 상대방에게 들리지 않게 하는 기능입니다.
- 음소거를 해제하려면 다시 한번 N 누릅니다.
- 음소거 중에는 알림/상태표시 줄에 💩 아이콘이 나타납니다.

#### 다이얼 입력하기

#### 🏥 🕨 원하는 번호 입력

■ ARS 통화 등의 상황에서 통화 중 숫자를 입력해야 할 경우 다이얼패드를 볼 수 있습니다.

■ 다시 한번 🚇 누르면 다이얼 패드가 닫힙니다.

통화 추가하기

통화 중 다른 전화 걸기

#### 🌆 🕨 전화번호 입력 후 🌈

- 통화 중, 통화추가 버튼을 누르면 송화음 차단 상태로 변경됩니다.
- 통화 중이던 전화는 통화 대기상태가 되며, 새로 연결된 전화번호와 통화가 됩니다.
- 🔁 누르면 현재 통화 중인 상대가 대기 상태가 되며, 대기 중인 상대와 통화가 됩니다.
- 현재 통화 중인 상대와의 통화를 종료하려면 🏠 누릅니다. 대기 중인 상대와 통화가 됩니다.
- '통화 중 대기' 서비스에 가입 시 이용할 수 있으며 자세한 사항은 KT 고객센터(휴대전화에서 국번 없이 114 또는 1588-0010, 1588-1618)로 문의하세요.

#### 통화 중 다른 기능 및 메뉴 이용하기

- 통화 중 또는 통화 대기 중 ☞ , (□) 등을 누른 뒤 다른 기능이나 메뉴를 열어 이용하더라도 통화는 종료되지 않고 유지됩니다.
- 통화 중에는 알림/상태 표시줄에 ℓ 아이콘이 나타나며, 다른 기능이나 메뉴를 이용하다가 알림창을 열고 현재 통화를 눌러 통화 화면으로 돌아가거나 [1993] 눌러 통화를 종료할 수 있습니다.
- 둘러 통화를 종료하지 않으면 통화가 계속 유지되므로, 다른 기능을 사용하기 전에 통화 종료를 원할 경우에는 반드시 확인하세요.

# 자동응답

▶ [통화설정] ▶

[설정]

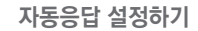

# [자동응답 설정] ▶ [On/Off] 선택

자동응답 모드 자동응답 시 안내음성을 선택

- 자동응답 기능은 음성전화 수신 시에만 동작합니다. 자동응답 해제를 원할 경우 다시 [Off]로 설정합니다.
- 자동응답 중이라도 🚺 누르면 직접 통화가 가능하며, 통화 직전까지의 녹음한 내용은 자동저장됩니다.
- 자동응답은 최대 30초 이내에 저장할 수 있으며, 메모리 저장 공간이 부족할 경우 자동응답은 동작하지 않습니다.
- 상대방 녹음이 완료되면 자동응답 메시지가 알림/상태 표시줄에 표시됩니다.
- 알림 창을 열어 [자동응답] 눌러도 자동응답 설정 [On/Off]를 간편하게 설정할 수 있습니다.
- 자동응답 기능을 설정한 상태에서 전화가 걸려오면 자동응답으로 연결되며, 자동응답이 설정되지 않았더라도 전화벨이 울릴 때 ☞ 길게 누르면 자동응답으로 연결됩니다.

#### 자동응답 파일 확인하기

## 알림/상태 표시줄을 누르며 아래로 드래그 ▶ 알림창의 [자동응답] 선택 ▶ 원하는 파일 선택

■ 상세 내용은 녹음기의 '재생하기' 사용법과 동일합니다.(P153 참조)

통화 기능

# 영상전화

#### 사용하기 전에 알아두기

- 영상전화 시 본인의 모습이 자연스럽게 나오기 위해서는 약 30~50 cm 거리를 유지하시기 바랍니다.
- 영상전화 시 스피커보다 이어 마이크를 이용하시면 보다 좋은 음질로 통화할 수 있습니다.
- 영상전화 서비스 특성에 따라 영상전화 중에는 음성전화 착신을 할 수 없고, 음성전화 중에는 영상전화 착신을 할 수 없습니다.
- 4 무음 모드로 설정되어 있어도 영상전화 시 스피커 기능이 동작합니다.
- 실내외 소음이 발생하는 장소에서는 전화내용이 잘 들리지 않을 수 있으므로, 이어마이크를 사용하시기 바랍니다.
- ⑥ 영상전화를 마친 후 몇 초간 화면 정지 현상이 발생할 수도 있습니다.
- 서비스 사업자의 네트워크 사정에 따라 화질 또는 음질에 다소 차이가 있을 수 있으며, 영상전화가 강제 종료될 수도 있습니다. 이때, 상대방 휴대전화에는 일시적으로 화면 정지 현상이 발생할 수도 있습니다.
- 전파환경 변동으로 인한 끊김 현상이 발생할 수도 있습니다.
- I 자세한 사항은 KT 고객센터(휴대전화에서 국번 없이 114 또는 1588-0010, 1588-1618)로 문의하세요.

## 영상 전화 걸기

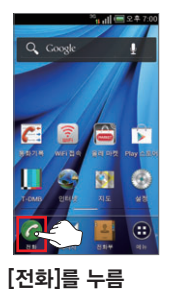

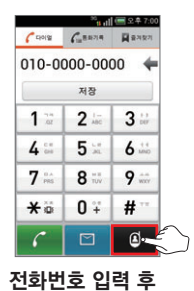

🗳 누름

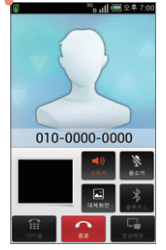

상대방과 연결되면 통화함

- 상대방과의 연결에 실패할 경우, 영상 사서함으로 자동 연결됩니다.
- 상대방의 휴대전화가 영상전화를 지원하지 않는 휴대전화일 경우 음성전화로 연결됩니다.
- 기지국의 상태에 따라 음질이 달라질 수 있습니다.
- 부재중 자동응답이 설정되어 있지 않으면 영상 사서함에 영상메시지를 남길 수 있습니다.

| 키 안내 | 상세설명         |
|------|--------------|
| 스피커  | 스피커폰 설정/해제   |
| 음소거  | 음소거 설정/해제    |
| 대체화면 | 대체화면 설정/해제   |
| 블루투스 | 블루투스 연결      |
| 다이얼  | 다이얼 창 열기     |
| 종료   | 통화 종료        |
| 영상채팅 | 영상채팅 화면으로 전환 |

## 영상 전화 받기

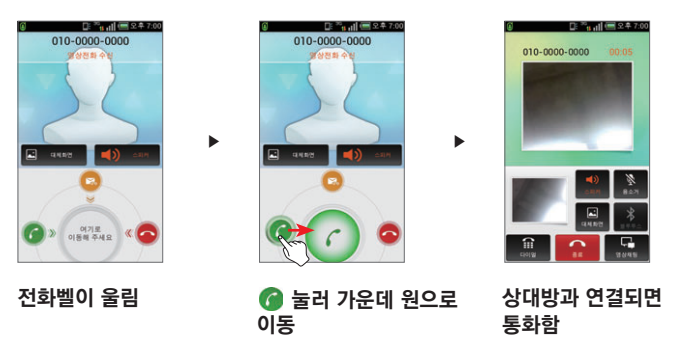

- 사용자가 통화를 선택할 경우, 영상이 수신된 후 상대방의 영상이 나타납니다.
- 부재중 전화가 올 경우에 영상 사서함에 메시지를 남길 수 있습니다.
- 전화가 올 때 [대체화면]을 눌러 대체화면 설정 후 6 눌러 가운데 원으로 이동하면 대체화면으로 통화할 수 있습니다.

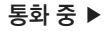

#### 통화 중 기능 사용하기

#### 통화중 추가 기능

## 😐 🕨 원하는 항목 선택

| 밝기      | 밝기 조절                          |
|---------|--------------------------------|
| 확대/축소   | 내 화면을 확대/축소                    |
| 카메라전환   | 전면렌즈, 후면렌즈 모드로 변경              |
| 음성전화 전환 | 영상전화를 종료하고 음성전화로 전환            |
| 화면 캡처   | 상대방 화면 캡처, 내 화면 캡처             |
| 화면전환    | 상대방 화면 크게, 내 화면 크게, 상대방만 보기 설정 |

#### 영상채팅

## [영상채팅] ▶ 메시지 입력 후 [전송]

■ 영상채팅 파일은 ④ [설정] ▶ [통화설정] ▶ [영상전화 설정] ▶ [캡처/채팅 파일 저장 위치]에서 내장 메모리/SD 카드를 선택하여 저장할 수 있으며, 영상전화 채팅 보관함에서 확인할 수 있습니다.

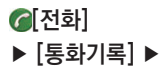

영상전화 착/발신 확인하기

# [전체] ▶ [영상전화]

■ 영상전화 수신, 발신, 부재중, 수신거부 이력을 확인할 수 있습니다.

통화 기능

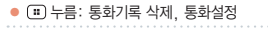

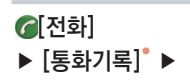

통화기록

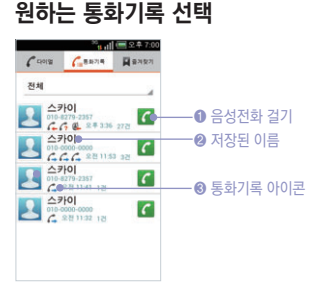

# 통화기록 확인하기

로 문의하세요.

■ 영상 사서함의 자세한 사항은 KT 고객센터(휴대전화에서 국번 없이 114 또는 1588-0010, 1588-1618)

# \*88 누른 후 🖸 ▶ 영상 사서함 비밀번호 입력 후 [확인] ▶ 원하는 항목 선택

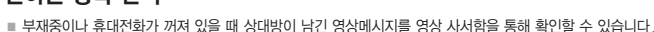

영상 사서함 확인하기

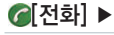

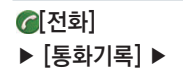

- 착/발신 이력은 1000개까지 표시됩니다.
- [전체]를 눌러 전체/부재중/음성전화 수신/음성전화 발신/영상전화/메시지/랭킹 이력을 확인할 수 있습니다.
- 원하는 전화번호를 길게 눌러 음성전화, 메시지, 영상전화, 연락처 보기/저장, 삭제, 수신거부 기능을 사용할 수 있습니다.
- 원하는 전화번호를 누르면 통화 시각, 통화 시간등의 정보를 확인할 수 있습니다.
- 수신/발신 메시지를 선택했을 경우 메시지 내용을 확인할 수 있으며, 선택된 메시지가 이미 삭제되어 있다면 연락처만 나타나고 메시지는 확인할 수 없습니다.
- 동일한 번호와 연속해서 주고받은 통화기록은 그룹으로 묶여 보여지며, 원하는 전화번호를 눌러 개별 이력을 확인할 수 있습니다.

#### 통화기록 삭제하기

전체 삭제

### 🙂 ▶ [통화기록 삭제] ▶ [0개 선택됨] ▶ [모두 선택] ▶ 🛅

■ 통화기록이 모두 삭제됩니다.

#### 선택 삭제

#### 🙂 ▶ [통화기록 삭제] ▶ 삭제할 통화기록 선택 ▶ 🛅

[전체]를 눌러 전체/부재중/음성전화 수신/음성전화 발신/영상전화/메시지 등의 목록을 선택하여 해당 목록의 통화기록을 선택하여 삭제할 수 있습니다.

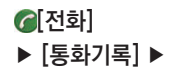

#### 원하는 번호만 삭제

#### 원하는 전화번호를 길게 누름 ▶ [삭제]

■ 원하는 전화번호선택 ▶ 🙂 ▶ [삭제]를 눌러도 삭제 가능합니다.

통화기록으로 전화걸기

## 원하는 전화번호를 길게 누름 ▶ [음성전화]/[영상전화]

■ 원하는 전화번호를 선택하고 [음성전화], [영상전화]를 눌러도 전화를 걸 수 있습니다.

메시지 보내기

### 원하는 전화번호를 길게 누름 ▶ [메시지]

■ 원하는 전화번호를 선택하고 [메시지]를 눌러도 메시지를 전송할 수 있습니다.

연락처 보기/전화부에 추가하기

전화부에 등록된 전화번호 보기

#### 원하는 전화번호를 길게 누름 ▶ [연락처 보기]

■ 전화부에 저장되어 있는 정보를 확인할 수 있습니다.

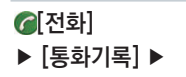

#### 전화부에 등록되지 않은 전화번호 저장 원하는 전화번호를 길게 누름 ▶ [연락처 저장]

■ 해당 전화번호를 전화부에 추가합니다.

■ 전화부 보기, 편집, 추가 등의 기능은 '전화부'를 참조하세요.(P70 참조)

■ 원하는 전화번호 선택 ▶ : ▶ [연락처 저장]을 눌러도 저장할 수 있습니다.

#### 수신거부 번호 등록하기

### 원하는 전화번호를 길게 누름 ▶ [수신거부]

- 수신거부 번호 관리 목록에 추가되며, 働[설정] ▶ [통화설정] ▶ 전화 수신/거부에서 확인 및 관리할 수 있습니다.(P184 참조)
- 수신거부된 전화번호를 길게 누른 후 [수신거부해제]를 눌러 수신거부를 해제할 수 있습니다.
## 전화부

#### 새 연락처 저장하기

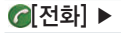

#### 전화에서 저장

#### 전화번호 입력 ▶ [저장] ▶ 전화부 저장

■ 새 연락처 만들기를 눌러 저장하거나, 기존 저장되어 있는 전화번호를 눌러 추가할 수 있습니다.

#### 통화기록에서 저장

#### [통화기록] ▶ 원하는 전화번호를 길게 누름 ▶ [연락처 저장] ▶ 전화부 저장

■ [새 연락처 만들기]를 눌러 저장하거나, 기존 저장되어 있는 전화번호를 눌러 추가할 수 있습니다.

#### 전화부에서 저장

#### 📕 [전화부] ▶ 🚮 또는 🖶 ▶ 원하는 항목 입력 후 [완료]

- 🛃 누르면 갤러리에서 사진을 선택하거나 직접 촬영할 수 있습니다.
- 이름, 전화번호/단축번호, 이메일, 주소, 일정, 벨소리를 입력 및 설정하고, 다른 항목 추가를 눌러 조직정보, 메신저, 미투데이, 트위터, 메모, 닉네임, 웹사이트, 관계를 입력할 수 있습니다.
- 휴대전화에서 저장된 연락처는 Google 계정을 등록 후 동기화를 활성화 한 경우에만 Google 계정의 주소록과 동기화 되어 웹에서 확인이 가능합니다.
- 휴대전화 수리 또는 사용자의 부주의로, 저장된 전화번호 등의 데이터가 손상되거나 완전히 삭제될 수 있으므로, 중요한 데이터는 별도 보관하시기 바랍니다.

#### [전화부] ▶ [전체]\*▶

#### 연락처 가져오기

#### 전화부 가져오기/내보내기

## 

기이

- 전화부로 USIM 카드와 SD 카드의 전화부 정보를 가져오거나 전화부를 내보낼 수 있습니다
- 휴대전화에 저장한 전화부를 내보내기 시 저장 가능한 전화부 항목은 USIM 카드 제조사나 서비스 사업자에 따라 다를 수 있습니다

#### Google 계정과 연동

### □ ▶ [계정] ▶ [계정 추가] ▶ [Google]

- Google 계정을 등록하고 주소록을 동기화 설정하면 Google 계정이 가지고 있는 주소록이 휴대전화로 다운로드되며, 휴대전화와 온라인 Google 계정의 주소록이 서로 동기화됩니다. 휴대전화의 전화부는 Google 계정으로 사용할 수 있는 모든 메뉴(Gmail, 토크, 메시지, 갤러리 등)에서 공유됩니다. Google 계정을 참조하세요.(P90 참조)
- 주소록 정보를 가진 두 개 이상의 계정을 휴대전화에 등록할 경우, 한 개의 주소록에 여러 계정의 주소록을 합쳐 사용 할 수 있습니다.
- Google 계정을 등록하지 않은 상태에서 저장된 주소록은 추후 Google 계정을 등록하였을 때 추가된 계정으로 동기화됩니다.
- 여러 개의 계정으로 등록이 가능합니다.

(III) 누름: 단축번호 설정, 보내기, 연락처 전송, 계정, 계정표시 설정, 가져오기/내보내기, 삭제

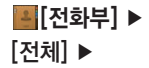

#### 전화부 확인하기

#### 원하는 연락처 확인

- 전화부에 저장된 목록은 한글 자음, 알파벳 순으로 정렬되어 보여집니다.
- 화면을 위/아래로 스크롤하여 목록을 확인할 수 있습니다.
- 원하는 연락처의 사진을 눌러 빠른 연락 기능을 이용할 수 있습니다.(P73 참조)
- 연락처를 길게 누르면 연락처 수정, 연락처 전송, 즐겨찾기에 추가, 단축번호 설정, 연락처 삭제, 프렌즈 추가 등의 기능을 이용할 수 있습니다.
- 연락처를 누르면 자세한 내용을 확인할 수 있습니다.(P75 참조)

#### 계정표시 설정

#### 

■ 휴대전화에 등록된 각 계정별로 설정한 그룹 중 표시하거나 표시하지 않을 그룹들을 설정할 수 있습니다.

전화부 검색하기

#### 원하는 문자 입력

- 휴대전화의 다른 모든 기능탭(다이얼, 통화기록, 즐겨찾기, 그룹) 사용 중에도 ④ 눌러 전화부 검색 기능을 이용할 수 있습니다.
- 원하는 이름의 전체 또는 일부를 입력하면 표시된 검색 목록에서 찾고자 하는 연락처를 확인할 수 있습니다.

# 【전화부】 ▶ [전체] ▶

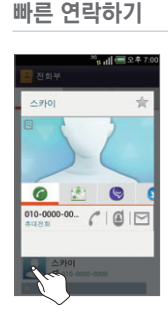

#### 연락처의 사진 선택 ▶ 원하는 아이콘 선택

연락처의 사진을 누르면 저장되어 있는 항목에 따라 음성전화 걸기, 영상전화 걸기, 메시지 보내기, 이메일 보내기, 토크, 지도, 웹사이트 연결, 미투데이 연결, 트위터 연결 등의 기능을 아이콘을 눌러 편리하게 이용할 수 있습니다.

아이콘이 많아 한 화면에 표시되지 않을 경우, 좌/우로 드래그하여 아이콘을 선택할 수 있습니다.

#### 연락처 전송하기

#### 

■ Gmail, 블루투스 등을 통해 내 전화부를 다른 이용자에게 전송할 수 있습니다.

## [전화부] ▶ [전체] ▶

#### 연락처 삭제하기

#### 원하는 연락처 길게 누름 ▶ [연락처 삭제]

- : ▶ 삭제를 눌러 원하는 연락처를 여러개 선택해 삭제하거나. : ▶ [삭제] ▶ [0개 선택됨]
  - ▶ [모두선택]을 눌러 한꺼번에 삭제할 수 있습니다.
- 주소록 동기화 후 휴대전화에서 전화부를 삭제하면 연동된 계정의 주소록에서도 삭제됩니다.
- 원하는 연락처선택 ▶ 🙂 ▶ [연락처 삭제]를 눌러도 삭제할 수 있습니다.

연락처 수정하기

#### 원하는 연락처 길게 누름 ▶ [연락처 수정]\*

'새 연락처 저장하기'를 참조하여 연락처를 수정합니다.(P70 참조)

■ 원하는 연락처 선택 ▶ 📝 눌러도 수정할 수 있습니다.

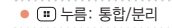

#### 연락처 통합

[전화부] ▶
[전체] ▶

#### 원하는 연락처 길게 누름 ▶ [연락처 수정] ▶ ः ▶ [통합] ▶ 통합할 연락처 선택

- 계정 등록 전 전화부에 저장된 연락처와 계정 등록 후 다운로드 된 연락처 또는 USIM 카드와 SD 카드에서 가져온 연락처 등 여러 출처에서 등록된 연락처 중 같은 내용의 연락처들을 통합하여 전화부를 정리할 수 있습니다.
- 한개의 연락처에 여러개의 연락처를 통합할 수 있습니다.

#### 통합된 연락처 분리

#### 원하는 연락처 길게 누름 ▶ [연락처 수정] ▶ 🙂 ▶ [분리]

통합되었던 여러개의 연락처가 각각 분리됩니다. 자동으로 통합된 연락처를 분리하거나 통합한 연락처에 문제가 발생한 경우 사용합니다.

전화부 상세 보기

#### 원하는 연락처 선택\*

- 홈 스크린에 전화부 폴더를 만들었을 경우, 폴더 안의 연락처 이름을 눌러도 상세보기를 확인할 수 있습니다.
- 사진을 눌러 빠른 연락 기능을 이용할 수 있습니다.(P73 참조)
- 저장된 연락처의 전화번호와 이메일, 주소 등의 정보를 확인할 수 있고, 각 정보에 해당하는 아이콘을 눌러 다양 한 부가 기능을 이용할 수 있습니다.

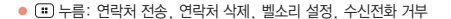

# 【전화부】 ▶ [전체] ▶

#### 기본 번호 설정

#### 원하는 연락처 선택 ▶ 설정할 전화번호 길게 누름 ▶ [기본으로 설정]

- 하나의 주소에 여러개의 전화번호가 저장되었을 경우 기본 번호로 설정해 놓으면, 다른 기능 이용 시 전화나 메시지를 보낼 때 해당 번호로 발신이 됩니다.
- 이메일 주소가 여러개일 경우 원하는 이메일 주소를 길게 눌러 기본 이메일로 설정할 수 있습니다.
- 원하는 번호 선택 ▶ 설정할 전화번호를 길게 눌러 기본 번호로 설정할 뿐만 아니라 클립보드에 복사, 음성 전화 걸기, 영상 전화 걸기, 메시지 보내기도 사용할 수 있습니다.

#### 수신 전화 거부 설정

#### 원하는 연락처 선택 ▶ 🙂 ▶ [수신전화 거부]에 체크

[수신전화 거부]를 체크하면 해당 전화에서 전화가 걸려올 경우 수신되지 않으며, 상대방에게 안내 음성이 나온 후 통화가 종료됩니다. 단 '통화설정'의 수신거부 리스트에는 추가되지 않습니다.

#### 벨소리 설정

#### 원하는 연락처 선택 ▶ ः ▶ [벨소리 설정] ▶ [지정안함] ▶ 원하는 항목 선택

■ 벨소리를 설정할 경우 해당 연락처에서 전화가 걸려오면 설정한 벨소리로 벨이 울립니다.

그룹

[그룹] ▶

[전화부] ▶

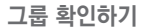

#### 원하는 그룹 선택

- 그룹 메뉴는 휴대전화 및 데이터 매니저에서 사용하는 기능으로, Google 계정 그룹은 보기만 가능합니다.
- (표) ▶ [연락처 전송] ▶ 원하는 그룹 체크 후 🛄 눌러 해당 그룹의 Gmail, 블루투스 등의 응용프로그램을 통해 다른 사용자와 공유할 수 있습니다.
- 그룹을 길게 눌러 [그룹 편집], [그룹벨소리 설정], [그룹이름 삭제] 기능을 사용할 수 있습니다.
  - 단, Google 계정 그룹은 [그룹편집], [그룹 벨소리] 설정만 가능합니다.

그룹 추가하기

#### 🋂 🕨 그룹 이름 입력 후 [완료]

그룹 이름 삭제하기

#### 🙂 ▶ [그룹이름 삭제] ▶ 삭제할 그룹 선택 후 🕅

■ 그룹 이름을 삭제하면 해당 그룹에 속한 연락처는 삭제되지 않고 기본 그룹으로 이동합니다.

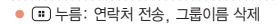

통화 기능

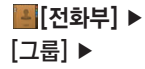

#### 그룹 전화부 보기

#### 원하는 그룹 선택

해당 그룹에 속하는 전화부의 목록을 확인하고 원하는 연락처를 선택하거나 길게 눌러 전화부와 같은 방법으로 사용 및 관리할 수 있습니다.(P72 참조)

그룹 추가 기능

#### 원하는 그룹 선택 ▶ 🙂 ▶ 원하는 항목 선택

| 그룹편집     | 해당 그룹 이름 변경 및 그룹원을 추가       |
|----------|-----------------------------|
| 보내기      | 해당 그룹에 메시지 또는 이메일을 전송       |
| 그룹벨소리 설정 | 해당 그룹에 속한 연락처의 벨소리를 동일하게 설정 |
| 공0툴드     | 연락처를 선택하여 원하는 그룹으로 이동       |

# 04 메시지 기능

메시지 메시지 보내기 메시지함 스팸관리 환경설정

#### 메시지 사용하기

## 메시지

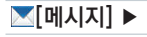

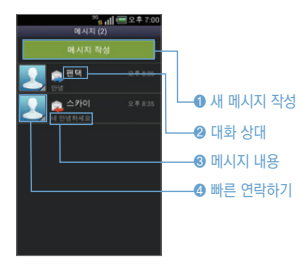

#### 메시지 추가 기능

#### .... ▶ 원하는 항목 선택

#### 메시지 화면

- 수신 또는 발신된 메시지를 확인 및 관리하거나 사진,
- 동영상 등의 다양한 파일을 첨부하여 MMS를 작성해 보낼 수 있습니다.
- ④ 누르면 빠른 연락하기 기능 또는 전화부에 추가하는 기능을 편리하게 이용할 수 있습니다.(P73 참조)
- 원하는 메시지를 길게 누르면 삭제, 스팸등록을 할 수 있습니다.
- 내장 메모리의 남은 용량이 5% 이하가 되면 메모리 저장 공 간 부족 메시지가 나타나며, 1MB 이하가 되면 메시지 수신 이 불가능합니다. 알림창의 저장공간 부족 아이콘을 선택하 면 응용프로그램 관리로 이동됩니다.

| 정렬   | 이름순, 시간순 정렬                                                                                                    |  |  |
|------|----------------------------------------------------------------------------------------------------|--|--|
| 삭제   | 메시지를 선택하여 삭제                                                                                                    |  |  |
| 메시지함 | 수신 메시지, 발신 메시지, 보관 메시지, USIM 메시지 확인                                                                                                    |  |  |
| 스팸관리 | 스팸 메시지, 스팸번호 차단, 스팸문구 차단, 스팸기능 설정, 불법스팸신고안내를<br>확인 또는 설정                                                                               |  |  |
| 환경설정 | 테마설정, 메시지 스타일, 내 위치 자동전송, 내 이메일 입력, MMS 전환 알림음,<br>발신 메시지 저장, 수신 알림, 수신 팝업, 도착알림 설정, 메시지 표시, 예쁜편지<br>속도, 메시지 사용 기록, SMS 센터, 문자번호 관리 설정 |  |  |

#### (\*\*) 누름: 내용추가/꾸미기, 첨부, 전송옵션, 이동/복사, 전달, 삭제

- 다.
- 스팸등록, 불법스팸신고를 빠르게 사용할 수 있습니다. MMS의 경우 사진을 선택하면 이미지 상세보기가 가능하며, 예쁜편지는 아이콘을 클릭하면 상세보기가 가능합니
- ⑥ 누르거나 메시지 항목을 길게 누르면 메시지 속성에 따라 해당 메시지를 삭제, 전달, 저장, 메시지 정보,
- ⑧ 누르면 빠른 연락하기 기능 또는 전화부에 추가하는 기능을 편리하게 이용할 수 있습니다.(P73 참조)
- 됩니다. 확인하지 않은 메시지는 주황색 대화창으로 표시됩니다. 소가락 두 개를 바깥쪽으로 밀면 메시지 글자 크기가 확대되고, 소가락을 안쪽으로 당기면 글자 크기가 축소됩니 다.
- 상대와 주고받은 메시지 내용을 채팅 대화 형식으로 확인할 수 있으며, 최근 수/발신된 메시지가 최하단으로 정렬

#### 확인할 메시지 목록 선택\*

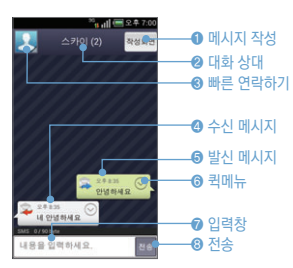

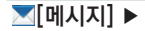

#### 메시지 확인하기

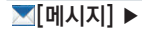

#### 메시지 추가 기능

#### 확인할 메시지 목록 선택 ▶ 원하는 메시지의 💿 ▶ 원하는 항목 선택

| 삭제     | 메시지 삭제                                        |
|--------|-----------------------------------------------|
| 전달     | 메시지 내용을 다른 번호로 전달                             |
| 저장     | 첨부파일 저장(MMS일 경우에만 나타남), 메모에 저장, 일정에 저장        |
| 메시지 정보 | 메시지 타입, 회신번호, 수신/발신시간, 제목, 첨부크기, Text크기 등을 확인 |
| 스팸 등록  | 스팸번호 등록, 스팸문구 등록                              |
| 불법스팸신고 | 스팸신고센터로 메시지 신고/전송                             |

메시지 속성(발신/수신 메시지)에 따라 나타나는 항목이 다릅니다.

## 메시지 삭제 확인할 메시지 목록 선택 ▶ 🙂 ▶ [삭제] ▶ 삭제할 메시지 체크 후 [완료]

■ 삭제를 원하는 메시지의 🐼 🕨 [삭제]를 누르거나, 메시지를 길게 누름 🕨 [삭제]를 눌러도 삭제할 수 있습니다.

# 메시지 기능

## 메시지 보내기

#### SMS 보내기

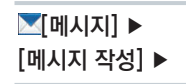

동보전송이란?

- · 동시에 여러 명(최대 20명)에게 메시지를 보낼 수 있는 기능입 니다.
- · 동보전송으로 전화부에 있는 그룹의 사람들에게 보내려면
- [진화부] ▶ [그룹] ▶
   원하는 그룹 선택 ▶ ::: ▶
   보내기 ▶원하는 방법 선택 후
- 전송합니다. · 휴대전화 번호 외에 일반전화 번호, 이메일 주소 또는 단축다
- 이얼을 선택하여 입력하여도 에시지를 보낼 수 있습니다. · 동보전송에 실패한 메시지는 한 개의 임시메시지로 저장되 며, 재전송이 가능합니다. · 동보전송 시 전화번호 개수만큼 요금이 부과됩니다.

| <sup>96</sup> 6411 등 오후 7.60<br>97899*<br>이 매일 입력<br>김 <b>박 보</b>                                                                                             | 받는 사람° 전화번호 입력 후 내용 입력창• 선택<br>▶ 내용 입력 후 [메시지 전송]                                                                                                    |  |  |
|----------------------------------------------------------------------------------------------------|----------------------------------------------------------------------------------------------------|--|--|
| 을 입력하세요.                                                                                                    | 키 안내 🚺 전화부 검색 😻 통화기록 검색 🚨 그룹 검색                                                                                                    |  |  |
| 미사지 전송<br>시 1 2 3 ©<br>? 4 5 1/5<br>명하면 보다 시 그라이스가 당보니스<br>가격에 나 그라이스가 당보니스<br>가격하는 것 같이 아당보니스<br>전 나 나 나 가 가 하는 것<br>전 나 나 나 나 나 나 나 나 나 나 나 나 나 나 나 나 나 나 나 | <ul> <li>문자 메시지가 정상적으로 전송되면 대화목록으로 저장됩니다.</li> <li>SMS(90Byte : 한글최대 45자, 영문 90자)를 입력하여 전송합니다.</li> <li>같은 메시지를 여러 사람에게 보낼 때는 동보전송을 사용하세요, 받는 사람 번호 입력<br/>시 프, F 누르면 ', '가 추가되어 동보전송을 할 수 있습니다.</li> <li>발신번호 입력창을 선택하고 표 ▶ [발신연락처 변경]을<br/>누르면 발신번호를 확인 또는 변경할 수 있습니다.</li> </ul> |  |  |

- 메시지를 작성하고 입력창을 길게 누르면 문자 편집 상태로 전환됩니다. 단, 첨부된 파일은 편집 기능을 지원하지 않습니다.
- 받는 사람 입력창에 전화부에 저장된 전화번호나 이름을 입력하면 전화부에 저장된 전화번호가 자동으로 검색되며, 1~99까지의 저장된 단축번호를 입력 후 [다음]을 누르면 자동으로 해당 전화번호가 입력됩니다. 숫자(0~9), \*, #, -, +(국제번호 입력 시 제일 앞에 위치), 이메일 주소 입력 시 전송이 가능합니다.(이메일 주소 입력 시 MMS 전송으로 변환됩니다.) 같은 사람의 다른 전화번호(일반 전화, 이메일 주소 포함)로도 메시지 를 보낼 수 있습니다.
- 홈 스크린에서 메시지 위젯으로 메시지 입력 시 90Byte 이하는 SMS로 전송하고 90byte를 초과하면 MMS로 전송되며, MMS전환 알림음이 지원하지 않습니다.

● 표 누름: 미리보기, 수신연락처 보기, 내 이메일 입력, 주요 이메일 주소, 전송 옵션, 더보기(발신 연락처 보 기, 임시 메시지 저장)

 ● (=) 누름: 미리보기, 내용추가/꾸미기(연락처, 글자색/배경색), 첨부하기(사진/동영상 첨부, 사진 촬영, 동영상 촬영, 음성 녹음), 내 위치 전송, 전송 옵션, 임시 메시지 저장

#### MMS 보내기

[메시지] ▶
[메시지 작성] ▶

## 받는사람 전화번호 입력 후 내용 입력창 선택 ▶ 내용 입력 후

## □ → [내용추가/꾸미기] → 원하는 파일선택 후 → [첨부하기] \_ [메시지 전송]

- 긴 문장(90Byte 초과)의 메시지를 작성하거나, 사진/동영상, 사진 촬영, 동영상 촬영, 음성 녹음을 첨부할 수 있고, 연락처, 글자색/배경색을 변경하여 전송할 수 있습니다.
- 이미지(사진/그림)는 최대 4개, 동영상과 음악은 1개씩, 최대 첨부파일 6개까지 가능합니다.
- SMS에서 MMS로 전환될 경우 MMS 이용요금이 부과됩니다. 요금과 관련된 자세한 사항은 KT 고객센터(휴대 전화에서 국번 없이 114 또는 1588-0010, 1588-1618)로 문의하세요.
- MMS 전환 시 상단에 MMS 아이콘이 나타납니다.
- 메시지 작성 창이 가로모드일 경우에는 첨부파일이 아이콘으로 표시됩니다.

#### SMS/MMS 내용 작성 중 기능

#### .... ▶ 원하는 항목 선택

| 미리보기      | 메시지 작성 내용 미리 보기                                       |
|-----------|-------------------------------------------------------|
| 내용추가/꾸미기  | 연락처, 글자색/배경색                                          |
| 험부하기      | 사진/동영상 첨부, 사진 촬영, 동영상 촬영, 음성 녹음 파일 첨부                 |
| 내 위치 전송   | 사용자의 위치를 지도로 첨부                                       |
| 전송 옵션     | 수신/읽음 확인 도움말, 수신확인, 읽음확인, 예약설정, 예약 날짜 선택,<br>예약 시간 선택 |
| 입시 메시지 저장 | 임시 메시지로 저장                                            |
|           |                                                       |

메시지 기능

## 메시지함

[메시지] ▶

수신 메시지 확인하기

### [수신 메시지] ▶ 원하는 메시지 선택

■ 수신 메시지를 보관합니다.

■ 메시지를 길게 눌러 삭제, 스팸등록을 할 수 있습니다.

발신 메시지 확인하기

#### [발신 메시지] ▶ 원하는 메시지 선택

■ 발신 메시지를 보관합니다.

■ 메시지를 길게 눌러 삭제를 할 수 있습니다.

보관 메시지 확인하기

#### [보관 메시지] ▶ 원하는 메시지 선택

보관 메시지로 이동시킨 수/발신 메시지를 영구 보관합니다.
 메시지를 길게 눌러 삭제를 할 수 있습니다.

USIM 메시지 확인하기

#### [USIM 메시지] ▶ 원하는 메시지 선택

■ USIM 메시지로 이동시킨 수/발신 메시지를 보관합니다.

■ 메시지를 길게 눌러 삭제를 할 수 있습니다.

스팸관리

[메시지] ▶

(") ▶ [스팸관리] ▶

스팸 메시지 관리하기

#### [스팸 메시지] ▶ 원하는 스팸 메시지 선택®

■ 스팸메시지 목록을 볼 수 있으며, 메시지를 길게 누르면 불법스팸신고/복구/삭제를 할 수 있습니다.

스팸번호 차단하기

#### [스팸번호 차단]\* ▶ [스팸번호 등록] ▶ 번호입력 후 [저장]

- 스팸차단할 번호를 500개까지 등록이 가능합니다.
- 눌러 전화부 또는 착발신 이력에서 검색하여 등록하거나, 회신번호 없음을 선택할 수 있습니다.
- 스팸메시지 수신 시에는 述 표시되지 않습니다.
- 스팸기능을 설정하면 스팸번호로 수신된 메시지가 스팸 메시지 보관함에 별도로 수신됩니다.

스팸문구 차단하기

#### [스팸문구 차단] ▶ [스팸문구 등록] ▶ 문구입력 후 [저장]

스팸차단할 단어나 문구를 50개까지 등록이 가능하며, 한글 16글자(영문 32글자)까지 등록할 수 있습니다.

■ 스팸 메시지 수신 시에는 💌 표시되지 않습니다.

스팸기능을 설정하면 스팸문구가 포함된 수신 메시지가 스팸 메시지 보관함에 별도로 수신됩니다.

(표) 누름: 복구, 전달, 삭제, 메시지 정보, 불법스팸신고
 (표) 누름: 전화부, 착발신 이력, 회신번호 없음, 삭제

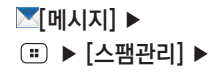

#### 스팸기능 설정하기

#### [스팸기능 설정] ▶ [On/Off] 선택 ■ 스팸기능 설정 또는 해제를 할 수 있습니다.

불법스팸신고안내 확인하기

#### [불법스팸신고안내] ▶ 불법스팸신고안내 확인

■ 전화번호를 한국인터넷진흥원 불법스팸대응센터로 신고할 수 있습니다.

## 환경설정

#### 설정하기

#### 원하는 항목 선택

| 기본 설정 | 테마설정      | 메시지의 테마 색상 설정                                                |                                                                                                    |
|-------|-----------|--------------------------------------------------------------|----------------------------------------------------------------------------------------------------|
|       |           | 메시지 스타일                                                      | 메시지 화면 스타일(베이직, 포스트잇, 페블, 쵸크보드1, 쵸크보드2,<br>글로시폐이퍼, 반투명) 버블 투명도, 버블 늘이기 On/Off, 기본 배경<br>On/Off, 배경설정(갤러리, 컬러, 패턴, 패턴 설정(모눈증이, 희색<br>물방울, 남색 필름, 엘로우 스카프, 블루 하트, 모노 반다나, 스윗 캔<br>디, 베이스 우드, 초코 펠트, 브라운 페브릭, 그린 데이지, 체크 브라<br>우니, 오크 우드)) |
|       | 발신 설정     | 내 위치 자동전송                                                    | 지정한 요일/시간에 자동으로 내 위치가 설정한 연락처로 전송                                                                                                    |
|       |           | 내 이메일 입력                                                     | 메시지 내용입력 시 입력해 놓은 내 이메일을 불러올 수 있음                                                                                                    |
|       |           | MMS 전환 알림음                                                   | 메시지 작성 중 SMS에서 MMS 전환 시 알림음 On/Off 설정                                                                                                    |
|       |           | 발신 메시지 저장                                                    | 발신 메시지 저장 On/Off 설정                                                                                                    |
| 수신 설정 | 수신 알림     | 수신 알림 On/Off 설정                                              |                                                                                                    |
|       | 수신 팝업     | 수신된 메시지를 팝업으로 알림 On/Off 설정                                   |                                                                                                    |
|       | 도착알림 설정   | 알림주기 설정(해제, 1회 알림, 반복 알림), 알림음 종류 선택, 통화중<br>알림(해제, 작은벨, 진동) |                                                                                                    |
|       | 메시지 표시    | 메시지 내용 보이기 On/Off 설정                                         |                                                                                                    |
| 기타 설정 | 예쁜편지 속도   | 예쁜편지 재생 시 텍스트 속도 선택                                          |                                                                                                    |
|       | 메시지 사용 기록 | 문자 메시지 발신/수신, MMS 발신/수신 건수를 확인 및 초기화                         |                                                                                                    |
|       |           | SMS 센터                                                       | KT USIM카드 삽입 시 SMS 센터주소를 확인                                                                                                    |
|       | 문자번호 관리   | 문자번호 서비스에 가입 후 휴대전화에서 문자번호 설정할 수 있음                          |                                                                                                    |

■ 메시지와 관련된 여러 가지 설정을 변경할 수 있습니다.

# 05 Google 기능

Google 계정 Gmail 토크 캘린더 Play 스토어 내비게이션 지도 및 위치 찾기

## Google 계정

#### Google 계정 등록하기

#### 휴대전화 처음 사용 시 계정 등록

#### [로그인] ▶ Google 계정 주소와 비밀번호 입력 후 [로그인] ▶ 신용카드 설정/백업 및 복원/Google 위치 정보 설정/이름 등록 후 [다음] ▶ [마침]

■ 사용자의 Google 계정을 등록하거나, 계정이 없을 경우 휴대전화를 통해 새롭게 만들 수 있습니다.

- 네트워크 연결이 되어 있어야만 Google 계정으로 로그인 됩니다.(WCDMA 연결 후 사용할 수 있습니다.)
- Google 위치 정보를 사용하여 사용자의 위치 정보를 응용프로그램에 제공하거나 사용하려면 Google 위치 정보 사용 설정을 하고 [다음]을 누릅니다. 홈 스크린이 나타나며 휴대전화를 사용할 수 있습니다.
- 전화부, Gmail, SKY 플래너, 캘린더, 토크 등의 여러가지 Google 관련 기능을 사용하거나 Play 스토어에서 응용프로그램 등을 다운로드하려면 Google 계정을 반드시 등록해야 합니다.
- Google 계정을 등록하면 Google 계정이 가지고 있는 주소록과 메일 등의 내용이 휴대전화로 다운로드되며, 휴대전화와 온라인 Google 계정의 주소록, Gmail, SKY 플래너, 캘린더가 서로 동기화 됩니다. 휴대전화의 전화부는 Google 계정으로 사용할 수 있는 모든 메뉴(Gmail, 토크, 메시지, 갤러리 등)에서 공유됩니다.
- Google 계정을 등록하지 않은 상태에서 저장된 전화부는 추후에 Google 계정을 등록하였을 때 Google 계정과 결합하여 사용할 수 있습니다.

Google 계정 설정 시 ▶ [로그인] ▶

#### Google 관련 기능 처음 사용 시 계정 등록

#### Google 계정 주소와 비밀번호 입력 후 [로그인] ▶ 신용카드 설정/백업 및 복원/Google 위치 정보 설정/이름 등록 후 [다음] ▶ [마침]

- Google과 관련된 기능 및 메뉴를 처음 사용하게 되면, 등록된 계정이 없을 경우 Google 계정 주소를 등록해 사용이 가능합니다.
- 일부 Google 응용프로그램은 국내 서비스 유무에 따라 지원이 안 될 수도 있습니다. 일부 지원이 안 되는 서비스는 추후 지원 예정입니다.

Google 기능

#### Google 계정 등록 시 ▶ [계정 만들기] ▶

#### Google 계정 새로 만들기

사용자 이름 등의 정보 입력 후 [다음] ▶ 새 Google 계정 주소 입력 후 [다음] ▶ 비밀번호 입력 및 재 입력 후 [다음] ▶ 보조 이메일 주소, 비밀번호 힌트 등 입력 후 [다음] ▶ Google 약관 확인 후 [동의함] ▶ 화면에 보이는 알파벳 입력 후 [다음] ▶ 신용카드 설정 후 [저장] ▶ 백업 및 복원/Google 위치 정보 설정 후 [마침]

■ 사용하고 있는 Google계정이 없을 경우 또는 필요한 경우에 휴대전화에서 Google 계정을 새로 만들 수 있습니다.

❸[메뉴] ▶ ⑨[설정]

▶ [시스템]

▶ [계정 및 동기화] ▶

계정 추가하기

Google 계정 등록 및 추가

[계정 추가] ▶ 8
 ▶ [기존 계정] ▶ Google 계정 주소와 비밀번호 입력 후
 [로그인] ▶ 신용카드 설정/백업 및 복원/Google 위치 정보 설정/이름 등록
 ▶ 데이터 및 동기화 설정 후 [마침]

■ 등록된 계정이 없을 경우 또는 여러 개의 계정을 가지고 있을 경우 계정을 추가할 수 있습니다.

주소록 정보를 가진 두개 이상의 계정을 휴대전화에 등록할 경우, 한개의 주소록에 여러 계정의 주소록을 합쳐 사용할 수 있습니다.

#### 계정 동기화하기

▶ [시스템]

❸[메뉴] ▶ ⑨[설정]

▶ [계정 및 동기화] ▶

#### 동기화할 계정 선택 ▶ 동기화할 항목 선택(Gmail/인터넷/주소록/캘린더)

- 선택한 항목이 동기화됩니다.
- 자동으로 동기화되도록 하려면, 백그라운드 데이터와 자동 동기화를 설정합니다.(P193 참조)
- 계정 정보가 없이 저장된 연락처는 이후 Google 계정을 생성하여 동기화 되면 해당 계정의 [내 주소록]에 포함 됩니다.
- Gmail 주소록에서 수정한 사항은 동기화를 통해 휴대전화에 반영됩니다.
- 인터넷 동기화를 설정하면 Google 계정에 추가한 인터넷 북마크와 동기화됩니다.

#### 계정 삭제하기

#### 삭제할 계정 선택 ▶ ः ▶ [계정 삭제] ▶ [계정 삭제]

■ 해당 계정으로부터 다운로드되거나 동기화되었던 Gmail/인터넷/주소록/캘린더 등의 모든 정보가 함께 지워집 니다.

## Gmail

## ❸[메뉴] ▶ ≌[Gmail]° ▶

#### 받은 편지함 확인하기

#### 원하는 이메일 확인

- Google에서 제공하는 메일 서비스로 계정 등록 후 Gmail를 사용할 수 있습니다. 'Google 계정 등록하기'를 참조하세요 (P90 참조)
- 최근 받은 메일 순으로 정렬되며, 화면의 위쪽에는 받은편지함의 읽지 않은 메일 개수와 현재 확인 중인 메일의 계정이 표시됩니다.
- 원하는 메일에 체크하여 보관 처리, 삭제, 라벨 등의 기능을 이용할 수 있습니다.
- 보관 처리된 메일은 받은편지함에서는 보여지지 않으며, 전체 보관함에서 확인할 수 있습니다.
- 🔳 🚖 눌러 표시한 이메일은 중요편지함에서 확인 및 관리할 수 있습니다.
- Gmail 실행 화면 하단에서 원하는 아이콘을 눌러 편지쓰기, 검색, 라벨로 이동, 새로고침 기능을 이용할 수 있습니다.
- 원하는 메일을 길게 누르면 보관 처리, 삭제, 라벨(폴더) 이동, 읽음/읽지 않음으로 표시, 별표 표시/삭제, 중요 표시/중요하지 않은 대화로 표시, 숨기기, 스팸신고 기능을 이용할 수 있습니다.

#### 메일 계정 선택

#### 표 ▶ [설정] ▶ 원하는 계정 선택

■ 계정을 선택하거나 다른 계정을 추가할 수 있습니다.

#### 받은 이메일 확인

#### 원하는 이메일 선택\*

- 위쪽에는 해당 메일이 속해있는 라벨 이름이 보여집니다.
- 원하는 메일을 누른 후 화면 하단에서 보관 처리, 삭제, 라벨 변경, 새로고침 기능을 이용할 수 있습니다
- (\*\*) 누름: 라벨 설정, 설정, 도움말, 의견 보내기
- 📰 누름: 중요 표시/중요하지 않은 대화로 표시, 숨기기, 스팸 신고, 설정, 도움말, 의견 보내기

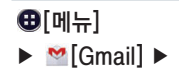

- 💷 보낸 사람의 이름과 Google 토크 접속 상태를 확인할 수 있습니다. 중요 메일로 표시하려면 🗾 누릅니다.
- 🔳 메일 내용을 확인하고 🦶 눌러 답장을 하거나. 🚺 눌러 전체답장, 전달을 할 수 있습니다.
- 확인한 메일은 메일 목록에서 바탕색이 회색으로 바뀌어 메일 확인 여부를 알 수 있습니다.

편지 쓰기

#### 🛋 ▶ 받는사람, 제목, 내용입력 후 🕨

메일 작성 중 (쿄) ▶ [임시보관함에 저장)을 눌러 임시보관함에 저장하여 다음에 다시 메일을작성할 수 있습니다.
 (쿄) ▶ [파일 첨부]를 누르면 파일을 첨부하여 이메일을 보낼 수 있습니다.

■ 내용 입력 중 키패드의 🖳 눌러 음성으로 문자입력을 할 수 있습니다.(P34 참조)

라벨 보기

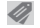

원하는 라벨을 선택하면 해당 라벨의 이메일을 확인할 수 있습니다.

🔳 편지함 확인 중 🌟 표시된 이메일들은 중요편지함에서 한번에 확인하고 관리할 수 있습니다.

▶ : 누름: 파일 첨부, 참조/숨은참조 추가, 임시보관함에 저장, 삭제, 설정, 도움말, 의견 보내기

#### 검색하기

❸[메뉴] ▶ ≌[Gmail] ▶

## 🔍 🕨 검색어 입력 후 [검색] 누름

■ 제목, 내용, 주소 등 메일함을 검색할 수 있습니다.

#### 설정하기

## 표 ▶ [설정]

| 일반 설정 | 삭제하기 전에<br>확인   | 메일을 삭제하기 전에 삭제 확인 창이 나타나도록 설정/해제 |
|-------|-----------------|----------------------------------|
|       | 보관하기 전에<br>확인   | 메일을 보관하기 전에 보관 확인 창이 나타나도록 설정/해제 |
|       | 보내기 전에 확인       | 메일을 전송하기 전에 전송 확인 창이 나타나도록 설정/해제 |
|       | 전체답장            | 메일 답장 시, '전체답장'을 기본값으로 설정/해제     |
|       | 자동 진행           | 메일을 삭제하거나 보관한 다음 표시할 화면 선택       |
|       | 글꼴 크기           | 글꼴 크기 선택                         |
|       | 확인란 숨기기         | 대화 목록에서 길게 눌러 선택                 |
|       | 메뉴 고정           | 메뉴를 항상 화면 상단에 고정                 |
|       | 검색기록 지우기        | 모든 검색기록 삭제                       |
|       | 사진을<br>표시하도록 요청 | 메일에 첨부된 사진을 자동으로 표시하도록 설정        |

## ❸[메뉴] ▶ ≌[Gmail] ▶

## 표 ▶ [설정]

| 등록한 계정   | 자동분류함                                                            | 자동 분류함을 기본 받은 편지함으로 설정/해제              |  |
|----------|------------------------------------------------------------------|----------------------------------------|--|
|          | 이메일 알림                                                           | 이메일이 오면 상태 표시줄에 알림 설정/해제               |  |
|          | 벨소리 및 진동                                                         | 이메일 도착 알림(벨소리/진동) 설정, 수신 메일 알림 설정/해제   |  |
|          | 서명                                                               | 보내는 메일에 서명 첨부                          |  |
|          | Gmail 동기화<br>사용                                                  | 동기화 설정 변경 또는 계정 삭제                     |  |
|          | 메일 동기화 일수                                                        | 메일 동기화 일 수 지정                          |  |
|          | 라벨 관리                                                            | 동기화 및 알림을 실행하는 라벨 선택                   |  |
|          | 첨부파일<br>다운로드                                                     | Wi-Fi를 통해 최근 메일의 첨부파일을 자동으로 다운로드 설정/해제 |  |
| Gmail 정보 | Gmail 버전, 의견 보내기 등 Gmail 정보를 확인                                  |                                        |  |
| 실험실      | Enable full text search, Enable drag and drop contact chip 설정/해제 |                                        |  |
|          |                                                                  |                                        |  |

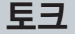

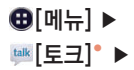

토크란?

Google에서 제공하는 메신저 프로그램으로, 휴대전화와 웹에서 실시간으로 친구들과 대화할 수 있 습니다.

- 내 정보 설정하기
- Google 계정을 등록하지 않았을 경우에는 Google 계정에 로그인 한 다음 사용이 가능합니다.
- 여러개의 Google 계정이 등록되어 있는 경우에는 원하는 계정을 선택해 토크 사용을 할 수 있습니다.
- 내 계정을 눌러 친구들에게 보여질 사진을 등록하거나 변경할 수 있으며, 대화명을 편집하고 접속 상태를 설정할 수 있습니다.
- 나의 접속 상태를 온라인/ 🗢 다른 용무 중/ 숨김으로 표시할 수 있습니다.

친구 추가하기

#### 친구 초대하기

#### 🖳 ▶ 초대할 친구의 Gmail 주소입력 ▶ [완료]

■ 상대방이 토크 사용자일 경우에만 추가가 가능합니다. 상대방이 초대를 수락하면 내 친구 목록에 표시됩니다.

#### 초대 수락하기

#### 초대 메시지를 누름 ▶ [수락]

■ [거부]를 누르면 초대가 거부되며, [차단]을 누르면 원치 않는 대화 상대를 차단할 수 있습니다.

토크 사용 중이 아닐 때 초대 메시지가 오면 알림표시줄에 아이콘이 나타나며, 알림창을 열어 확인할 수 있습니다.

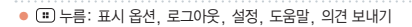

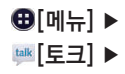

#### 친구 관리하기

#### 친구 접속 상태 확인

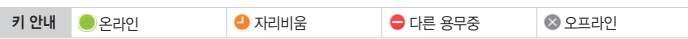

■ Gmail에서도 등록된 친구의 접속 상태를 확인할 수 있습니다.

#### 친구 목록 보기 변경

#### 표시 옵션]

■ 채팅 상태, 이름, 접속일 기준으로 친구 목록을 정렬할 수 있습니다.

친구 관리하기

#### 차단 또는 삭제를 원하는 친구 선택

- : ▶ [친구 정보] ▶ [차단] 또는 [삭제]를 눌러 관리하세요.
- 차단된 친구는 나의 상태를 확인하거나 대화를 신청할 수 없으며, 
   [설정] 원하는 계정 [차단된 친구]
   ▶ 차단 목록에서 차단된 친구 목록을 확인할 수 있습니다.

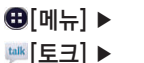

#### 원하는 친구 선택\*

- 상대방의 사진과 이름, 접속 상태를 볼 수 있으며 가장 최근 대화 내용이 창에 나타납니다.
- 메시지 입력 창에 내용을 입력하고 >> 또는 <<p>또는 <</p>
- 내용 입력 중 키패드의 🛄 눌러 음성으로 문자 입력을 할 수 있습니다. P34 참조)
- 채팅 내용은 자동으로 저장되며, 자동 저장 여부를 변경하려면 (표) 눌러 [채팅 내용 저장 안함]/[채팅내용을 다시 저장]을 선택합니다.

#### 채팅 수락

#### 메시지를 보낸 친구 선택\*

토크 사용 중이 아닐 때 채팅 메시지가 오면 알림 표시줄에 아이콘이 나타나며, 알림 창을 열어 확인할 수 있습니다.

#### 동시에 여러 상대와 채팅

#### 채팅 중 🙂 ▶ [채팅에 초대] ▶ 초대할 친구 선택

- 원하는 친구를 선택하면 현재 채팅 중인 채팅 창에 다른 대화 상대를 초대하여 그룹 채팅을 할 수 있습니다.
- 한 친구와 채팅 중 채팅을 종료하지 않고 다른 메뉴를 이용하거나 다른 상대와 채팅을 할 수 있습니다.
- 여러 상대와의 채팅으로 채팅 창이 2개 이상 열려있을 경우에는 채팅 화면을 좌/우로 드래그해 원하는 친구와 대회할 수 있습니다.

 (1) 누름: 채팅 종료, 채팅 내용 저장 안함/채팅 내용을 다시 저장, 친구 정보, 채팅에 초대, 채팅 기록 지우기, 설정, 도움말, 의견 보내기

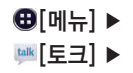

#### 채팅 종료

채팅 중 ः ▶ [채팅 종료]

#### 채팅 설정하기

#### 표 ▶ [설정] ▶ 등록한 계정

| 일반    | 모바일 연결중 표시     | 모바일 연결 상태를 친구에게 표시            |
|-------|----------------|-------------------------------|
|       | 자리 비움 자동 표시    | 화면이 꺼질 때 상태를 자동으로 자리 비움으로 표시  |
|       | 초대 알림          | 친구 초대를 받으면 상태 표시줄에 알림 설정/해제   |
| 채팅 알림 | 메시지 알림         | 채팅 메시지가 오면 상태 표시줄에 알림 설정/해제   |
|       | 알림 신호음         | 채팅 메시지 도착 알림 벨소리 선택           |
|       | 진동             | 항상, 무음 시에만, 안함으로 설정           |
| 음성 및  | 영상채팅 알림        | 음성 또는 영상 채팅에 초대를 받으면 표시       |
| 영상 채팅 | 영상채팅 벨소리       | 영상 채팅 알림 벨소리 설정               |
|       | 진동             | 항상, 무음 시에만, 안함으로 설정           |
|       | 기본 동영상 효과      | 이미지 화면 떨림 보정 설정               |
| 계정    | 차단된 친구         | 차단된 친구 목록 확인                  |
|       | 검색기록 지우기       | 검색 창에서 이전 Google 토크 채팅 검색어 삭제 |
|       | 계정 관리          | 계정 및 동기화 화면으로 이동해 계정 관리       |
| 정보    | 이용약관 및 개인정보 보호 | 이용약관 및 개인정보 보호 확인             |
|       |                |                               |

## 캘린더

## ❸[메뉴] ▶ ᇗ[캘린더]\* ▶

#### 캘린더 보기

#### 원하는 날짜 선택 ▶ 원하는 일정 선택

- Google 계정을 등록하지 않았을 경우에는 Google 계정에 로그인 한 다음 사용이 가능합니다.
- 날짜와 일정을 확인하거나 추가할 수 있습니다.
- 화면을 좌/우로 드래그 하면 이전/다음달의 캘린더를 확인할 수 있습니다.
- 날짜를 누르면 해당 날짜의 시간별 일정을 확인할 수 있고, 길게 누르면 요일 표시, 일정목록 표시, 새 일정의 메뉴를 이용할 수 있습니다.
- 여러개의 계정을 사용할 수 있으며, 계정마다 다른 컬러로 일정을 표시할 수 있습니다.
  - 단, 월별 목록에서는 계정에 따라 색이 다르게 표시되지 않습니다. (계정의 컬러는 인터넷 Google 홈페이지를 통해서만 변경이 가능합니다.)
- 월별 목록에서는 일정이 있는 날짜에는 표시가 되어 있으며, 파란색 바의 위치나 길이는 해당 일정이 있는 시간대를 나타냅니다.
- 캘린더에서 입력한 일정은 SKY 플래너에서도 확인할 수 있으며, SKY 플래너에서 입력한 일정도 캘린더에서 확인할 수 있습니다.

#### 일별/주별/월별

#### 보기 방식(예: 2012년 7월) ▶ [일]/[주]/[월]/[일정목록]

- 주별 보기 또는 월별 보기에서 원하는 날짜를 눌러도 해당 날짜의 일별 일정을 확인할 수 있습니다.
- 일(주)별 화면을 왼쪽/오른쪽으로 드래그 하면 이전/다음일(주)의 일정을 확인할 수 있고, 위/아래로 드래그 하면 이전/다음 시간대를 확인할 수 있습니다.
- 등록된 일정이 있는 시간대를 누르면 일정을 확인할 수 있으며, 알림 추가, 일정 수정, 일정 삭제를 할 수 있습니다.
- 등록된 일정이 없는 시간대를 누르면 새 일정을 등록할 수 있습니다.

#### 

## ❸[메뉴] ▶ ᇒ[캘린더] ▶

#### 일정목록

#### 보기 방식(예: 2012년 7월) ▶ [일정목록]

■ 날짜 및 일정 시간 순으로 일정이 보여집니다. 일정을 누르면 자세한 내용을 확인 및 편집할 수 있습니다.

#### 일정 등록하기

#### 표 ▶ [새 일정]

- 일정 보기 중에 원하는 날짜와 시간대를 선택하여도 등록이 가능합니다.
- 내용, 시작 날짜와 시간, 끝 날짜와 시간, 종일 여부, 장소, 설명, 캘린더의 계정선택, 참석자의 이메일 주소, 반복, 알림 등을 설정하고 [완료]를 눌러 일정을 등록합니다.
- Google 웹사이트 캘린더와 SKY플래너의 일정만 동기화 됩니다.

일정 선택 후 일정 보기 화면에서 👕 ▶ [확인]

일정 수정하기

#### 일정 선택 후 일정 보기 화면에서 📝 🕨 일정 수정 후 [완료]

일정 삭제하기

| ❸[메뉴] ▶<br>亟[캘린더] ▶ | 설정하기      |              |                                  |
|---------------------|-----------|--------------|----------------------------------|
|                     | 표 ▶ [설정]  |              |                                  |
|                     | 캘린더 보기 설정 | 거부한 일정 숨기기   | 거부한 일정을 캘린더에서 보이지 않도록 설정/해제      |
|                     |           | 몇째 주인지 표시    | 해당년도의 몇째 주인지 표시 설정/해제            |
|                     |           | 한 주의 시작      | 주 시작 요일(토/일/월요일) 설정              |
|                     |           | 기본 시간대 사용    | 캘린더와 일정 시간을 기본 시간대로 표시 설정/해제     |
|                     |           | 기본 시간대       | 기본 시간대 선택                        |
|                     |           | 검색기록 지우기     | 모든 검색 기록 삭제                      |
|                     | 알림 설정     | 알림           | 알리미 사용, 상태 표시줄 알림, 사용 안함으로 설정/해제 |
|                     |           | 벨소리 선택       | 알림 벨소리를 선택                       |
|                     |           | 진동           | 항상, 무음 시에만, 사용 안함으로 설정           |
|                     |           | 팝업 알림        | 알림을 팝업으로 설정/해제                   |
|                     |           | 기본 알림 시간     | 알림 시간 선택                         |
|                     | 등록한 계정    | 계정 동기화 설정/해제 | , 계정 추가                          |
|                     | 캘린더 정보    | 빌드 버전        | 빌드 버전을 확인                        |

## Play 스토어

#### Play 스토어 사용하기

❸[메뉴] ▶ ⓒ[Play 스토어]<sup>•</sup> ▶

#### 원하는 항목 선택

■ Google 계정을 등록하지 않았을 경우에는 Google 계정에 로그인 한 다음 사용이 가능합니다.

- 최초 실행 시에는 Android 마켓 이용약관에 동의한 다음 접속할 수 있습니다.

## ❸[메뉴] ▶ 於[Play 스토어] ▶

#### 원하는 응용프로그램 검색

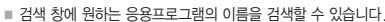

- Android 팀 추천, 게임, olleh, Android 추천 탭에서 원하는 하위 분류의 메뉴로 들어가 적절한 응용프로그 램을 찾을 수도 있습니다.
- 🔳 ▶ [내 애플리케이션]을 누르면 휴대전화로 다운로드한 응용프로그램을 확인할 수 있습니다.

다운로드

Q,

#### 원하는 응용프로그램 선택 ▶ [설치] ▶ [동의 및 다운로드]

- 프로그램의 종류에 따라 다운로드 단계가 다를 수 있습니다.
- 다운로드 상황은 알림 표시줄과 알림 창에서 확인할 수 있으며, 설치된 응용프로그램은 ⊕[메뉴]에서 확인 및 실행할 수 있습니다.

#### 다운로드한 메뉴 삭제

## □ ▶ [내 애플리케이션] ▶ 원하는 응용프로그램 선택 ▶ [제거] ▶ [확인]

#### 유의 사항

- Play 스토어의 일부 서비스는 Google의 사정으로 국내에서 지원되지 않거나 추후 지원될 예정입니다.
- Play 스토어에서 다운로드받은 응용프로그램은 SKY가 개발한 응용프로그램이 아니므로 자체적으로 문제가 발생할 수 있으며, 다운로드받은 응용프로그램으로 인해 발생한 오류 등의 사항은 SKY에서 개선이 불가능합니다.
- Play 스토어에서 다운로드받아 설치한 응용프로그램으로 인해 휴대전화가 정상적으로 부팅하지 않거나, 화면 또는 동작이 이상할 경우 해당 응용프로그램을 제거해야 합니다.
- ↓ [볼륨 하], 동시에 눌러 휴대전화를 켜면 '안전모드'로 진입하며, 이때 Google 기본 응용프로그램을 제외한 추가 설치 프로그램들이 자동실행되지 않습니다. 이 상태에서 설정 메뉴에서 특정 응용프로그램을 제거할 수 있습니다.

## 내비게이션

#### 원하는 항목 선택

- 구입 후 처음 실행 시 내비게이션 사용 여부 팝업 창이 나타나며, 사용할 경우 [동의]를 누릅니다.
- Google 지도를 사용하며 현재 위치가 자동으로 검색되고 목적지 말하기, 목적지 입력, 연락처 등의 메뉴로 목적지를 검색하여 현재 위치부터 목적지까지 음성 및 화면으로 길찾기 안내를 받을 수 있습니다.
- Google 내비게이션은 베타버전이며, 추후 Google의 정책에 따라 서비스 될 수 있습니다.

# ⊕[메뉴] ▶ ▲[내비게이션] ▶

지도 보기

#### 내 위치 확인

#### 0

❸[메뉴] ▶ 弧[지도]/ 루[위치찾기]° ▶

지도 및

위치찾기

- 사용자의 위치 확인, 도보/대중교통/자동차 길 안내 등의 정보와 건물의 정보, 주변 편의 시설 및 위치 검색 등이 가능합니다.
- 내 위치를 확인하려면 설정의 '위치 서비스'에서 Google 위치 서비스 및 GPS 위성 옵션이 설정되어 있어야 합니다. 다른 위치의 지도를 확인 중 ◈ 누르면 언제든지 내 위치를 확인할 수 있습니다.
- 지도를 원하는 방향으로 드래그 하여 화면을 이동시킬 수 있습니다. 화면을 두 번 누르거나 손가락 두 개를 바깥으로 밀면 화면이 확대되고, 손가락을 안쪽으로 당기면 화면이 축소 됩니다.
- 🖸 누르면 내 위치를 기준으로 가까운 음식점, 커피, 바, 명소, ATM, 주유소, 주변 탐색 또는 내가 추가한 장소 등을 검색할 수도 있습니다.
- 일부 기능은 Google의 사정으로 국내에서는 서비스를 지원하지 않을 수도 있습니다.

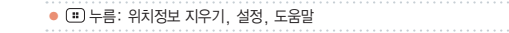
⊕[메뉴] ▶ 鄄[지도]/ 루[위치찾기] ▶ 장소 검색하기

#### 🔍 ▶ 검색 창에 원하는 장소 입력 ▶ [검색]

■ (집) 눌러도 장소를 검색할 수 있습니다.

길찾기

#### 📀 ▶ 내 위치/도착지 입력 ▶ 자동차/대중교통/도보선택 ▶ [길찾기]

■ ▲ 누르면 현재 내 위치/주소록/지도 상에 선택된 지점/내 장소 중 원하는 장소를 선택할 수 있습니다.
 ■ 자동차 운전 경로, 대중교통, 도보 길찾기 등을 손쉽게 검색할 수 있습니다.

레이어

#### ▶ 원하는 레이어 누름

교통정보, 위성, 지형, 대중교통 노선 등 원하는 레이어를 선택하여 지도에 반영할 수 있습니다.

#### 위치정보서비스 및 위치기반서비스 이용약관

#### 🚺 서비스의 요금

Google은 별도의 특별한 점함이 없는 한, Google의 위치기반서비스를 이용자에게 추가 이용 요금 없이 제공합니다. 별도의 요금을 부과하고자 하 는 경우, Google은 이용자에게 사전에 요금 및 이용조건을 고지하고 동의 를 받습니다. Google의 위치기반서비스는 Wi-Fi 무선인터넷을 사용하지 않고, 가입하신 이동통신사의 무선인터넷(3G 또는 Wibro 등)에 연결하여 사용하는 경우 별도의 무선 데이터 통화료가 부과됩니다. 무선 인터넷 사용 료에 대한 자세한 안내는 가입하신 이동통신사에 문의하시기 바랍니다.

#### 2 서비스의 내용

위치기반서비스는 아래와 같습니다.

① Android 탑재 단말의 현재 위치를 중심으로 주변의 지도를 보여 주는 내 위치 서비스 (My Location) 또는 이를 기반으로 제공되는 응용 서비스 입니다.② Google 맵스(Google Maps)를 이용한 위치 찾기 서비스인 Google 래티튜드(Google Latitude) 등 모바일 지도서비스, ③ 이용자 의 현재 위치를 이용하여 웹 검색의 결과를 보여주는 서비스인 내 위치를 이 용한 웹 검색 서비스(Web Search with My Location) 및 동 서비스의 기능 중의 하나로, 이용자의 검색 환경설정에 따라, 웹 검색 시 위치기반 검색어로 자동완성 해주는 서비스인 위치기반 검색어 자동완성 기능 (Location based Suggest), 및 지금 내 주변 + 로컬검색 서비스 (Near me now + Local search) 등을 비롯하여 웹 검색 관련 이용자 의 위치를 중심으로 한 검색결과를 보여주는 서비스, 및 ④ Google 또는 외부 개발자들이 개발한 위치기반 기술관련 응용프로그램에서 제공하는 서 비스, Google은 위치기반서비스의 세부적인 내용 및 종류에 대하여는 개 별 이용약관을 정할 수 있으며, 해당 서비스의 제공 전에 이용자에게 고지 하고 동의를 받습니다. 외부개발자가 제공하는 응용프로그램 및 서비스에 대하여는 해당 외부개발자의 이용약관을 따릅니다.

#### 3 위치정보

Android 무선단말기 등과 같이 GPS가능이 탑재되었거나, 와이파이 가능 이 탑재된 단말기 또는 Cell ID에 기반한 단말기 등을 비롯하여 위치정보수 집가능이 부가된 Google 또는 제휴사의 제품은 주기적으로 이동통신 및 Wi-Fi 기지국에 대한 위치정보를 수집합니다. 이러한 정보는 익명의 정보 로, 전화번호 등 이용자를 식별할 수 있는 정보를 포함하지 않으며, 주기적 으로 단말기를 통해 수집되어, Google의 서버로 전송되어 Google의 위 치정보의 정확도를 향상시키는데 사용됩니다. Google은 Google이 제공 하는 위치기반서비스 제공과 관련하여 개인정보 또는 개인위치정보를 수집 하지 않습니다.

#### 4 이용자의 권리

Google은 이용자 개인을 특정할 수 있는 정보를 수집하지 않습니다. 따라 서 고객은 직접 위치기반서비스의 설정을 변경하는 방식 등을 활용하여, 위 치정보의 이용제공목적, 제공받는 자의 범위 및 위치기반서비스의 일부에 대하여 동의를 유보할 수 있습니다. 또한, 고객은 직접 단말기의 환경설정 을 변경하는 방식 등을 통하여 언제든지 위치정보 이용제공에 대한 동의의 전부 또는 일부를 철회할 수 있습니다.

#### 5 법률준수

고객은 Google의 위치정보사업 및 위치기반서비스제공과 관련하여 위치 정보의 보호 및 이용 등에 관한 법률 제15조 내지 제26조의 규정을 위반한 행위로 손해를 입은 경우에 손해배상을 청구할 수 있습니다.

#### 6 사업자 정보 및 위치정보관리책임자

위치기반서비스와 관련하여 문제사항이 있을 경우에는 아래 구글 코리아 유 한회사(02-531-9000)로 연락주시기 바랍니다.

# 06 인터넷 기능

SNS 매니저 SKY 트위터 SKY 미투데이 블로그노트

인터넷 이메일 RSS 리더 YouTube 뉴스 및 날씨

# 인터넷

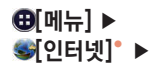

#### 웹 페이지 검색하기

- 웹 페이지 접속 시 일부 웹 페이지에서는 휴대전화의 화면 크기에 맞는 디자인을 제공하지만,
- 그렇지 않은 경우에는 화면을 드래그하여 원하는 페이지를 확인합니다.
- Wi-Fi를 사용하지 않고 인터넷을 이용하면 경우에 따라 과다한 요금이 과금될 수 있으니 유의하시기 바랍니다.
- Adobe Flash Player를 기본 애플리케이션으로 제공하여 웹페이지의 Flash 컨텐츠 재생이 가능합니다.

#### 주소 입력하여 웹 페이지 검색

#### 검색창에 웹 페이지 주소의 전체 또는 일부 입력 후 [이동]

- 검색어 입력창에 웹 페이지의 주소의 일부를 입력하면 입력하는 내용에 따라 아래에 추천 사이트 또는 검색어가 제공됩니다. 원하는 결과가 있을 경우에는 선택하여 해당 웹 페이지를 열거나 검색할 수 있습니다.
- 검색창에 웹 페이지 주소가 아닌 검색어를 입력하면 Google에서 검색한 검색 결과가 보여집니다.
- 검색창은 웹 페이지를 이용 중에는 보이지 않으며, 검색창을 열어 이용하려면 화면을 누른 채 아래로 내리세요.

#### 다른 기능이나 메뉴 사용 중 웹 페이지 검색

#### 링크 누름

이메일이나 메시지 등의 기능 또는 인터넷 브라우저 사용 중 내용에 웹 페이지 링크가 있을 경우, 링크를 누르면 해당 웹 페이지를 열 수 있습니다.

 (코) 누름: 앞으로, 북마크, 탭 관리, 새 시크릿 탭, 페이지 공유, 페이지에서 찾기, 데스크톱 버전으로 보기, 오프라인 보기로 저장, 웹스크랩, 인터넷 설정

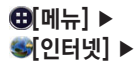

#### 웹 페이지 보기 중 기능 사용하기

- 웹 페이지가 화면보다 큰 경우 화면을 두 번 누르거나 손가락 두 개를 바깥쪽으로 밀면 화면이 확대되고, 다시 화면을 두 번 누르거나 손가락을 안쪽으로 당기면 화면이 축소됩니다.
- 웹 페이지가 화면보다 큰 경우 상, 하, 좌, 우로 스크롤하여 내용을 확인할 수 있습니다.

#### 새 창으로 검색

#### 🛨 ▶ 검색창에 검색어 또는 URL 입력 후 [이동]

■ 웹 페이지를 보는 도중 다른 창을 열어 다른 웹 페이지를 검색 및 이용할 수 있습니다.

#### 여러개의 웹 페이지로 작업할 경우

#### 화면 상단의 페이지 탭에서 원하는 페이지 선택

여러개의 창을 열어 작업 중 열려있는 웹 페이지의 목록을 확인하거나 창닫기를 할 수 있습니다. 원하는 탭을 누르면 해당 웹페이지가 열립니다.

#### 북마크 추가

#### ★ ▶ [북마크 추가] ▶ 라벨, 주소, 계정, 추가할 위치 등을 설정한 후 [확인]

■ 새 폴더를 추가하거나 원하는 폴더를 선택하여 북마크를 추가할 수 있습니다.

■ 북마크에 추가된 웹 페이지는 🚺 눌러 목록을 확인하거나 빠르게 연결할 수 있습니다.

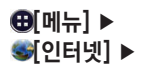

#### 웹 스크랩

#### ـ ▶ [웹스크랩] ▶ 제목 입력 후 공유/저장

- 공유는 해당 페이지를 Gmail, 메시지, 블루투스 등으로 공유할 수 있고, 저장은 현재 보여주는 화면을 스크랩하 여 갤러리에 저장합니다
- 册 [메뉴] ▶ [갤러리] ▶ [WebScrap]를 누르면 스크랩된 파일을 볼 수 있습니다.

#### 파일 다운로드

#### 그림, 링크, 파일 등 원하는 항목을 길게 누름 ▶ 링크/이미지 저장

■ 다운로드된 파일 또는 다운로드 진행 중인 항목을 확인하려면 @ [메뉴] ▶ 🏰 [다운로드]를 선택합니다

다운로드 받은 파일 확인하기

❸[메뉴] ▶ ❹[다운로드] ▶

원하는 파일 체크 후 🗎

#### 원하는 파일 선택

파일 삭제하기

파일 열기

다운로드받은 파일은 날짜별로 정렬됩니다.

■ 원하는 파일을 선택하면 파일에 따라 필요한 응용프로그램이 실행됩니다.

#### ⊕[메뉴] ▶ ङ[인터넷] ▶

#### 설정하기

#### ☺ ▶ [인터넷 설정]

| 기본설정            | 시작 홈페이지를 설정, 새 탭 홈페이지를 설정, 터치로 웹 양식을 자동으로 입력,<br>자동 입력하려는 텍스트 설정                                                                                |
|-----------------|----------------------------------------------------------------------------------------------------|
| 개인정보 보호 및<br>보안 | 캐시 지우기, 기록 지우기, 보안 경고 표시, 쿠키 허용, 모든 쿠키 데이터 지우기, 양식 데이<br>터 기억, 양식 데이터 지우기, 위치 정보 사용, 위치 정보 액세스 삭제, 비밀번호 저장, 비밀<br>번호 삭제 등의 개인정보를 설정하거나 삭제할 수 있음 |
| 접근성             | 웹사이트의 확대/축소 강제 사용, 텍스트 크기 조정, 두번 탭하여 확대/축소하기,<br>최소 글꼴 크기 설정, 화면 반전 렌더링 관련 설정                                                                   |
| 고급              | 검색 엔진을 설정, 백그라운드에서 열기, 자바스크립트 사용, 플러그인 사용,<br>웹사이트 설정, 웹 페이지 기본 확대/축소, 페이지 전체보기, 페이지 자동 맞춤, 팝업 차단,<br>텍스트 인코딩, 인터넷 기본 설정값 복원                    |
| 대역폭 관리          | 검색 결과가 미리 나타나도록 허용, 웹 페이지에 이미지를 표시                                                                                                    |
| 실험실             | 앱과 URL 표시줄 숨기기, 전체 화면 모드 사용하여 상태 표시줄 숨기기                                                                                                    |

# 이메일

❸[메뉴] ▶ ፻፻[이메일] ▶

#### 이메일 설정하기

#### 이메일 계정 등록 (최초 등록 시)

#### 원하는 이메일 계정 ▶ 이메일 주소와 비밀번호 입력 후 [다음] ▶ 받은 편지함 확인 빈도 및 기본값, 알림여부 등을 설정한 후 [다음] ▶ 계정이 설정되면 계정 이름과 발신 메시지에 표시될 이름 입력 후 [다음]

■ 메일 계정 등록 후 기존의 메일 계정을 이용하여 휴대전화로 메일을 확인하거나 보낼 수 있습니다.

- 이메일 기능은 메일 서버가 보안을 사용하지 않는 통신 업체인 경우 또는 POP 액세스 권한이 있는 일부 유료 계정에서만 수신이 가능하며, 해당 통신 업체에 문의하세요.
- 계정 등록 시 각 이메일 계정 서버별로 POP3/IMAP/Exchange 지원 여부를 먼저 확인하고 세부 설정 사항은 각 계정 사이트를 참고하세요.

#### 이메일 계정 추가

# □ ▶ [계정] ▶ Ⅰ ▶ 이메일 주소와 비밀번호 입력 후 [다음] ▶ 받은 편지함 확인 빈도 및 기본값, 알림여부 등을 설정한 후 [다음] ▶ 계정이 설정되면 계정 이름과 발신 메시지에 표시될 이름 입력 후 [다음]

■ 여러 개의 이메일 계정을 추가하면 편리하게 여러 계정의 받은 메일을 관리할 수 있습니다.

#### ❸[메뉴] ▶ 꽃[이메일] ▶

#### 받은 이메일 관리하기

#### 받은 이메일 확인

#### 원하는 계정 선택\* ▶ 원하는 이메일 선택\*

- 화면 상단의 계정 표시 부분을 누르거나 : ▶ [계정]으로 진입하면 원하는 계정을 선택할 수 있습니다.
- 원하는 계정으로 진입 후 回 누르면 받은편지함, 보낸편지함, 임시보관함 등의 메뉴가 표시됩니다. (계정 메일의 사이트마다 다르게 나타날 수 있습니다.)
- 원하는 이메일 선택 후 【/》 눌러 이전/다음 이메일을 확인할 수 있으며, ➡ 눌러서 답장, 전체답장, 전달을 할 수 있습니다.
- 받은 이메일을 확인할 때 한글이 깨지는 경우가 있으나 휴대전화 문제는 아니며, 보내는 쪽에서 이메일 규격에 어긋나는 인코딩 타입을 설정하였기에 한글이 깨지는 경우가 발생합니다.

#### 받은편지함 확인

#### 🔟 ▶ [받은편지함]

■ 원하는 메일에 체크하여 이동, 읽음으로 표시/읽지않음으로 표시, 별표 표시, 삭제할 수 있습니다.

#### 보낸편지함 확인

#### 💼 ▶ [보낸편지함]

■ 보낸 이메일들을 한번에 확인하고 관리할 수 있습니다.

● (Ⅲ) 누름: 새로고침, 메일 작성, 검색, 보기 모드, 계정, 풀더 편집. 정렬 표시, 설정
 ● (Ⅲ) 누름: 이동, 삭제, 캘린더 저장, 읽지않음으로 표시

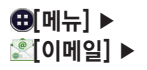

#### 임시보관함 확인

#### □ ▶ [임시보관함]

임시보관함에 저장한 이메일들을 한번에 확인하고 관리할 수 있습니다.

메일 작성하기

#### 🙂 ▶ [메일 작성] ▶ 받는사람, 제목, 내용 입력\* ▶ 🖳

- 불> 눌러 원하는 연락처를 선택하여 메일을 보낼 수 있습니다.
   메일 작성 중 임시보관함에 저장하여 다음에 다시 메일을 작성할 수 있으며, 메일 전송 성공 시 보낸편지함에 자동 저장됩니다.
- (II) ▶ [첨부파일 추가]를 눌러 사진, 동영상, 문서, Map, 이메일 등을 이메일에 첨부하여 보낼 수 있으며, 첨부파일은 5MB 미만 사이즈만 가능합니다.
- 3G 데이터 네트워크로 이메일을 사용하게 되면 많은 데이터 요금이 과금되므로 Wi-Fi 사용을 권장합니다.

● : 누름: 첨부파일 추가, 참조/숨은참조 추가, 임시보관함에 저장, 삭제, 캘린더에 저장 On, 예약 전송 설정

#### 계정 설정하기

#### : ■ ▶ [설정] ▶ 등록한 계정

| 일반 설정  | 계정 이름          | 계정 이름 확인 및 수정                           |
|--------|----------------|-----------------------------------------|
|        | 이름             | 이름 확인 및 수정                              |
|        | 서명             | 보내는 메일에 서명 첨부 설정                        |
|        | 기본 계정          | 기본 계정으로 설정한 계정은 편지쓰기 시 해당 계정에서 이메일을 전송함 |
| 데이터 사용 | 받은편지함<br>확인 빈도 | 받은편지함 확인 빈도 설정                          |
|        | 이메일 다운로드<br>크기 | 다운로드할 이메일 본문의 크기를 설정                    |
|        | 첨부파일 다운로드      | Wi-Fi를 통해 첨부 파일을 자동으로 다운로드              |
| 알림 설정  | 이메일 알림         | 이메일이 도착하면 상태 표시줄에 알림 여부를 설정             |
|        | 벨소리 선택         | 이메일 도착 알림 벨소리 설정                        |
|        | 진동             | 이메일 도착 알림 진동 설정                         |
| 서버 설정  | 수신 설정          | 수신 서버 속성 편집                             |
|        | 발신 설정          | 발신 서버 속성 편집                             |
| 계정 삭제  | 계정 삭제          | 등록한 계정을 삭제                              |
|        |                |                                         |

#### 계정 삭제하기

#### 표 ▶ [계정] ▶ 삭제할 계정을 길게 누름 ▶ [계정 삭제] ▶ [확인]

■ 등록한 계정을 길게 눌러 메일 작성, 새로고침, 설정 기능을 이용할 수 있습니다.

⊕[메뉴] ▶
※[이메일] ▶

■ 채널을 삭제하면 채널 내의 정보도 같이 삭제됩니다.

#### : ▶ [삭제] ▶ : ▶ [전체 선택] 또는 삭제할 채널 체크 후 [확인]

채널 목록 삭제하기

#### 원하는 채널 ▶ 원하는 포스트

채널 목록 확인하기

채널 목록 추가하기 등록된 채널이 없는 경우

■ 홈 스크린에 RSS 리더 위젯을 배치하여 편리하게 사용할 수 있습니다.(P46 참조)

- 있습니다. ■ RSS의 경우 3G 데이터 네트워크로 사용하면 많은 데이터 요금이 부과될수도 있으므로 Wi-Fi 사용을 권장합니다.
- ■ ▶ [새로받기] ▶ ▶ [전체 선택] 또는 새로 받을 채널 체크 후 [확인]을 누르면 채널을 갱신할 수
- ▼ 눌러 채널 분류별로 채널 목록을 확인할 수 있습니다.

# ▶ URL 직접 입력 ▶ RSS 주소, 채널 이름, 채널 분류 설정 후 [저장] ▶ 추천 채널 ▶ 채널 선택

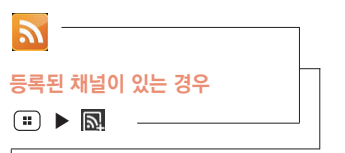

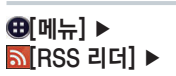

RSS 리더

#### ⊕[메뉴] ▶ ᇒ[RSS 리더] ▶

#### 포스트 목록 확인하기

#### 원하는 채널 선택\*

- 💷 ▶ 🔂 누르면 채널을 갱신합니다.
- Image: Image: Image
- • ▶ 國에서는 해당 채널의 이름, 분류, 읽지 않은 새글, 읽지 않은 오래된 글, 읽은 글의 수,
  - 주소, 최종 업데이트 일자 등의 정보를 확인할 수 있으며, 채널을 새로 받거나 편집, 삭제가 가능합니다.
- 🤮 눌러 보관하기, 상세보기, 삭제를 할 수 있습니다.

#### 포스트 확인

#### 원하는 채널 선택 ▶ 원하는 포스트 선택

- Image: Image: Image
- 포스트를 보관하거나 삭제할 수 있으며, [상세보기]를 누르면 인터넷으로 해당 포스트를 확인할 수 있습니다.

#### 포스트 보관

#### 

■ 보관한 포스트는 보관함에서 확인할 수 있습니다.

#### 포스트 삭제

#### 원하는 채널 선택 ▶ ः ▶ ळ ▶ ः ▶ ळ 또는 삭제할 포스트 체크 후 [확인] ▶ 삭제 여부 선택

III 누름: 새로받기, 보관하기, 읽음표시, 삭제, 정렬, 채널 정보

# 인터넷 기능

#### 보관함 확인하기

❸[메뉴] ▶ ᇒ[RSS 리더] ▶

#### \* ▶ 원하는 포스트 선택

■ 보관된 포스트를 확인할 수 있습니다.

■ 💷 ▶ 🖪 눌러 시간 순, 읽음 순, 제목 순으로 포스트를 정렬하여 볼 수 있습니다.

■ 원하는 포스트를 선택하여 내용을 확인할 수 있습니다.

#### 환경 설정하기

#### 표 ▶ 🐻 ▶ 원하는 항목 선택

| 내 글 범위   | 1일전, 2일전, 3일전, 1주일 전 새 글 범위 설정 |
|----------|--------------------------------|
| 업데이트 주기  | 수동, 매일, 매주, 매시간 업데이트 주기 설정     |
| 상세 보기 방식 | 브라우저, 웹 뷰 등 상세 보기 방식 설정        |
| 포스트 가져오기 | 텍스트만, 이미지 포함 포스트 가져오기 설정       |

■ 새 글 범위를 지정하면 포스트 아이콘의 새 글 표시 기준이 지정한 대로 변경됩니다.

RSS 리더 프로그램이 시작될 때 주기가 지나면 업데이트 여부 확인 팝업이 발생하며, 사용자 동의 후 전체 채널에 대한 업데이트가 이루어집니다.

포스트 가져오기에 이미지 포함 설정 시 3G 데이터 네트워크를 사용하면 많은 데이터 요금이 부과될 수 있으며, 외장 메모리가 삽입된 상태에서만 설정할 수 있습니다.

#### 🕨 🎟 누름: 읽음표시, 삭제, 정렬, 환경설정

YouTube

#### YouTube 사용하기

❶[메뉴] ► 邎[YouTube]\* ►

#### YouTube 메인화면

키 안내 🛛 📑 동영상 촬영

🔍 동영상 검색

- 처음 실행 시 서비스 약관 동의 후 사용하실 수 있습니다.
- YouTube 내의 일부 기능은 국내 정책상 지원되지 않을 수 있습니다.
- (Q) 눌러도 YouTube 내의 동영상을 검색할 수 있습니다.

● ः 누름: 설정, 의견 보내기, 도움말

YouTube 재생하기

#### 원하는 동영상 선택

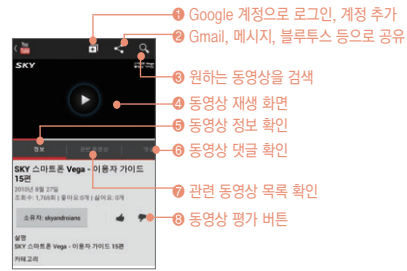

 ④ Google 계정으로 로그인, 계정 추가
 ■ 재생 중 화면을 가볍게 누르면 동영상이 정지되고 다시 가볍게 누르면 재생됩니다.
 ■ 재생 중 휴대전화를 기울여 플레이어 화면을 가로/세로 모드로 자동 전환할 수 있습니다.
 ● 분하는 동영상 열 검색
 ● 동영상 재생 화면
 ● 동영상 정보 확인
 ● 동영상 댓글 확인
 ● 관련 동영상 목록 확인
 ■ 재생 중 화면을 가볍게 누르면 동영상이 정지되고 다시 가볍게 누르면 재생됩니다.
 ■ 재생 중 휴대전화를 기울여 플레이어 화면을 가로/세로 모드로 자동 전환할 수 있습니다.
 ● 전체화면으로 재생 중 재생 바는 자동으로 시리지며, 화면을 가볍게 누르면 나타납니다.
 ■ 재생 장 안하는 부분을 볼 수 있습니다.(단, 가로 화면에서만 사용이 가능한니다.)

# 뉴스 및 날씨

[…스 및 날씨] ▶

❸[메뉴] ▶

#### 뉴스 및 날씨 사용하기

#### 원하는 항목 선택

■ 날씨를 선택하면 오늘의 날씨를 볼 수 있으며 주간 날씨와 온도. 습도를 확인할 수 있습니다.

- 🔜 누르면 세계의 날씨를 확인할 수 있습니다.
- ■ 누르면 오늘의 기온과 날씨, 풍속, 습도를 확인할 수 있으며, 그래프로도 확인할 수 있습니다.
- 화면을 좌우로 드래그하여 날씨, 주요 뉴스, 한국, 스포츠, 연예를 선택할 수 있으며, 원하는 뉴스를 선택하면 뉴스를 자세히 볼 수 있습니다.

#### 뉴스 및 날씨 설정하기

#### · · · /

| 날씨 설정                            | 내 위치 사용      | 자동으로 위치 결정                           |
|----------------------------------|--------------|--------------------------------------|
|                                  | 위치 설정        | 위치 지정                                |
|                                  | 미터법 사용       | 미터법/영국식 단위 전환                        |
| 뉴스 설정                            | 뉴스 주제 선택     | 뉴스 주제 관리를 선택                         |
|                                  | 기사 미리 가져오기   | 기사를 미리 가져와서 신속하게 확인                  |
|                                  | 이미지 미리 가져오기  | 이미지를 미리 가져와서 신속하게 확인                 |
|                                  | 뉴스 이용약관      | 뉴스 이용약관 확인                           |
|                                  | 모바일 개인정보취급방침 | 모바일 개인 정보 보호 정책 확인                   |
| 새로고침 설정                          | 자동 새로고침      | 뉴스와 날씨를 자동으로 새로고침                    |
|                                  | 새로고침 간격      | 30분, 1시간, 3시간, 6시간, 12시간, 하루 간격으로 설정 |
|                                  | 새로고침 상태      | 마지막 새로고침 상태 확인                       |
| 애플리케이션 버전                        | 버전 확인        |                                      |
| <ul> <li>(**) 누름: 새로고</li> </ul> | 침. 설정        |                                      |

인터넷 기능

122

파 누름: 업데이트, 글쓰기, 보기 방식, 환경설정

❸[메뉴] ▶ [SKY 트위터] ▶

- 여러 개의 계정일 경우에 (...) ▶ 🖪 누르면 다른 계정으로 진입이 가능합니다.
- (■) ▶ 🐻 에서 테마 설정과 글자 크기를 설정할 수 있습니다.
- 처음 실행 시 트위터 아이디와 비밀번호를 입력하고 로그인하여 계정을 추가합니다.
- 사용할 수 있습니다.

웹사이트에 회원가입이 먼저 되어야 트위터를 사용할 수 있으며, 웹에서와 마찬가지로 트위터의 다양한 기능을

SKY 트위터 웹사이트에서 회원가입 ▶ 사용자 아이디/비밀번호 입력 후 [로그인]\*

계정 추가하기

❸[메뉴] ▶ [SNS 매니저] ▶

SNS 매니저

계정 추가하기

#### 💽 또는 💽 선택 ▶ 각 항목 입력 후 [로그인]\*

처음 실행 시에는 미투데이와 트위터의 계정을 추가해야 사용할 수 있습니다.

미투데이와 트위터의 글 목록을 한번에 확인 및 관리가 가능합니다.

Image: Image: Image

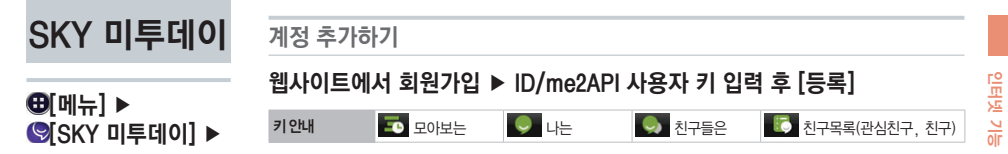

#### SKY 미투데이 추가기능

... ▶ 원하는 항목 선택

| 키 안내 |       | 상세설명     | 키안내 | 상세설명                                                         |
|------|-------|----------|-----|--------------------------------------------------------------|
|      | 업데이트  |          |     | ■ 하겨서저                                                       |
| đ    | 글쓰기   | 등록하기, 취소 | G   | <ul> <li>10월 20월 20월 20월 20월 20월 20월 20월 20월 20월 2</li></ul> |
| Q    | 계정 변경 |          | 20  | 업데이트 설정, 업데이트 주기,<br>ᅯ으 그 개스, 더 ㅂ기 그 개스)                     |
| Ç    | 내 정보  |          |     | 지금 곧 개구, 니 포기 곧 개구/                                          |

- 웹사이트에 회원가입이 먼저 되어야 미투데이를 사용할 수 있습니다.
- 처음 실행 시 미투데이 ID와 me2API 사용자 키를 입력하여 계정을 추가합니다. me2API 사용자 키는 웹사이트의 미투데이 환경설정에서 확인할 수 있습니다.
- 친구찾기(친구찾기는 친구 목록 탭 선택 시에만 보임)
- 웹에서와 마찬가지로 모아보는, 나는, 친구들은, 친구목록, 환경설정 등의 미투데이의 다양한 기능을 사용할 수 있습니다.
- 여러개의 계정일 경우에 💷 🕨 😡 누르면 다른 계정으로 진입이 가능합니다.

블로그노트

블로그 추가하기

#### 웹사이트에서 회원가입 ▶ 원하는 항목 선택 ▶ 각 항목 입력 후 [저장]\*

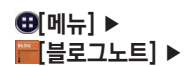

- 처음 실행 시 네이버, 싸이월드, 이글루스, 티스토리 등의 블로그를 선택하여 추가합니다.
  - 아이디가 없다면 원하는 웹사이트에 회원가입이 먼저 되어야 블로그노트를 사용할 수 있습니다.
- 웹에서 작성하거나 편집한 글은 휴대전화에서 수정되지 않습니다.
- 💷 🕨 🌇 🕨 📰 🕨 🛨 누르면 블로그를 추가로 등록할 수 있습니다.
- 🗉 ▶ 💽 누르면 업로드 진행 중, 업로드 완료한 목록을 확인할 수 있습니다.

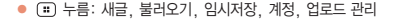

# 07 멀티미디어 기능

카메라 갤러리 T-DMB SKY 뮤직

## 카메라

#### 사용하기 전에 알아두기

- 조명이 밝은 실내나 밝은 실외에서 촬영하는 것이 좋습니다. 촬영 시 직접적인 형광등이나 전구 불빛은 피해서 촬영해 주세요.
- 활영 시 찍고자 하는 대상이 정지해 있는 것이 좋습니다. 휴대전화를 두 손으로 잡아 흔들림을 방지하여야 좋은 사진을 촬영할 수 있습니다.
- 카메라 센서가 노출을 자동으로 조절하는데 어느 정도 시간이 필요하므로 찍고자 하는 대상에 카메라를 고정합니다.
- Î 휴대전화에 내장된 카메라는 충격에 약하므로 휴대전화를 떨어뜨리지 않도록 주의하시고, 가끔 부드러운 천으로 카메라 렌즈 윈도우를 닦아주세요.
- 5 카메라를 사용할 때에는 휴대전화의 배터리 소모가 많습니다. 예비 배터리를 준비해 두세요.
- ⑤ 무음 모드에서 사진/동영상/파노라마 촬영을 할 경우에도 촬영음이 동작합니다.
- SET 설정의 GPS 수신 설정에 따라, 위치 정보를 사진에 포함시킬 수 있습니다.

■ 촬영 에티켓

- · 타인의 승낙 없이 사생활이 노출될 우려가 있는 사진이나 동영상을 촬영하지 마세요.
- · 촬영 금지 구역에서 사진이나 동영상을 함부로 촬영하지 마세요.

#### ❸[메뉴] ▶ [)[카메라] ▶

#### 사진 촬영하기 전에

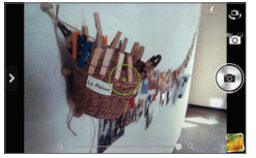

| 키안내 | 상세 설명                 | 키안내 | 상세 설명                          |
|-----|-----------------------|-----|--------------------------------|
| >   | 옵션 메뉴를 표시/<br>표시하지 않음 | 6   | 동영상/파노라마 촬영 모<br>드로 전환         |
| 99  | 촬영 화면을 확대/축소          |     | 사진 촬영                          |
| رق  | 카메라의 촬영 방향을<br>전환     |     | 이전에 촬영한 사진/동영<br>상/파노라마 사진을 확인 |

■ 전면 카메라에서는 화면의 보이는 상과 좌/우가 바뀌어 저장됩니다.

#### 사진 촬영 기능

#### ▶ ▶ 원하는 항목 선택

| 키 안내     | 상세 설명                                  |
|----------|----------------------------------------|
| [촬영옵션]   | 노출, 타이머, 플래시, 해상도, 화이트 밸런스, 장면모드 설정    |
| ▓ [촬영모드] | 일반, 셀프카메라, 인스턴트필름, 연속, 분할 모드 설정        |
| 🏃 [효과]   | 컬러효과 설정                                |
| [설정]     | 촬영후 보기, 측광, 손떨림 방지, GPS, 포커스음, 저장위치 설정 |

■ 册[메뉴] 눌러서 실행할 수도 있습니다.

#### **⊕[메뉴] ▶** [[카메라] ▶

#### 사진 촬영하기

## 💿 누름

- 촬영하고자 하는 대상의 주변이 밝을 때에는 화면 밝기를 어둡게, 주변이 어두울 때에는 밝게 조정하면 정상적인 밝기로 촬영할 수 있습니다.
- 촬영한 사진은 자동저장됩니다. 저장옵션에서 저장 후 바로보기 여부 설정이 가능합니다.
- 전면 촬영에서는 [1280×960], [640×480] 사이즈만 지원합니다.
- 화면에서 손가락 두개를 벌리거나 오므리면 촬영 화면을 확대 또는 축소할 수 있습니다.

#### 사진 촬영 옵션 설정

# 기 안내 상세 설명 노출 노출 수치를 조절 타이머 타이머를 설정(해제, 3초, 5초, 10초) 플래시 플래시를 설정(자동, 설정, 해제) 해상도 사진 해상도를 선택 화이트 밸런스 화이트 밸런스를 설정 장면모드 장면 모드를 선택

#### ▶ [촬영옵션] ▶ 원하는 항목 선택

#### ❸[메뉴] ▶ [)[카메라] ▶

#### 사진 촬영 모드 설정

#### ▶ ▶ [촬영모드]

| 키 안내   | 상세 설명                                                          |
|--------|----------------------------------------------------------------|
| 일반     | 일반 촬영 모드                                                       |
| 셀프카메라  | 촬영 화면을 터치하여 셀프 사진을 촬영할 수 있는 모드                                 |
| 인스턴트필름 | 일반 카메라와 촬영 방식은 동일하나, 촬영한 뒤에 즉석 카메라 촬영 효과 적용<br>및 간단한 편집 기능을 제공 |
| 연속     | 연속 촬영                                                          |
| 분할     | 화면을 분할 촬영                                                      |

■ 촬영 후 보기를 설정하면 사진을 촬영한 뒤 바로 수정, 전송, 삭제 메뉴를 이용할 수 있습니다.

■ 폴라로이드 촬영을 하고 나면 실제 폴라로이드처럼 사진이 천천히 나타납니다.

■ 휴대전화를 세로로 세운 상태에서 ¥ 눌렀을 때는 화면을 위아래로 드래그해 항목을 확인합니다.

■ 인스턴트필름, 연속 촬영, 분할 촬영 지원가능 사이즈 : [640×480]

■ 연속 촬영 시 컷수 : [640×480] 4컷 연속 촬영

#### 설정

#### ▶ ▶ [설정]

| 키 안내   | 상세 설명                       |
|--------|-----------------------------|
| 촬영후 보기 | 사진 촬영 후 바로 전송, 삭제 등의 메뉴를 실행 |
| 측광     | 측광 방식을 설정(전체, 중앙)           |
| 손떨림 방지 | 사진 촬영 시 손떨림 방지 기능을 설정       |
| GPS    | GPS 기능을 활성화하도록 설정           |
| 포커스음   | 포커스음이 나도록 설정                |
| 저장위치   | 촬영한 사진을 저장할 위치를 선택          |

#### ❸[메뉴] ▶ [카메라] ▶

#### 단축 아이콘 설정하기

#### ▶ 원하는 메뉴 ▶ 원하는 항목을 길게 눌러 주황색 상자로 이동

원하는 항목을 선택한 후 주황색 상자로 이동하면 해당 항목을 단축 아이콘으로 설정됩니다.
 설정한 단축 아이콘을 길게 누른 후 위치를 이동하면 단축 아이콘을 해제할 수 있습니다.

동영상 촬영하기 전에

#### 🛜 누름

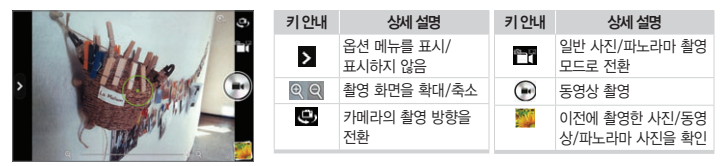

## ⊕[메뉴] ▶ @[카메라] ▶ ▶

#### 동영상 촬영 기능

#### ▶ ▶ 원하는 항목 선택

| 키 안내   | 상세 설명                                 |
|--------|---------------------------------------|
| [촬영옵션] | 노출, 스톱모션, 플래시, 해상도, 화이트 밸런스, 장면모드     |
| *[효과]  | 컬러효과 설정                               |
| [설정]   | 촬영후 보기, 음성녹음, 전송용 녹화, GPS, 포커스음, 저장위치 |

■ ⊕[메뉴] 눌러서 실행할 수도 있습니다.

#### 동영상 촬영하기

● ▶ Э 누름

- ● 누르면 촬영이 시작되고, 누르면 촬영이 종료됩니다.
- 화면에서 손가락 두개를 벌리거나 오므리면 촬영 화면을 확대 또는 축소할 수 있습니다.
- 촬영 중 📻 누르면 촬영 화면이 캡처됩니다.

■ 촬영한 동영상과 캡처 화면은 자동으로 갤러리 프로그램의 [Camera] 폴더에 저장됩니다.

## ❸[메뉴] ▶ [카메라] ▶ 🎬 ▶

#### 동영상 촬영 옵션 설정

#### ▶ [촬영옵션] ▶ 원하는 항목 선택

| 키 안내    | 상세 설명           |
|---------|-----------------|
| 노출      | 노출 수치를 조절       |
| 스톱모션    | 스톱모션 시간을 선택     |
| 플래시     | 플래시를 설정(설정, 해제) |
| 해상도     | 사진 해상도를 선택      |
| 화이트 밸런스 | 화이트 밸런스를 설정     |
| 장면 모드   | 장면 모드를 선택       |

#### 설정

#### ▶ [설정]

| 키 안내   | 상세 설명                        |
|--------|------------------------------|
| 촬영후 보기 | 동영상 촬영 후 바로 전송, 삭제 등의 메뉴를 실행 |
| 음성녹음   | 음성녹음을 할 수 있도록 설정             |
| 전송용 녹화 | 전송용 녹화에 알맞은 해상도로 촬영하도록 설정    |
| GPS    | GPS 기능을 활성화하도록 설정            |
| 포커스음   | 포커스음이 나도록 설정                 |
| 저장위치   | 촬영한 동영상을 저장할 위치를 선택          |

#### ❸[메뉴] ▶ 파노라마 촬영하기 [헰[카메라] ▶ 📷 ▶ 🗐 🍙 누름

- 카메라를 원하는 방향으로 움직여 넓은 장면을 파노라마 사진으로 촬영할 수 있습니다
- 파노라마 모드 촬영 시에는 원활한 풍경 촬영을 위해 가장 먼 곳으로 초점이 고정됩니다.

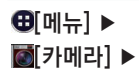

#### 사진/동영상 확인하기

#### 이미지 뷰어에서 확인

객러리에서 확인

#### 화면 오른쪽 하단의 이미지 뷰어 ▶ 원하는 사진/동영상 선택

❸[메뉴] ▶ ॾ[갤러리] ▶ 원하는 폴더 선택 ▶ 원하는 사진/동영상 선택

- 원하는 파일 선택 후 화면을 오른쪽에서 왼쪽으로 끌어주면 다음 파일로 이동되고

갤러리의 사진/동영상 보기를 참조하세요. (P135 참조)

왼쪽에서 오른쪽으로 끌어주면 이전파일로 이동합니다 ■ 휴대전화를 돌리면 원하는 각도에서 사진을 확인할 수 있습니다

#### 카메라 기능 Q&A

사진을 찍으려 할 때 화면에 흰 점들이 생기는 등 화면이 깨끗 하지 않아요.

카메라렌즈 윈도우에 이물질이 묻어 있기 때문입니다.부드러운 헝겊 으로 닦아 주세요. 그래도 해결되지 않으면 가까운 서비스 센터에 문 의하세요.

어두운 곳에서 사진을 찍을 때 어떻게 하면 좀 더 밝은 사진을 찍을 수 있나요?

어두운 곳에서 바로 사진을 찍으려면 찍으려는 대상이 선명하게 보이지 않습니다. 카메라의 센서가 노출을 자동 조절하는데 다소 시간이 필요하 기 때문입니다. 어두운 곳에서 카메라를 켠 후 약 3~5초 정도 후에 카 메라가 완전히 어둠에 적응하고 난 다음에 밝기를 최대로 밝게 조정하 여 찍으면 어두운 곳에서도 사진을 찍을 수 있습니다.

▶ 저장된 사진/동영상을 다른 휴대전화나 PC로 전송하려면 어떻 게 해야 하나요?

사진/동영상을 PC로 전송하려면 SKY 홈페이지(www.isky.co.kr) 에서 데이티메니저 PLUS4 프로그램을 다운로드 받아 PC에 설치하고 데이티메니저 케이블을 사용하여 전송할 수 있습니다. 다른 사람에게 보 내려면 MMS를 이용해서 전송할 수 있습니다. (P84 참조) 사진은 블 루투스 기능과 카메라 기능이 있는 SKY 휴대전함에 블루투스 기능을 이 용하여 전송할 수 있습니다. 또한 미디어 링크 기능을 이용하여 TV 등의 재생장치에서 감상할 수 있습니다.(P166 참조)

▶ 휴대전화의 카메라 기능으로 촬영한 사진을 인화할 수 있나요? 사진을 PC로 전송한 후 PC에서 포토 프린터나 일반 프린터에 인화용지 를 사용하여 인쇄하실 수 있습니다.

갤러리

❸[메뉴] ▶ ▶[갤러리]° ▶

#### 사진 보기

#### 원하는 폴더 선택 ▶ 원하는 파일 선택

■ 화면을 터치하면 화면 상단의 기능 아이콘과 하단의 사진 목록이 표시되거나 사라집니다.

#### 슬라이드 쇼로 보기

#### 원하는 폴더 선택 ▶

원하는 폴더를 선택하면 해당 폴더에 저장된 사진이 슬라이드 쇼로 재생됩니다. 슬라이드 쇼 중 화면을 누르면 슬라이드 쇼가 종료됩니다.

동영상 보기

#### 원하는 폴더 선택 ▶ 원하는 동영상 파일 선택

| 키 안내                    | 상세 설명           | 키 안내 | 상세 설명          |
|-------------------------|-----------------|------|----------------|
| ▶ / 🔲                   | 재생/정지           | 144  | 짧게누름 : 처음부터 재생 |
|                         | 재생 진행 바         |      | 길게누름 : 되감기     |
| я <sup>к</sup> / ка / 🗆 | 화면 비율 조절        | NN.  | 짧게누름 : 처음부터 재생 |
| ((●))<br>/ ((●))        | 3D사운드 효과 On/Off |      | 길게누름 : 빨리감기    |

■ 자세한 사항은 'SKY 동영상'을 참조하세요.(P145 참조)

아이콘이 사라질 경우 화면을 누르면 다시 나타납니다. 🔳 🗹 선택 시 블루투스, Picasa, 메시지, SKY 미투데이, SKY 트위터, Gmail 등을 선택하여 사용할 수 있습니다. (공유 목록은 사용자 휴대전화에 설치된 프로그램에 따라서 달라질 수 있습니다.)

# 원하는 폴더 선택 ▶ 원하는 파일 길게 누름 ▶ 🛃 ▶ 원하는 항목 선택

#### 사진/동영상 공유하기

■ [삭제]나 🛅 누른 후 [삭제] 또는 [취소]를 선택하여 파일을 삭제하거나 취소할 수 있습니다.

원하는 파일을 선택한 후 화면 상단의
 불러서 삭제할 수도 있습니다.
 아이콘이 사라질 경우 화면을 누르면 다시 나타납니다.

■ 원하는 파일을 선택한 후 화면 상단의 < 눌러서 공유할 수도 있습니다.

#### 원하는 폴더 선택 ▶ 원하는 파일 길게 누름 ▶ ▮ ▶ [삭제]

#### 사진/동영상 삭제하기

| 슬라이드쇼    | 해당 폴더에 저장된 사진이 슬라이드 쇼로 재생       |
|----------|---------------------------------|
| 수정       | 다양한 효과를 적용하거나 원하는 크기로 잘라 사진을 편집 |
| 왼쪽으로 회전  | 선택한 파일을 왼쪽으로 회전                 |
| 오른쪽으로 회전 | 선택한 파일을 오른쪽으로 회전                |
| 자르기      | 원하는 크기로 자르기                     |
| 세부정보     | 선택한 파일의 세부정보를 확인                |
| 사진 설정    | 배경화면이나 연락처 아이콘으로 설정             |

❸[메뉴] ▶ ▶[갤러리] ▶

# 원하는 폴더 선택 ▶ 원하는 파일 선택 ▶ 🙂 ▶ 원하는 항목 선택

사진 추가 작업하기

# T-DMB

#### 사용하기 전에 알아두기

- III 지상파 DMB(T−DMB) 방송을 청취 또는 시청할 때는 스마트폰에 내장된 지상파 DMB 안테나 사용을 권장하며, 스테레오 이어 마이크를 연결해서 청취 또는 시청할 수도 있습니다.
- 지상파 DMB(T-DMB) 방송을 청취 또는 시청할 때는 스마트폰에 내장된 지상파 DMB 안테나를 뽑으십시오.
- 이두운 곳에서 오랫동안 시청하면 시력이 떨어질 수 있으므로 조명이 밝은 곳에서 시청하십시오.
- 4 수신할 수 없는 지역에서는 화면이 일시 정지될 수 있습니다.
- IS 지상파 중계기가 설치된 지역에서는 보다 깨끗한 영상과 음질의 방송을 시청할 수 있습니다.
- 중계기가 설치되지 않은 지하 구간이나 건물 내부, 음영 지역에서는 수신이 제한될 수 있습니다.
- ▼ 방송권역 또는 서비스 지역이 달라지면 채널 검색을 다시 실행해야 합니다.(예: 수도권 → 부산)
- ⑧ 방송을 시청할 때는 배터리 소모가 많아집니다. 예비 배터리를 준비해 두십시오.
- I 지상파 DMB(T-DMB) 서비스에 관련한 자세한 내용은 서비스 사업자에게 문의하십시오.
- III 지상파 DMB 서비스를 이용할 때는 주위 사람들에게 피해를 줄 수 있으므로 공공장소에서는 스테레오 이어 마이크를 연결하여 사용하십시오.
- 11 저작권 보호를 위해 캡처, 녹화/녹음된 파일은 다른 경로로 이동하거나 복사할 수 없습니다.

## 

#### T-DMB 실행하기

| ÷.,          | 웹 채널 리스트 🛛 🖿       | 키 안내 | 상세 설명  | 키 안내     | 상세 설명      |
|--------------|--------------------|------|--------|----------|------------|
|              | 🗰 MBN (UT DMB)     | Q    | 채널 검색  | "Ò       | 라디오 채널     |
|              | 📋 U1 (U1 DMB)      | CH   | 채널 리스트 | ĕ        | 선택한 TV 채널  |
| MBN (U1 DMB) | TEN (VIN OME)      | DMB  | 파일 리스트 | <b>"</b> | 선택한 라디오 채널 |
| Q 채널감석       | wow.tv (min.delit) | Ě    | TV 채널  |          |            |

- 왼쪽 작은화면을 누르면 전체화면으로 시청할 수 있습니다.
- 휴대전화 구입 후 최초 실행 시에는 채널 리스트 화면으로 실행되며, 이후에는 채널 리스트/전체화면 중 이전에 시청했던 화면으로 실행됩니다.

#### 전체 화면

| **      |                  | pm07:49 🛑 | 키 안내   | 상세 설명 | 키 안내 | 상세 설명  |
|---------|------------------|-----------|--------|-------|------|--------|
| ^       |                  | CH .      | $\sim$ | 이전 채널 | СН   | 채널 리스트 |
| с.<br>Ш |                  | •         | СН     | 채널 정보 | 0    | 화면 캡처  |
| ~       |                  | REC       | $\sim$ | 다음 채널 | REC  | 화면 녹화  |
|         | U1 PLUS (U1 DM8) |           |        |       |      |        |

■ 손가락 두 개를 바깥쪽으로 밀면 화면이 확대되고, 손가락을 안쪽으로 당기면 화면이 축소 됩니다.

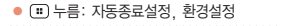

#### 

#### 방송 시청하기

#### 검색된 채널이 없는 경우

#### [채널검색] ▶ 자동 검색 후 원하는 채널선택

- 휴대전화 구입 후 최초 실행 시 채널 검색 팝업이 나타나며, 초기화/지역이동 등으로 저장된 채널이 없을 경우 [채널검색]을 눌러 채널을 검색하여 시청할 수 있습니다.
- 서비스 지역에 따라 검색되는 채널이 다를 수 있으며, 채널을 검색한 후 TV 또는 라디오 채널에 자동으로 저장됩니다.
- 방송사에서 임의로 채널 정보를 변경하는 경우가 있습니다. 이때는 채널을 다시 검색하시기 바랍니다.
- 검색된 채널은 채널 리스트에 등록됩니다.

#### 검색된 채널이 있는 경우

#### 🛆, 🔽 눌러 채널 선택

- 22 에서도 원하는 채널을 눌러 선택할 수 있습니다.
- 전체화면에서 손가락으로 위로 또는 아래로 드래그하여도 채널이 이동됩니다.
- 시청/청취 중 충전을 하거나, 전자제품을 가까이 할 경우 방송시청에 영향을 줄 수 있습니다.

#### 방송 시청 중 ▶ 방송 시청 중 기능 사용하기

#### 전화 받기

#### 전화가 오면 🕜 눌러 가운데 원으로 이동 ▶ 방송 일시 중지 후 착신

■ 방송 시청 중에 전화를 받을 수 있으며, 거부할 경우 상대방에게 안내음성으로 알려줍니다.

#### 방송 시청 중 ▶

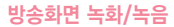

#### 화면 터치 🕨 虎 🕨 🎴

- < 누르면 녹화가 취소되며, 녹화/녹음 중 전화를 받으면 녹화/녹음이 중지되고 자동 저장됩니다.
- ❸[메뉴] ▶ [][T-DMB] ▶ 🖬 ▶ 🔤에 저장됩니다.
- 1회 최대 200MB까지 녹화 가능하며, 녹화/녹음 중 메모리 부족 시 녹화/녹음 종료 후 자동 저장됩니다. 남은 저장 공간이 100MB 이하일 경우 녹화/녹음할 수 없습니다.(단, 녹화/녹음은 전체화면에서만 가능합니다.)

#### 방송화면 캡처

#### 화면 터치 🕨 💽 🕨 저장할 이미지 선택

■ • 누르면 3개의 미리보기 화면이 나타나며 저장할 이미지를 선택하면 파일 리스트에 저장됩니다.

#### 방송화면 잠금

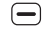

- 방송 시청 중에 짧게 누르면 화면 상단에 아이콘이 나타나며, 화면 터치 기능이 잠겨 키가 눌러지지 않습니다. 단, · 사용할 수 있어 음량 조절이 가능합니다.
- 🖃 짧게 다시 누르면 잠금이 해제됩니다.

#### ❸[메뉴] ▶ [T−DMB] ►

#### 보관함 관리하기

#### 캡처/녹화파일 재생

보관함 파일 삭제

자동종료 설정하기

#### 환경 설정하기

#### □ [메뉴] ▶ [환경설정] ▶ 원하는 항목 선택

□ [메뉴] ▶ [자동종료설정] ▶ 원하는 항목 선택 ■ 자동종료를 설정하면 원하는 시간에 방송 시청이 자동 종료 됩니다.

화면 터치 ▶ 🔤 ▶ 🔤 ▶ 원하는 파일 선택

화면 터치 ▶ 🔤 ▶ 🔤 ▶ 🔟 ▶ 원하는 파일 체크 후 [완료]

| 조명설정 | 화면의 조명 설정      |
|------|----------------|
| 시청방향 | 기본, 180도 회전 설정 |
## SKY 뮤직

❸[메뉴] ▶ ●[SKY 뮤직]\* ▶

#### 뮤직 확인하기

#### [곡] 선택

| 키 안내           | 상세 설명               |                                                |  |  |
|----------------|---------------------|------------------------------------------------|--|--|
| 곡 •            | 곡, 앨범, 음악가, 장르,     | 곡, 앨범, 음악가, 장르, 폴더, 재생 목록, 등급, 많이 들은 곡으로 목록 확인 |  |  |
| Now<br>Playing | 지금 재생되는 플레이 화면으로 이동 |                                                |  |  |
| ٠              | 기본벨 설정              | 선택한 노래를 기본 벨소리로 설정                             |  |  |
|                | 재생목록 추가             | 재생 목록에 추가하거나 새로운 재생목록을 만들어 추가                  |  |  |
|                | 전송                  | Gmail, 메시지, 블루투스 전송                            |  |  |
|                | 삭제                  | 노래 삭제                                          |  |  |
|                | 곡 정보                | 곡 정보를 확인                                       |  |  |

■ 원하는 뮤직을 선택하면 재생 화면으로 이동하여 뮤직이 재생됩니다.

■ 뮤직이 재생이 되면 알림창에 고 아이콘이 나타납니다.

■ : ▶ [검색]을 눌러 뮤직 검색을 할 수 있으며, 목록에서 ④ 눌러도 뮤직 검색이 가능합니다.

■ 전송 목록은 사용자 휴대전화에 설치된 응용프로그램에 따라서 달라질 수 있습니다.

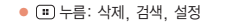

## ❸[메뉴] ▶ 뮤직 재생하기 ④[SKY 뮤직] ▶ 원하는 뮤직 선택°

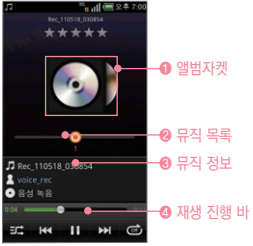

뮤직 재생 중 ① 또는 ഈ 눌러 이전 실행 기능 또는 홈 스크린으로 이동하여도 뮤직은 백그라운드 모드로 계속 재생됩니다. 뮤직 재생을 중단 하기 위해서는 일시 정지 버튼을 눌러 뮤직을 멈출 수 있습니다.
 뮤직이 백그라운드 모드로 재생되고 있을 경우에는 알림창에서 앨범 이미지를 선택하거나 (…) 길게 눌러 최근 실행 프로그램을 통해 SKY 뮤직 화면으로 돌아올 수 있습니다

앨범자켓을 좌/우로 드래그하면 뮤직 정보 창에 곡명 등 앨범의 뮤직 정보가 나타나며, 원하는 앨범 이미지를 선택하여 누르면 뮤직이 재생 됩니다.

| 키 안내   | 상세 설명          | 키 안내      | 상세 설명             |
|--------|----------------|-----------|-------------------|
| ****   | 등급을 설정/수정      |           | 짧게누름 : 다음 곡 재생    |
| 3C\$   | 리스트 셔플 설정/해제   | <b>PP</b> | 길게누름 : 빨리감기       |
|        | 짧게누름 : 이전 곡 재생 |           | 🔎 : 모든 뮤직 반복      |
| PPP    | 길게누름 : 되감기     | (Cirr)    | 반복설정 💿 : 현재 뮤직 반복 |
| ▶ / 11 | 뮤직 재생/일시 정지    |           | 📼 : 반복 설정 해제      |

Im 누름: 현재 재생 리스트, 재생목록추가, 곡 정보, 음장효과 설정

멀티미디어 기능

" 누름: 추가, 제거, 목록 이름변경, 순서변경, 검색, 설정

■ 추가한 목록이 없을 경우 최근 추가 목록에만 화면이 나타납니다

#### 재생 목록 ▶ 원하는 재생목록 선택<sup>•</sup> ▶ 원하는 노래의 ♥ ▶ [목록에서 제거]

재생목록에서 노래 삭제하기

■ ♥ 누르면 삭제, 재생, 재생목록 추가, 재생목록 제거, 이름변경을 할 수 있습니다.

재생 목록 ▶ 원하는 재생목록의 ♥ ▶ [삭제]

재생목록 삭제하기

재생목록 추가하기

재생목록이 없는 경우

재생목록이 있는 경우

원하는 노래의 ♥▶ [재생목록 추가] ▶ 원하는 재생목록 선택

원하는 노래의 ♥▶ [재생목록 추가] ▶ [재생목록 생성] ▶ 재생목록 이름입력 후 [확인]

❸[메뉴] ▶ ❹[SKY 뮤직] ▶

#### SKY 동영상

#### 사용하기 전에 알아두기

- III 재생 가능한 MP4파일(.3gp, .mp4, .k3g 또는 .skm 등)은 MPEG4, H.263, H.264/ AVC 형식의 비디오 및 AAC, AMR 형식의 오디오를 포함하는 파일입니다.
- ☑ 재생 가능한 AVI파일은 DivX, XviD형식의 비디오 및 MP3, AC3형식의 오디오를 포함하는 파일입니다.
- ☑ WMV, WMA 코덱을 사용하는 Windows Media File(.wmv, .wma, .asf) 재생을 지원합니다.
- 집 일부 동영상의 경우 성능상의 제약으로 갤러리 프로그램 등에서 썸네일(작은 미리보기 이미지)이 보이지 않을 수 있습니다.
- 소상되거나 잘못된 형식의 파일은 재생이 불가능하거나 정상적으로 재생되지 않을 수 있습니다.
- 조 재생 가능한 최대 해상도는 1920x1080입니다. 단, 파일형식 및 코덱별로 초당 프레임수, 비트 전송율 등의 인코딩 옵션(프로파일, 레벨 등) 에 따라 재생이 불가능하거나 정상적으로 재생되지 않을 수 있습니다.
- ② 일부 파일은 성능 및 메모리 한계로 인해 정상적으로 재생되지 않을 수 있습니다.
- I 파일사이즈가 크거나 재생 시간이 긴 동영상의 경우 재생시작 또는 재생시간 이동 시 시간이 오래 걸릴 수 있습니다.
- · 블루투스 헤드셋을 연결한 상태에서 재생할 경우 파일형식 및 코덱에 따라 재생의 차이가 있을 수 있습니다.
- 10 동영상 재생 시 SMI, SRT 확장자를 가진 자막 파일을 볼 수 있습니다.
- 출영에 사용한 프로그램에 따라 일부 파일은 전체 재생 시간 및 파일 크기가 정상적으로 표시되지 않을 수 있습니다.

#### SKY 동영상 재생하기

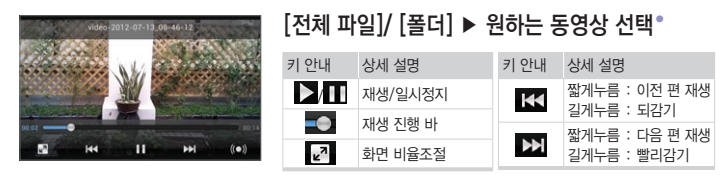

- 동영상 재생 시 화면을 터치하면 재생 진행 바가 나타나며, 다시 화면을 터치 하면 재생 진행 바가 사라집니다. (다시 터치 하지 않을 경우에도 3초 후에 자동으로 사라집니다.)
- 동영상을 선택하면 바로 재생되며, 해당 동영상을 원본 비율로 재생합니다.
- 자막이 있는 경우 자막 앞에 자막 보기 On/Off 버튼이 나타나며, MMM 누르면 자막의 속도를 조절할 수 있습니다. 자막 파일에 다중 언어가 포함 됐을 경우 환경설정의 자막 언어를 통해 설정할 수 있습니다.

#### 재생목록 관리하기

동영상 및 폴더 삭제

#### [전체 파일]/ [폴더] ▶ 원하는 동영상/폴더의 ♥ ▶ [삭제]

■ : ▶ [삭제] ▶ 원하는 동영상/폴더의 💼 누른 후 [확인]을 눌러도 삭제할 수 있습니다.

::: 누름: 공유, 파일 정보, 환경 설정

❸[메뉴] ▶ 醫[SKY 동영상]\*

#### ❸[메뉴] ▶ [SKY 동영상] ▶

#### 동영상 및 폴더 공유

#### [전체 파일]/ [폴더] ▶ 원하는 동영상/폴더의 ♥ ▶ [공유] ▶ 원하는 항목 선택

- : ▶ [공유] ▶ 원하는 동영상/폴더 선택 후 [확인] ▶ 원하는 항목 선택을 하여도 공유할 수 있습니다.
- 공유 시 Gmail, YouTube, 메시지, 블루투스, 이메일을 선택하여 사용할 수 있습니다. (공유 목록은 사용자 휴대전화에 설치된 응용프로그램에 따라서 달라질 수 있습니다.)

#### 동영상 및 폴더 정보

#### [전체 파일]/ [폴더] ▶ 원하는 동영상/폴더의 ♥ ▶ [파일 정보]/[상세정보]

- 제목, 파일 경로, 파일 크기, 전체 재생시간, 종류, 생성 일자를 확인할 수 있습니다.
- 동영상 재생 중 💷 🕨 [파일정보]를 누르면 해당 동영상의 해상도를 확인할 수 있습니다.
- 폴더 크기. 폴더 경로, 수정 일자를 확인할 수 있습니다.

#### DivX® VOD 등록

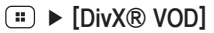

 DivX DRM이 적용된 동영상을 재생하기 위해서는 제품을 등록해야 합니다. 휴대전화에 나타나는 등록코드를 http://vod.divx.com에서 등록해 주세요.

#### ❸[메뉴] ▶ 뺄[SKY 동영상] ▶

환경 설정하기

#### [전체 파일]/ [폴더] ▶ 원하는 동영상 선택 ▶ ः ▶ [환경 설정] ▶ 원하는 항목 선택

| 반복 설정 | 해제/한편 반복/전체 반복 설정 |
|-------|-------------------|
| 자막 언어 | 지막 설정             |

■ 자막이 있는 동영상 재생 시에만 자막 언어 메뉴가 보여집니다. 동영상 파일이 저장된 내장/외장 메모리의 동일한 폴더 내에 동영상 파일과 동일한 이름으로 생성된 smi 또는 srt 확장자를 가진 자막 파일을 위치시킨 후 재생하면 자막을 볼 수 있습니다.

멀티미디어 기능

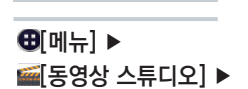

동영상 스튜디오

비디오 편집하기

스마트코드 사용하기

#### ▶ 프로젝트 이름 입력 ▶ [확인] ▶ ★ 눌러 원하는 항목 선택 후 동영 상 편집 ▶ ⊕[메뉴] ▶ [동영상 내보내기] ▶ 동영상 크기 및 품질 설정 ▶ [내보내기] 눌러 동영상 저장°

• 💷 누름: 프로젝트 이름 변경, 동영상 내보내기, 프로젝트 삭제, 내보낸 동영상 재생, 동영상 공유

스마트 코드

#### 원하는 바코드 또는 QR 코드를 테두리 안에 비침 ▶ 원하는 항목 선택

❸[메뉴] ▶ 쪪[스마트코드] ▶

| 이미지 읽기 | 이미지 또는 사진속의 QR 코드를 인식                          |
|--------|------------------------------------------------|
| 코드 생성  | QR 코드 생성                                       |
| 검색 이력  | 전체, 바코드, QR코드 검색 이력                            |
| 환경 설정  | 스캔 알림에 대한 소리/진동설정, QR 코드/바코드 인식설정, 파일 저장 위치 선택 |

■ 인식할 스마트코드를 노란색 테두리 안에 비추면 자동으로 인식결과를 나타냅니다.

■ QR 코드 생성 후, [꾸미기]를 누르면 템플릿으로 코드를 꾸밀 수 있습니다.

## 08 편의 기능

| L    | 침빈 |
|------|----|
| 문서   | 뷰어 |
| 데이터마 | 니저 |
| 지역   | 정보 |
| 미디어  | 링크 |
| 자동차  | 모드 |

| 편의시계  |  |
|-------|--|
| 날씨    |  |
| 스마트노트 |  |
| 알람/시계 |  |
| 단위환산  |  |
| 수평계   |  |
| 노트패드  |  |

SKY 플래너 녹음기 계산기 SKY 컨텐츠 전송 지하철 노선도 전자사전 SKY 플래너

#### SKY 플래너 추가하기

❸[메뉴] ▶ ፺[SKY 플래너]\* ▶

#### 원하는 날짜 이동 후 ः ▶ [추가] ▶ 원하는 항목 선택 ▶ 내용 입력 후 [저장]

|             | ×        |          | - 2 F | -7100 | 키 안내               | 상세설명                | 키 안내 | 상세설명  |
|-------------|----------|----------|-------|-------|--------------------|---------------------|------|-------|
| ¢<br>2012.7 |          | 12.5.1   | 5)    |       | ✓ / ►              | 이전/다음달로 이동          |      | 월별 보기 |
|             |          | 8        | 8     | 5     | 2012.7(음2012.5.15) | 날짜를 설정하여 원하는        |      | 주별 보기 |
| 10          | 4        | 12       | 13    | 14    |                    | 일덕들 김색<br>이저/기녀이 초가 |      | 일별 보기 |
| 17          | 18<br>25 | 19<br>26 | 20    | 21    | 일정/기념일 주가          | 2.9/1195 - 11       |      | 목록 보기 |
|             | 1        | 2        |       | 4     |                    |                     |      |       |
|             |          |          |       |       |                    |                     |      |       |
| 일정)         |          | 실 추가     |       |       |                    |                     |      |       |

- 1842년 1월부터 2099년 12월까지의 달력이 양력, 음력으로 표시됩니다.
- 기념일이나 중요한 약속, 일정 등을 저장합니다.
- Google 웹사이트 캘린더와 SKY 플래너의 일정만 동기화됩니다.
- SKY 플래너에서 입력한 일정은 캘린더에서도 확인할 수 있으며, 캘린더에서 입력한 일정도 SKY 플래너에서 확인할 수 있습니다.

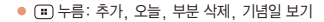

#### ❸[메뉴] ▶ ፺[SKY 플래너] ▶

#### SKY 플래너 확인하기

#### 원하는 날짜이동

- 사용자가 일정/기념일이 등록된 날짜를 선택하면 하단 정보 영역에 해당 정보와 제목을 표시해줍니다.
- 기념일 추가로 저장된 기념일은 SKY 플래너에서 삭제가 가능하지만 공휴일 및 전화부에서 저장된 기념일은 SKY 플래너에서 삭제가 되지않습니다. 해당 날짜의 SKY 플래너 확인 시 시간 순으로 보여집니다.
- 기념일에서 설정한 알람은 알람 설정일 오전 9시에 울립니다.
- Play 스토어 등 외부에서 다운받은 일부 프로그램을 이용하여, SKY 플래너 프로그램 강제 종료 시 설정된 기념일 알람 기능이 정상적으로 동작하지 않을 수 있습니다.

#### 부분 삭제

#### 

■ 일정 부분 삭제, 기념일 부분 삭제를 선택하여 삭제할 수 있습니다.

#### 기념일 보기

#### ... ▶ [기념일 보기]\* ▶ 원하는 항목 선택

■ 기념일 목록을 확인할 수 있습니다.

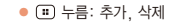

### 녹음기

#### ⊕[메뉴] ▶ ☑[녹음기]\* ▶

| - | <u> </u> | 충 | 17 | L. |
|---|----------|---|----|----|
|   |          | v | 17 | ι. |

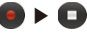

- 정지를 누르면 자동 저장 되며, 녹음 시 화면은 꺼지지 않습니다.
- 녹음 중에 전화가 오면 자동으로 녹음이 종료되면서 녹음내용이 저장됩니다.
- 최대 녹음시간은 24시간, 녹음 건수는 제한이 없습니다.(메모리 상황에 따라 녹음이 제한 될 수 있습니다.)
- 통화중에는 녹음기 사용을 할 수 없으며, 특정 응용프로그램에 따라 녹음기 사용이 제한될 수 있습니다.

재생하기

#### :== ▶ [녹음목록]\* ▶ 원하는 녹음 파일 선택 ▶ D

■ 원하는 녹음 파일의 ● 누르면 이름변경, 벨소리로 설정, 전송, 삭제 등의 기능을 사용할 수 있습니다.

녹음 파일 삭제하기

#### 

■ [녹음목록] ▶ 💷 ▶ [삭제]를 눌러 원하는 녹음 파일의 🛅 ▶ [완료]를 누르면 바로 삭제할 수 있습니다.

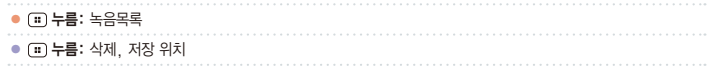

## 계산기

❸[메뉴] ▶

[[계산기] ▶

#### 계산기 사용하기

- 휴대전화를 가로로 회전시킬 경우 자동으로 공학 계산기 모드로 변경 됩니다.
- 메모리 저장, 누적 등의 기능으로 편리하게 계산기를 이용할 수 있습니다.
- 계산 시 여러번 연산 부호를 사용할 수 있으며, 계산한 답의 자릿수가 16자리 이상일 경우 결과값이 표기되지 않습니다.
- 공학용 계산기에서 10진수/16진수 변환 가능하며, 16진수의 경우 일반 연산 기능이 제공 됩니다. (단, 16진수는 가로모드에서 가능합니다.)

#### 연산 결과를 저장할 경우

#### 계산 후 ▶ 🙂 ▶ [저장] ▶ 이름 입력 후 [저장]

- : ▶ [목록] 누르면 목록을 확인할 수 있습니다.
- 목록에서 원하는 항목의 💿 누르면 이름변경, 편집, 삭제를 할 수 있습니다.

#### 계산 실행

 $[7] \blacktriangleright [\times] \blacktriangleright [9] \blacktriangleright [=]^{\bullet}$ 

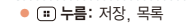

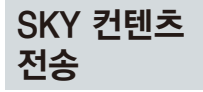

#### ⊕[메뉴] ▶ ■[SKY 컨텐츠 전송] ▶

SKY 컨텐츠 전송하기

#### SKY 컨텐츠 전송

- 상대 기기가 내 기기로 연결을 시도할 경우, 연결이 끊어졌을 시 다시 페어링 할 때 '패스키를 입력하세요' 라는 안내창이 뜨면 상대 기기가 입력한 패스키와 동일하게 입력합니다.
- 체크박스가 있는 경우 박스에 체크한 후 [완료]를 눌러 전송할 수 있습니다.
- 상대기기가 내 기기를 연결하기전 블루투스 전원이 켜져 있어야 합니다. 휴대전화 구입 시 블루투스 전원은 꺼져 있습니다. 블루투스 전원을 키려면, '블루투스 사용하기'를 참조하세요. (P38 참조)
- 수신모드는 다른 SKY 휴대전화로부터 사진/동영상/음악/문서/전화부/스마트노트를 전송받을 수 있으며, 수신중에 취소를 원할 경우에는 블루투스 전송측 화면이나, 수신측 화면에서 [전송중지]를 눌러야 합니다.

## 지하철 노선도

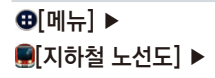

# 지하철 노선도 보기 원하는 노선 확인

- 각 지역 노선도를 확인할 수 있으며, 손가락 두개를 바깥쪽으로 밀면 화면이 확대되고, 손가락을 안쪽으로 당기면 화면이 축소 됩니다.
- 화면에서 원하는 역을 누르면 출발역/도착역을 지정할 수 있으며, 해당 역의 지도보기 및 역정보를 확인할 수 있 습니다.
- 지하철 노선도는 SKY 스테이션을 통해 업데이트할 수 있습니다.

자세한 사항은 'SKY 스테이션'을 참고하세요.(P175 참조)

경로 검색하기

#### [경로검색] ▶ 출발/도착역 입력 후 [검색]

- 출발역과 도착역을 지정하면 통과역/소요시간/환승정보를 검색할 수 있습니다.
- 미리보기, 통과역리스트, 최소환승을 확인할 수 있으며, 도착알람을 설정할 수 있습니다.
- 화면에서 직접 출발역과 도착역을 눌러도 경로 검색을 할 수 있습니다.
- Play 스토어 등 외부에서 다운 받은 일부 프로그램을 이용하여, 지하철 노선도 프로그램 강제 종료 시 설정된 도착알람 기능이 정상적으로 동작하지 않을 수 있습니다.

## 전자사전

■[전자사전] ▶

❸[메뉴] ▶

#### 단어찾기

#### 🙇 ▶ 단어 입력 후 [완료] ▶ 원하는 단어 선택°

- 찾고자 하는 단어를 검색(영한/한영)/청취(영한) 할 수 있습니다.
- 전자사전은 영한 26만/한영 10만 어휘를 지원합니다.
- '단어찾기' 화면에서 검색하고자 하는 단어를 누르면 바로 검색할 수 있습니다.
- 전자사전 데이터는 내장 메모리에 설치되어 있으며, 전자사전 데이터 없이 전자사전 사용이 불가합니다.
- 전자사전 데이터가 삭제되었을 경우 SKY 홈페이지(www.isky.co.kr) 또는 SKY 스테이션에서 다운로드받
  - 사용할 수 있습니다. 자세한 사항은 'SKY 스테이션'을 참고하세요.(P175 참조)

#### 최근단어 찾기

#### 🕢 🕨 원하는 단어 선택

■ 최근에 검색한 단어를 빠르게 검색 할 수 있습니다.

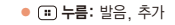

### 편의시계

#### ⊕[메뉴] ▶ ⊙[편의시계] ▶

#### 썸머타임이란?

여름철에 긴 낮 시간을 유효하게 쓰기 위하여 그 지방의 표준시간 보다 1~2시간 앞당겨 놓은 것을 말합니다.

#### 세계시각 설정하기

#### [세계시각] ▶ [도시 추가] ▶ 원하는 도시 선택

- 서울을 포함한 228개 도시가 표시됩니다.
- (표) 누르면 순서, 삭제, 쌤머타임을 설정할 수 있으며, 각 도시별로 쌤머타임 시간을 사용자가 설정합니다. 설정된 후에는 쌤머타임이 적용된 시간으로 표시됩니다.
- 리스트 순서 변경은 (표) ▶ [순서] ▶ 원하는 항목의 (○) 아이콘을 누른 상태로 위 또는 아래로 이동하여 변경할 수 있습니다.

타이머 사용하기

#### [타이머] ▶ 🙂 ▶ [설정] ▶ 시간 설정 후 [저장]

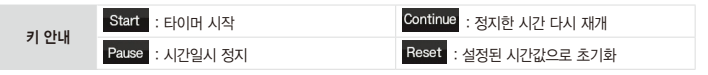

#### 스톱워치 사용하기

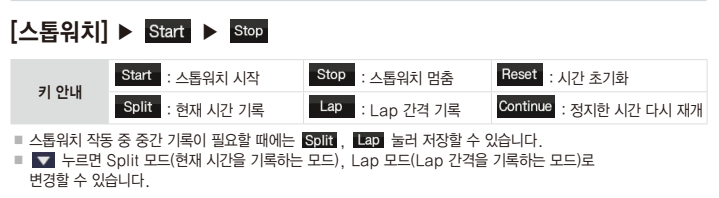

- 날씨 서비스는 예고없이 중단될 수 있습니다.
- 전국날씨는 단기예보(오늘, 내일, 모레)및 주간예보 정보 출력이 가능합니다.
- 해당 지역 터치하면 지역의 상세정보를 확인할 수 있으며, 상단을 눌러 다른 지역을 확인할 수 있습니다.
- 최초 화면에서 전국 날씨는 10개 지역에 대해서만 정보 표시합니다.

#### [전국날씨] ▶ ः ▶ [업데이트]

#### 날씨 업데이트

#### 전국날씨 확인하기

■ 📰 🕨 [삭제] ▶ 원하는 지역 선택 후 [완료]를 눌러도 삭제할 수 있습니다.

■ 리스트 전체 삭제 시 날씨정보 초기 화면으로 전환됩니다.

#### 원하는 지역의 ♥ ▶ [삭제]

#### 관심지역 삭제

- (행정구역명은 기상청 제공 지역명을 기준으로 선택 가능합니다.) ■ 3G 데이터 네트워크로 사용하면, 많은 데이터 요금이 부과될수도 있으므로 Wi-Fi사용을 권장합니다. 요금과 관 련된 자세한 사항은 KT 고객센터(휴대전화에서 국번 없이 114 또는 1588-0010, 1588-1618)로 문의하세요.
- 광역시/도, 시/구/군, 동/읍/면 까지 행정구역에 해당하는 전국 3586개 지역선택 가능합니다.
- ♥ 눌러 업데이트, 삭제를 할 수 있습니다.
- □ ▶ [검색/추가]를 눌러도 동네 단위의 위치를 리스트에 저장할 수 있습니다.

#### [관심지역]° ▶ 화면을 누름 ▶ 동네검색 입력 후 [검색] ▶ 지역 선택

#### 관심지역 추가

날씨

❸[메뉴] ▶

[날씨] ▶

관심지역 확인하기

#### 스마트노트

⊕[메뉴] ▶ [스마트노트] ▶

#### 노트 작성하기

## - [노트 추가] ▶ 원하는 내용 입력 후 [저장]®

| 키 안내     | 상세설명                                                         |
|----------|--------------------------------------------------------------|
| [펜]      | ▼: 텍스트 입력  ▷: 필기펜 입력  ▷: 필기펜, 형광펜 입력을 지움                     |
| 🔏 [펜 설정] | 📰 : 펜 두께 📝 : 펜 종류 💽 : 펜 컬러                                   |
| [배경]     | 배경이미지 설정                                                     |
| 🕲 [사진추가] | 사진촬영: 촬영한 사진을 바로 추가<br>앨범: 사진 앨범에서 선택하여 사진 추가                |
| [지우기]    | 모두 지우기: 작성 중인 텍스트/펜/배경/사진이 모두 삭제<br>그림 지우기: 작성 중인 메모의 그림만 삭제 |

- 처음 스마트노트 사용 시 펜은 필기펜 입력 및 배경 이미지는 노트 패드가 기본으로 설정되어 있습니다.
- 추가된 사진이나 그림 이미지는 최대 4장까지 배치할 수 있으며, 4장이 모두 배치된 상태에서 사진추가 메뉴는 선택되지 않습니다.
- 배치된 사진을 드래그하여 원하는 위치에 배치할 수 있고, 사진을 터치하면 편집, 삭제를 할 수 있습니다.
- : ▶ [저장 위치]를 눌러 내장 메모리, SD 카드를 선택하여 저장 위치를 설정할 수 있습니다.

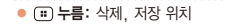

#### ❸[메뉴] ▶ [스마트노트] ▶

#### 노트 확인하기

#### 원하는 노트 선택

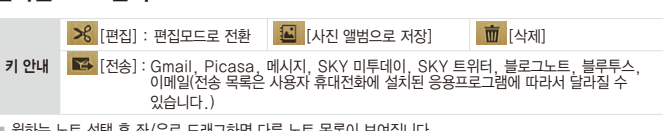

■ 원하는 노트 선택 후 좌/우로 드래그하면 다른 노트 목록이 보여집니다

■ 메시지 전송을 선택하면 메시지 첨부 화면으로 이동하고, 앨범을 선택하면 앨범에 편집한 노트가 저장되며, 블로그 노트를 선택하여 원하는 블로그에 추가할 수 있습니다.

노트 삭제하기

#### 

## 알람/시계

#### 알람/시계 사용하기

**२**.

ASES :

❸[메뉴] ▶ Ӧ[알람/시계]° ▶

| <sup>™</sup> n ıtil (= 2.4 7:00 | 원하는 항목 | <u> </u>     |
|---------------------------------|--------|--------------|
|                                 | 키 안내   | 상세설명         |
| 24                              | 0      | 조명 켜기/끄기     |
|                                 | Q      | 알람 설정        |
| 10                              | P      | 사진 슬라이드쇼로 보기 |
|                                 | 5      | SKY 뮤직       |
|                                 | 合      | 홈 스크린으로 이동   |
|                                 |        |              |

#### 알람을 추가할 경우

#### [알람] ▶ [알람 추가] ▶ 알람 설정 후 [저장]

- 기존 저장된 알람이 있을 경우 ::: 눌러 새 알람을 추가하거나 원하는 항목을 선택하여 삭제할 수 있습니다.
- : ▶ [설정] 눌러 무음 모드에서 알람 설정, 알람 볼륨, 다시 울림 간격, 볼륨 버튼 효과를 설정할 수 있습니다.
- 알람은 정지를 누르지 않으면 10분동안 울립니다.
- 알람 편집을 원할 경우 원하는 항목을 선택하면 바로 편집화면으로 진입하여 편집 할 수 있습니다.
- 알람 설정 시간에 휴대전화가 꺼져 있으면 지나간 알람은 다시 울리지 않습니다.
- 마켓 등 외부에서 다운 받은 일부 프로그램을 이용하여, 알람/시계 강제 종료 시 설정된 알람기능이 정상적으로 동작하지 않을 수 있습니다.

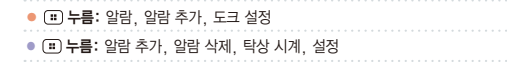

## 단위환산

#### ⊕[메뉴] ▶ [단위환산] ▶

#### 단위환산 사용하기

#### 3 cm는 몇 mm인지를 환산할 경우

#### 길이 선택 ▶ 3 입력 ▶ cm ▶ 두 번째 단위에 mm

■ 길이, 부피, 무게, 온도, 넓이, 속도를 원하는 단위로 변환하여 수치를 알 수 있습니다.

■ 숫자를 입력하고 단위를 움직면 단위에 맞는 값으로 환산하여 보여줍니다.(소수점 3자리까지 표현됩니다.)

■ 🔳 ▶ [초기화]를 누르면 초기화할 수 있습니다.

## 수평계

#### ❸[메뉴] ▶ @[수평계] ▶

노트패드

[노트패드] ▶

❸[메뉴] ▶

#### 수평계 사용하기 원하는 내용 확인

- 휴대전화 바닥과 수평으로 두십시오. 수평계가 좌우의 각도를 표시합니다.
- ::) 눌러 [위치 조정], [스킨 변경]을 할 수 있습니다.
- 위치조정은 현재의 휴대전화 기울기를 X:0, Y:0로 인식하여 수평계가 동작하며, 위치 초기화 선택시 기본 값으 로 돌 아갑니다.

#### 노트패드 사용하기

#### [노트 추가] ▶ 내용 입력 후 [저장]

- 원하는 노트의 누르면 편집, 전송, 순서, 삭제 기능을 사용할 수 있습니다.
- 리스트 순서 변경은 원하는 노트의 ♥ ▶ [순서] ▶ 원하는 항목의 ♥ 누른 상태로 위 또는 아래로 이동하여 변경할 수 있습니다.
- ▶노트 확인 시 ◀ / ▶ 눌러 이전/다음 노트를 확인할 수 있으며, ➡ 누르면 Gmail, SKY 미투데이, SKY 트위터, 메시지, 블루투스, 이메일로 전송할 수 있습니다.(전송 목록은 사용자 휴대전화에 설치된 응용프로그램에 따라서 달라질 수 있습니다.)

편의 기능

## 나침반

⊕[메뉴] ▶ ☀[나침반] ▶

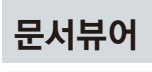

#### ❸[메뉴] ▶ [문서뷰어]\* ▶

나침반 사용하기

#### 원하는 내용 확인

- 휴대전화 바닥과 수평으로 두십시오. 나침반 바늘이 회전하며 북쪽을 가리키며, 화면의 하단에 휴대전화 상단이 가리키는 방향이 나타납니다.
- 🔳 눌러 [스킨 변경]을 변경할 수 있습니다.

문서보기

#### 원하는 문서 선택\*

| 키 안내 | 상세설명               | 키 안내 | 상세설명       |
|------|--------------------|------|------------|
| Q    | 화면을 확대 및 축소        | <    | 이전 페이지로 이동 |
| •••  | 문서 맞춤(페이지 맞춤, 쪽맞춤) | >    | 다음 페이지로 이동 |

- 문서를 불러오기 전에 : ▶ [보기방식]을 누르면 모든 파일보기/폴더보기로 보기방식을 설정하여 파일을 찾을수 있습니다.
- 화면 확대는 확대 버튼을 누른 후 세로 모드에서는 스크롤바를 이용하며, 가로 모드에서는 버튼을 이용하여 확대/축소를 할 수 있습니다. 멀티터치를 이용하여 확대/축소 가능합니다.
- 📰 🕨 [단어 찾기] 🕨 원하는 단어입력 후 🗖 눌러 단어를 검색하고, 🔼 , 🔽 통해 이동할 수 있습니다.
- 💷 ▶ [페이지 이동] ▶ 원하는 페이지 입력 후 🚾 눌러 원하는 페이지로 바로 이동할 수 있습니다.
- 검색된 단어는 일반 문서와 텍스트의 경우 색상이 다르게 표시됩니다.
- 문서뷰어에서는 한글(Hwp), 텍스트(Txt), PDF(Pdf), 워드(Doc, Docx), PPT(Ppt, Pptx), 액셀(XIs, XIsx), 압축(Zip) 파일을 볼 수 있습니다.
- 이메일이나 다른 파일 관리자를 통해 문서를 보는 경우에는 전송과 삭제 기능은 지원되지 않습니다.
- (田) 누름: 정렬, 삭제, 보기방식
   (田) 누름: 페이지 이동, 단어 찾기, 전송, 삭제, 컬러 설정(텍스트 파일인 경우)

멶 

### 데이터매니저

#### 데이터매니저 사용하기

#### Wi-Fi로 연결할 경우

#### Wi-Fi 연결

❸[메뉴] ▶

【 데이터매니저 ▶

지역 정보

#### ❸[메뉴] ▶ ♥[지역 정보] ▶

- 내 위치를 기준으로 가까운 음식점, 카페, 바, 명소, 엔터테인먼트, ATM, 주유소, 호텔, 우체국, 택시 등을 검색할 수 있습니다
- 검색된 상점 등의 위치 정보는 주소, 내 위치에서의 거리, 상세정보, 리뷰 등을 제공하며 지도에서 위치를 확인하거나 길찾기. 전화 걸기, 장소 공유, 주변 검색, 주소록에 추가, 문제 신고하기 등의 기능을 이용할 수 있습니다

#### 데이터매니저 케이블 연결

지역 정보 사용하기

데이터매니저 케이블로 연결할 경우

데이터매니저 해제 여부를 선택할 수 있습니다.

■ Wi-Fi가 설정 되어야만 데이터매니저를 실행할 수 있습니다

■ Wi-Fi를 통해 동기화하여 데이터 매니저와 연결 됩니다 ■ 휴대전화가 Wi-Fi 서비스 영역을 벗어나거나 사용자가 Wi-Fi 연결 설정을 변경하고 해제할 경우 데이터매니저와 연결이 종료됩니다

USB로 데이터매니저가 연결되고 상단에 '연결을 해제하시려면 선택합니다' 문구선택 시

■ 자세한 내용은 데이터매니저 PLUS4 사용 안내를 참고하세요.(P205 참조)

🔍 🕨 검색어 입력 후 [검색] 또는 원하는 항목 선택

#### 미디어 링크

#### 사용하기 전에 알아두기

#### ⊕[메뉴] ▶ 壓[미디어 링크] ▶

- 미디어 링크는 홈네트워크 내 장치 중 미디어 링크와 연결 가능한 장치를 간에, 내 휴대전화의 컨텐 츠를 재생 장치로 재생하거나, 다른 장치의 컨텐츠를 재생 장치로 재생하는 기능을 제공합니다.
- Wi-Fi가 연결된 상태에서 미디어 링크 기능을 사용할 수 있으며, 연결 가능한 장치들과 동일 네트워크 에 있을 경우에만 사용 가능합니다. 연결이 안될 경우 네트워크 연결 상태를 확인해 주십시오.
- 연결한 장치의 상태 및 네트워크 상황에 따라 서비스가 원활하지 않을 수 있습니다. 이 경우 연결한 장치(또는 프로그램)를 일정시간 대기후 재시도 하거나 네트워크 상태를 확인해 주십시오.
- ④ 연결한 장치의 특성, 컨텐츠의 포맷에 따라 기능이 정상 동작하지 않을 수 있습니다.
- ☑ 시험장치 목록 : TV(LN40C631K3F, 42LD661W), NAS(Buffalo LS-WXLBB9), 게임기(Sony PS3), 블루레 이 Player(BDC-5500), PC 프로그램(Window Media 11/12, Media Center, XBMC, Nero Media Home4)

#### 유의 사항

미디어 링크는 위 연결한 장치에서 제공되는 기능에 한하여 호환 시험하였습니다. 제공되는 기능에 대해서는 각 제품의 설명서를 참조하여 주십시오.

#### ❸[메뉴] ▶ 톨[미디어 링크] ▶

#### 미디어 링크 사용하기

#### 컨텐츠를 가져올 장치/재생 장치 선택 후 [다음] ▶ 원하는 컨텐츠 종류 선택 ▶ 재생할 컨텐츠 선택

- 비디오, 음악, 사진 파일을 지원하며, 장치의 성능 또는 네트워크의 상황에 따라 재생 중 버퍼링이 발생할 수 있습니다.
- 컨텐츠 재생 중 🖸 눌러 음량을 조절할 수 있습니다.
- 재생장치를 내 휴대폰으로 설정한 경우, 재생가능한 동영상은 3gp, mp4 파일포맷 (H.263, MPEG-4 SP)이며 해상도는 480p 이하 입니다.
- 이미지 파일의 (1) 누르면 파일의 날짜, 크기, 해상도를 확인 하거나 보기, 다운로드/업로드를 할 수 있습니다. 비디오 또는 오디오 파일의 (1) 누르면 파일의 날짜, 크기, 재생시간을 확인하거나 미리듣기, 재생, 다운로드/업 로드를 할 수 있습니다. 단, 다운로드/업로드는 연결한 장치에서 기능 지원이 되어야 합니다.
- 비 휴대전화에서 미디어 링크가 실행 중일 경우 다른 장치에서의 재생 요청을 받아 해당 컨텐츠를 재생할 수 있습니다.
- 다른 장치에서 내 휴대전화로 접속 시 접속 허용 여부를 선택할 수 있으며, 접속을 허용하면 컨텐츠 허용 장치로 등록이 되어 해당 장치에서 다시 접속을 시도할 경우 다시 문구가 나타나지 않습니다. 컨텐츠 공유 허용 장치 관리는 '미디어 링크 설정하기'를 참조하세요.(P168 참조)

#### ❸[메뉴] ▶ ▲[미디어 링크] ▶

#### 미디어 링크 설정하기

#### 표 ▶ [설정] ▶ 내 장치 이름 입력 및 원하는 항목 선택

| 내 장치 이름        | 다른 장치에서 내 휴대전화를 검색 시 보여지는 이름 설정    |
|----------------|------------------------------------|
| 네트워크 정보        | 연결된 네트워크 정보 확인                     |
| 미디어링크 서버 검색 허용 | 다른 장치에서 내 휴대전화를 검색할 수 있도록 설정       |
| 컨텐츠 공유         | 다른 장치에서 내 컨텐츠를 공유할 수 있도록 설정        |
| 원격재생 허용        | 다른 장치에서 내 휴대전화로 영상 출력을 허용          |
| 컨텐츠 공유 허용 장치   | 내 휴대전화의 컨텐츠 공유 폴더에 접근 허용된 장치 확인    |
| 컨텐츠 위치         | 컨텐츠 공유, 업/다운로드 위치를 내장메모리/SD카드 중 설정 |
| 컨텐츠 공유 폴더      | 내 휴대전화의 공유할 컨텐츠가 위치한 폴더를 선택        |
| 다운로드 위치        | 다른 장치에서 다운로드 받은 파일의 저장경로 설정        |
| 업로드 위치         | 다른 장치에서 업로드 받은 파일의 저장경로 설정         |

실정 항목 중 미디어링크 서버 검색 허용과 컨텐츠 공유를 선택하면 다른정치에서 내 휴대전화의 공유 설정한 컨텐츠를 볼 수 있습니다.

■ 컨텐츠 공유 폴더에서 공유할 컨텐츠가 위치한 폴더를 변경할 수 있습니다.

#### 자동차 모드

(제동차 모드] ▶

❸[메뉴] ▶

#### 자동차 모드 사용하기

#### 원하는 항목 선택

#### 내비게이션 olleh navi 실행 다이얼 다이얼 화면으로 이동 음성검색 음성 검색 실행 지도 Google 지도 실행(P105 참조) 지역정보 지역정보 실행(P165 참조) 모드 설정 무음모드, 블루투스 설정, Wi-Fi, GPS, 3G 데이터, 스피커폰 설정 뮤직 SKY 뮤직 실행(P142 참조) T-DMB T-DMB 실행(P137 참조)

자동차 모드는 운전할 때 필요한 편의기능을 모아 놓은 주행용 모드입니다. 운전 중 부가 기능을 사용하지 않는 것 이 안전운행에 좋습니다.

■ 자동차 모드 중 🖅 누르면 홈 스크린이 아닌 자동차 모드 홈으로 돌아갑니다.

Im 길게 눌러 최근 실행 프로그램 확인 및 작업 관리자를 사용할 수 있으며, 최근 실행 프로그램 중 원하는 항목을 누르면 다른 기능을 사용할 수 있습니다.

■ 자동차 모드를 끝내려면 [종료]를 누르거나, 자동차 모드 중 다른 기능 사용 중에는 알림창을 열어 (2011) 눌러 종료할 수 있습니다.

## 09 KT 서비스

모바일 고객센터 Wi-Fi 접속 올레 마켓 올레 마이월렛 올레 nav 올레 NFC mySYNCi

## 모바일 고객센터

❸[메뉴] ▶

모바일 고객센터 접속하기

#### 원하는 항목 선택

- 웹사이트에 회원가입이 먼저 되어야만 고객센터를 사용할 수 있습니다.
- KT에서 제공하는 다양한 서비스에 대한 안내 및 정보조회, 모바일 고객센터를 이용할 수 있습니다.
- 모바일 고객센터 초기화면 및 서비스 내용은 사업자의 보다 나은 기술과 서비스 개발로 일부 변경될 수 있습니다.
- 모바일 고객센터에 대한 자세한 사항은 KT 고객센터(휴대전화에서 국번 없이 114 또는 1588-0010, 1588-

1618)로 문의하시기 바랍니다

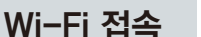

#### Wi-Fi 접속 사용하기

#### WiFi ON/OFF 선택 후 원하는 무선랜 선택 ▶ [연결]

😰 [Wi-Fi 접속]\* ▶

❸[메뉴] ▶

☞[모바일 고객센터]

AP 검색으로 사용할 수 있는 무선랜이 나타납니다

1588-1618)로 문의하시기 바랍니다

- 원하는 무선랜을 선택하여 Wi-Fi를 연결하여 사용할 수 있습니다.

- 원하는 무선랜이 없을 경우 (■) 눌러 재검색하거나 새로 추가할 수 있습니다.

- Wi-Fi 접속 서비스에 대한 자세한 사항은 KT 고객센터(휴대전화에서 국번 없이 114 또는 1588-0010

#### 올레 마켓

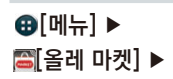

#### 올레 마켓 접속하기

#### 원하는 항목 선택

- 올레 마켓에 접속해 원하는 응용프로그램을 다운로드할 수 있습니다.
- 최초 접속 시에는 이용 약관과 개인정보 취급에 대한 동의를 해야 서비스를 이용할 수 있습니다.
- 상용화 된 각종 어플리케이션을 유료 또는 무료로 다운로드하여 사용할 수 있습니다.
- 유료로 선택하신 상품은 결제 후 휴대전화로 자동 다운로드됩니다.
- [My]에서 문의하기, 댓글내역, 보안번호, 음악/e북을 확인할 수 있습니다.
- olleh 마켓 초기화면 및 서비스 내용은 사업자의 보다 나은 기술과 서비스 개발로 일부 변경될 수 있습니다.
- olleh 마켓 서비스에 대한 자세한 사항은 KT 고객센터(휴대전화에서 국번 없이 114 또는 1588-0010, 1588-1618)로 문의하시기 바랍니다.

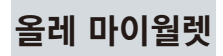

#### 올레 마이월렛 접속하기

#### 원하는 항목 선택

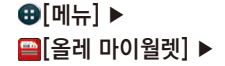

- USIM 카드에 멤버십 카드, 쿠폰, 신용 카드, 스마트 결제 등을 등록 및 다운로드하여 가맹점에서 간편하게 결제, 할인,
  - 적립 등의 서비스를 이용할 수 있으며, 보안 카드 정보를 등록하여 금융 업무 시 사용할 수도 있습니다.
- USIM 카드에는 신용카드 및 은행업무와 관련된 개인정보가 저장되어 있으므로, 분실에 주의하시기 바랍니다. 사용자 부주의로 인한 불이익에 대해서는 제조사에서 책임지지 않습니다.
- 올레 마이웜렛 서비스를 이용하려면 해당 기능이 탑재된 USIM 카드를 사용해야 하며, 자세한 사항은 KT 고객센 터 (휴대전화에서 국번 없이 114 또는 1588-0010, 1588-1618)로 문의하시기 바랍니다.
- 이동통신 사업자 서비스 정책에 따라 메뉴가 변경될 수 있습니다.

## 올레 navi

[@[올레 navi] ▶

❸[메뉴] ▶

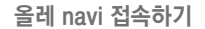

#### 원하는 항목 선택

- 올레에서 제공하는 내비게이션을 이용해 원하는 길을 빠르게 검색할 수 있습니다.
- 처음 실행할 때는 서비스 이용약관 및 고객정보 활용에 동의하고 안전운전 정보 및 지도를 다운로드받은 후 사용하세요.
- 올레 navi 서비스에 대한 자세한 사항은 KT 고객 센터(휴대전화에서 국번 없이 114 또는 1588-0010, 1588-1618)로 문의하시기 바랍니다.

## 올레 NFC

#### ❸[메뉴] ▶ 郦[올레 NFC] ▶

올레 NFC 접속하기

#### 원하는 항목 선택

- NFC 기능을 이용하여 태그를 읽거나 원하는 콘텐츠 또는 직접 작성한 Tag 등을 다른 휴대전화로 전송할 수 있습니다.
- 처음 실행할 때는 Tag 읽기에 관한 안내 창을 확인한 후 사용하세요.
- 올레 NFC 서비스에 대한 자세한 사항은 KT 고객 센터(휴대전화에서 국번 없이 114 또는 1588-0010, 1588-1618)로 문의하시기 바랍니다.

**mySYNC** 

⊕[메뉴] ► ፬[mySYNC] ► mySYNC 접속하기

#### 원하는 항목 선택

- 올레닷컴 웹 사이트(www.olleh.com)에 저장된 주소록, 캘린더 메모 등을 내 휴대전화에 내려받거나, 올레닷컴 웹 사이트로 전송할 수 있습니다.
- 처음 실행할 때는 olleh 회원으로 로그인한 후 사용하세요.
- mySYNC 서비스에 대한 자세한 사항은 KT 고객 센터(휴대전화에서 국번 없이 114 또는 1588-0010, 1588-1618)로 문의하시기 바랍니다.

## |0 설정

디스플레이 통화설정 프로그램 관리 시스템

SKY 스테이션 바이로봇 백신설치 착신벨/음량 사운드

### SKY 스테이션

SKY 스테이션]

❸[메뉴] ▶

#### 사용하기 전 알아두기

- 이용자가 소프트웨어 자동 업그레이드 서비스 이용시 이용자의 휴대전화 번호, 사용 단말기 모델명, 일련번호, 단말기의 현재 SW버전, 설치된 프로그램 목록, IP가 제공됩니다.
- 제공된 개인 정보는 소프트웨어 자동 업그레이드 및 이벤트 행사 목적을 위해서만 사용되며, 이러한 목적이 달성 되면 재생할 수 없는 기술적 방법에 의해 삭제되며, 어떠한 용도로 열람 또는 이용될 수 없도록 파기됩니다.
- SKY 스테이션 최초 실행 시 개인정보 수집 및 이용에 대한 동의 후 사용이 가능합니다.

미소 젓이

#### ❸[메뉴] ▶ ☞[SKY 스테이션] ▶

#### 신규 및 업데이트 확인하기

#### [신규 및 업데이트] ▶ 신규 및 업데이트 목록 확인

■ SKY 서버에서 다운로드 가능한 목록이 나타납니다. 원하는 항목을 선택하여 설치 및 업데이트 할 수 있습니다. ■ 다운로드 중 ① 누르면 백그라운드로 계속 다운로드가 진행되며, 개별 응용프로그램에 대한 다운로드 취소를

원할 경우 각 항목의 취소 버튼을 누르면 됩니다.

#### 소프트웨어 업그레이드 사용하기

#### [SW 업그레이드] ▶ 소프트웨어 업그레이드

- SW 업그레이드로 휴대전화 버전을 최신 버전으로 업그레이드할 수 있습니다. SW 버전을 체크하여 현재 설치 SW 버전보다 최신 버전이 있을 경우 업그레이드가 진행되고, 업그레이드가 끊겼을 경우 이어받기가 가능합니다.
- 업그레이드 완료 후 재부팅이 되면 최신 버전 업그레이드가 완료됩니다.
- SW 업그레이드 시 사용자 데이터에 대한 일부 손실이 발생할 수 있습니다.
- 남은 배터리의 양이 30% 미만이면 SW 업그레이드를 실행할 수 없습니다.

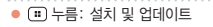

#### ❸[메뉴] ▶ ☞[SKY 스테이션] ▶

#### 관리하기

#### 설치된 어플 관리

#### [응용프로그램 관리] ▶ [설치된 어플]\*

■ 보관한 응용프로그램의 목록을 확인하고 💷 눌러 응용프로그램 정렬, 보관, 삭제를 실행할 수 있습니다.

■ : ▶ [보관]을 눌러 해당 응용프로그램을 내장 메모리/SD카드를 선택해 저장할 수 있습니다.

■ Play 스토어 등에서 다운로드받은 응용프로그램만 보관 및 삭제를 실행할 수 있습니다.

설정 사용하기

#### [설정] ▶ 업데이트 알림 On/Off 선택

■ SKY 스테이션 관련 알림 기능을 설정 및 해제할 수 있습니다.

■ 알림 설정 시 주기적으로 사용자 정보와 응용프로그램의 설치 정보가 서버에 제공될 수 있으니 참고하세요.

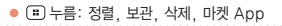
# 바이로봇 백신설치

⊕[메뉴] ▶
 ☑[바이로봇
 백신설치]

⊕[메뉴] ► ▼[ViRobot

Mobile Lite]\*

백신 설치하기

# [설치] ▶ [완료]

- 내장 메모리에 ViRobotMobileLite.apk가 있는 경우는 "바이로봇 백신설치" 응용프로그램을 통하여 백신을 설치할 수 있습니다.
- 내장 메모리에 ViRobotMobileLite.apk가 없는 경우 "SKY 스테이션"을 통하여 설치할 수 있습니다. 설치를 마치면 ☑[ViRobot Mobile Lite] 아이콘이 메뉴에 등록됩니다.
- 새로 발견되는 악성코드를 예방하려면 반드시 ViRobot Mobile Lite 시작 화면에서 최신 엔진으로 업데이트한 뒤에 검사를 실행하세요.
- 백신에 대한 자세한 내용은 ㈜하우리(http://m.hauri.co.kr)에 문의하세요.
- 악성코드로 인한 침해 사고에 대해서는 SKY에서 책임지지 않습니다.

ViRobot Mobile Lite 사용하기

# [정밀 검사]

■ [ViRobot Mobile Lite]를 사용하려면 먼저 ④[메뉴] ▶ ☑[바이로봇 백신설치] 눌러 [ViRobot Mobile Lite]를 설치해야 합니다. 처음 실행할 때는 이용 약관에 동의해야 사용할 수 있습니다.

| 검사하기   | 악성코드를 검사하여 그 이름과 감염된 파일 이름, 감염 상태를 확인        |
|--------|----------------------------------------------|
| 행위분석   | 휴대전화에 설치된 모든 프로그램에 대한 권한을 분석하고 환경 설정의 취약점 점검 |
| 업데이트   | 최신 엔진으로 업데이트                                 |
| 설정하기   | 안정성 검사 및 업데이트를 설정                            |
| 실시간 감시 | 악성코드를 실시간으로 감시하도록 ON/OFF                     |
|        |                                              |

● 💷 누름: 제품정보, 도움말, 환경설정

# 착신벨/음량

# 착신벨/음량 설정하기

# 원하는 항목 선택

# ■ 전화가 왔을 때의 벨소리 선택을 할 수 있으며, 알림음, 알람벨, 미디어 볼륨을 조절할 수 있습니다.

 뮤직에서 재생하는 음원도 착신벨로 설정할 수 있습니다. 음원을 설정한 뒤 해당 음원을 삭제하면 착신벨 설정 화면에서 [연결된 음원 없음] 항목이 보이게 됩니다. 이때는 전화를 수신할 때의 기본 벨소리로 지정됩니다.

# ⑤[설정] ▶ [착신벨/음량] ▶

마소 오전

사운드

⑨[설정] ▶

[사운드] ▶

벨/진동 설정하기

# [벨/진동] ▶ 원하는 항목 선택

■ 진동 및 벨소리 동시, 무음모드, 벨 울림 시간, 진동 패턴, 진동 세기를 설정할 수 있습니다.

터치효과 설정하기

# [터치효과] ▶ 원하는 항목 선택

■ 터치진동/소리, 터치진동 세기, SKY 입력기 터치진동, SKY 스크롤 사운드를 설정할 수 있습니다.

효과음 설정하기

# [효과음] ▶ 원하는 항목 선택

■ 다양한 다이얼 톤, 대화상자음, 통화연결음, 배터리 부족음을 설정할 수 있습니다.

디스플레이

 ⑤[설정] ▶

 [디스플레이] ▶

# [폰트] ▶ 원하는 항목 선택

■ 폰트 종류를 설정할 수 있습니다.

조명 설정하기

# [조명] ▶ 원하는 항목 선택

■ 자동 조명, 조명 시간, 조명 밝기를 설정할 수 있습니다.

홀드 설정하기

# [홀드] ▶ 원하는 항목 선택

| 홀드    | Android 홀드, 그린 홀드, 제스처 홀드, 모던 홀드 설정              |
|-------|--------------------------------------------------|
| 홀드 배경 | 갤러리 이미지, 배경화면 이미지, 홈 배경 이미지를 홀드 배경으로 설정          |
| 제스처   | 제스처 홀드 설정 시 나타나며, 기본 설정 제스처 확인 및 MY 제스처를 추가하여 설정 |

그린 홀드, 모던 홀드 설정 시에는 홀드 배경 설정이 활성화 되며, 제스처 홀드 설정 시에는 홀드 배경, 제스처 설정이 활성화 됩니다. 랐

④[설정] ▶
 [통화설정] ▶

통화설정

자동재다이엄을 설정하면 통화량이 많아 전화 연결이 안될 경우 자동으로 한번 더 다이얼 됩니다.

# [전화걸기 옵션] ▶ 원하는 항목 선택

■ 제품 구입 시 자동번호 설정은 해제되어 있습니다.

전화걸기 옵션 설정하기

번거로움을 없앨 수 있습니다.

■ 다이얼 화면을 선택할 수 있습니다.

# [다이얼] ▶ 원하는 항목 선택

다이얼 설정하기

■ 시크릿뷰를 사용하여 측면에서 보이는 화면을 패턴으로 가려 옆사람이 보지 못하게 가려줄 수 있습니다.

| 시크릿뷰 사용  | 시크릿뷰 사용 On/Off 설정             |
|----------|-------------------------------|
| 시크릿뷰 이미지 | 원하는 시크릿뷰 이미지 선택               |
| 정면 보정    | 정면에서 시크릿뷰 이미지가 보이지 않도록 좌우로 조절 |

■ 전화 걸 때 자주 사용하는 지역번호, 한국(+82), 국제전화번호를 입력/설정하면 통화 시 매번 지역번호를 누르는

⑤[설정] ▶[디스플레이] ▶

# [시크릿뷰] ▶ 원하는 항목 선택

시크릿뷰 설정하기

# ●[설정] ▶ [통화설정] ▶

# 전화수신 옵션 설정하기

# [전화수신 옵션] ▶ 수신시 뒤집어 벨/진동 끔 On/Off 선택

■ 전화수신 시 휴대전화를 뒤집어 벨/진동이 울리지 않도록 설정할 수 있습니다.

외부기기 옵션 설정하기

# [외부기기 옵션] ▶ 이어 마이크 자동 착신 On/Off 선택

자동착신 기능은 이어 마이크 연결 시에만 작동하며, 전화가 오면 약 10초 동안 벨이 울린 후 자동착신됩니다.
 제품 구입 시 이어 마이크 자동착신 기능은 해제되어 있습니다.

자동응답 설정하기

# [자동응답 설정] ▶ On/Off 선택

■ 자동응답 설정 시 자동응답 모드를 일반, 운전중, 회의중, 수업중으로 설정하여 사용할 수 있습니다.

랐

# 전화 수신/거부 설정하기

모든 번호 거부

# [전화 수신/거부] ▶ [모든 번호 거부]

■ 모든 번호의 전화를 거부합니다.

특정 번호만 거부

# [전화 수신/거부] ▶ [특정 번호만 거부] ▶ [거부 번호 관리] ▶ 번호 입력 후 [완료]

특정 거부 번호 등록 시 순차적으로 등록되며, 원하는 번호 우측에 🔀 누르면 등록된 번호가 삭제됩니다.
 Q 누르면 착발신이력, 전화번호부에서 찾아 등록할 수 있습니다.

# 특정 번호만 수신

# [전화 수신/거부] ▶ [특정 번호만 수신] ▶ [수신 번호 관리] ▶ 번호 입력 후 [완료]

특정 수신 번호 등록 시 순차적으로 등록되며, 원하는 번호 우측에 X 누르면 등록된 번호가 삭제됩니다.
 Q 누르면 착발신이력, 전화번호부에서 찾아 등록할 수 있습니다.

통화종료 옵션 설정하기

# [통화종료 옵션] ▶ 전원 버튼으로 통화 종료 On/Off 선택

■ 전화 발신/수신, 통화 중 🗩 누르면 화면이 꺼지지 않고 통화를 종료할 수 있습니다.

④[설정] ▶
[통화설정] ▶

# ●[설정] ▶ [통화설정] ▶

# 통화시간 확인하기

# [통화시간] ▶ 원하는 항목 확인

마지막 통화, 음성전화 발신, 음성전화 수신, 영상전화 발신, 영상전화 수신 등 사용 시간과 통화 건수를 확인할 수 있습니다.

# 영상전화 설정하기

# [영상전화 설정] ▶ 원하는 항목 선택

| 대체 화면          | 기본 이미지, 갤러리에서 사진 설정              |
|----------------|----------------------------------|
| 통화 방법 설정       | 스피커 폰, 수화기로 통화 방법 설정             |
| 영상전화 실패 시      | 음성전화 자동 전환, 음성전화 수동 전환, 통화 종료 설정 |
| 영상채팅 자동저장      | 영상전화 시 채팅한 내용을 자동으로 저장하도록 설정     |
| 영상전화 채팅 보관함    | 영상전화 시 채팅한 내용 보관                 |
| 캡처/채팅 파일 저장 위치 | 캡처/채팅 파일 저장 위치 선택                |
|                |                                  |

# 발신제한 설정하기

# [발신제한] ▶ [해외전화 발신제한] ▶ On/Off 선택

[발신제한] ▶ [060/070 발신제한] ▶ On/Off 선택

프로그램 관리

[프로그램 관리] ▶

④[설정] ▶

기본 홈 설정하기

# [기본 홈] ▶ 원하는 항목 선택

■ SKY 홈을 기본 홈으로 설정할 수 있습니다.

기본 프로그램 관리하기

# [기본 프로그램] ▶ 원하는 항목 선택 후 [해제]

각 카테고리 별 기본 값, 설정된 프로그램 목록을 확인할 수 있습니다.
 기본연결 프로그램을 '해제'로 선택 시 기본 설정 값은 해제되고 목록에는 '기본 값 없음'으로 표시됩니다.

# 응용프로그램 관리하기

다운로드

# [응용프로그램 관리] ▶ 다운로드 받은 항목 선택

다운로드 받은 프로그램을 관리 및 제거할 수 있습니다.

내부 저장공간

# [응용프로그램 관리] ▶ 원하는 항목 선택

■ 내장 메모리에 다운로드 받은 프로그램을 관리 및 제거할 수 있습니다.

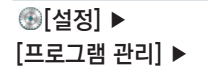

# 실행 중

# [응용프로그램 관리] ▶ 실행 중인 항목 선택

■ 실행 중인 응용 프로그램을 중지 및 신고할 수 있습니다.

전체

# [응용프로그램 관리] ▶ 원하는 항목 선택

■ 다운로드 받거나 휴대전화에 설치된 응용 프로그램을 관리 및 제거할 수 있습니다.

실행 중인 서비스 관리하기

# [실행 중인 서비스] ▶ 실행 중인 항목 선택

● 현재 실행 중인 서비스를 보기 및 제어할 수 있습니다.
 ■ ⑤[설정] ▶ [프로그램 관리] ▶ 응용프로그램 관리 ▶ [실행 중]을 눌러도 관리할 수 있습니다.

# 시스템

④[설정] ▶[시스템] ▶

# 무선 및 네트워크 설정하기

# [무선 및 네트워크] ▶ 원하는 항목 선택

■ 무선 네트워크 연결을 설정하고 관리할 수 있습니다.

| Wi-Fi     | Wi-Fi를 켜기/끄<br>다시 검색, Wi-F                           | .기, Wi-Fi 네트워크를 추가, Wi-Fi 네트워크를 삭제, Wi-Fi 네트워크를<br>Fi 네트워크 사용 환경을 설정, Wi-Fi 인증 정보를 확인                                                                                                    |
|-----------|------------------------------------------------------|----------------------------------------------------------------------------------------------------|
| 블루투스      | 블루투스를 켜기/.<br>장치를 검색, 다른<br>시간을 설정, 블루               | 끄기, 다른 장치에서 내 휴대전화를 검색할 수 있도록 설정/해제, 블루투스<br>- 장치에서 내 휴대전화를 검색할 때 표시되는 이름을 설정, 검색할 수 있는<br>『투스 수신함을 확인                                                                                                    |
| 데이터 사용량   | 모바일 데이터 켜<br>사용 주기를 설정<br>보기, ::: 누르면<br>정/해제, Wi-Fi | 기/고기, 모바일 데이터 사용량을 제한하도록 설정/해제, 모바일 데이터<br>설치된 소프트웨어 및 응용프로그램법 데이터 사용량 확인 및 앱 설정<br>로밍 시 데이터 서비스 사용 여부를 설정/해제, 백그라운드 데이터 제한 설<br>사용량이 표시되도록 설정/해제                                                                                             |
| 통화 편의 서비스 | 통합사서함, 자동                                            | 연결, 착신전환 등 통화 편의 서비스 사용 환경을 설정                                                                                                    |
| 더보기       | 비행기 모드                                               | Wi-Fi나 블루투스, 데이터 네트워크 등 모든 무선 네트워크를<br>사용하지 않도록 설정/해제                                                                                                    |
|           | 모바일 네트워크                                             | 네트워크 모드를 설정, 네트워크 이름 표시 설정/해제, 네트워크 검색 시<br>네트워크 자동/수동선택 설정, 액세스 포인트 이름(APN) 확인 및<br>새 APN 추가, 데이터 네트워크 사용 여부 설정/해제, 휴대전학의 전원을<br>껐다 컸을 때 또는 Wi-Fi 네트워크를 사용하는 중에 데이터 네트워크로<br>전환할 때 접속 여부를 묻는 창이 나타나토록 설정/해제, 해외 로밍 시<br>데이터 서비스 이용 여부를 설정/해제 |
|           | 테더링 및 휴대용<br>핫스팟                                     | 인터넷이 지원되지 않는 환경에서 데이터 매니저 케이블을 사용하거나 휴<br>대전화를 무선 모면으로 사용해 휴대전화의 인터넷 연결을 PC 또는 노트<br>북 등과 공유하도록 설정, USB 테더링 및 휴대용 Wi-Fi 핫스팟, 블루투<br>스 테더링에 대한 도움말을 확인                                                                                         |
|           | Wi-Fi 다이렉트<br>설정                                     | 특별한 네트워크를 구성하지 않고도 기기 간에 데이터를 주고받을 수<br>있도록 설정/해제 및 관리                                                                                                    |

# [무선 및 네트워크] ▶ 원하는 항목 선택

더보기

| ④[설정] I |  |
|---------|--|
| [시스템] ▶ |  |

| NFC            | NFC(Near Field Communication) 기능을 사용하여 다른 기기와<br>접촉하면 데이터를 읽고 전송할 수 있도록 설정/해제                      |
|----------------|----------------------------------------------------------------------------------------------------|
| 읽기쓰기/P2P<br>사용 | NFC(Near Field Communication) 기능을 사용하여 태그를 읽고<br>데이터를 전송할 수 있도록 설정/해제                              |
| Android Beam   | NFC(Near Field Communication) 기능을 사용하여 브라우저<br>페이지 및 YouTube 동영상, 주소록 등의 앱 콘텐츠를 전송할 수<br>있도록 설정/해제 |
| VPN            | 분리된 각각의 두 네트워크를 가상 사설망을 이용해 하나의<br>네트워크로 인식시켜 사용할 수 있도록 설정                                         |

- 비행기 모드를 설정하면 Wi-Fi를 제외한 통신 관련 기능이 제한됩니다. 단, Wi-Fi 서비스가 지원되는 기내에서 는 Wi-Fi 기능을 다시 켜면 사용할 수 있습니다.
- Wi-Fi 신호가 약하면 화면 상단에 [Wi-Fi 네트워크 사용 가능]이라는 알림이 나타나도 연결하지 못할 수 있습니다.
- Windows 2000 OS는 USB 데더링 기능을 지원하지 않습니다. Windows XP 사용자는 최소한 SP3 (서비스팩3) 버전 이상이 설치되어 있어야 하며 USB 테더링 기능을 안정적으로 사용하려면 Windows XP SP3 이상의 버전을 사용해야 합니다. Windows XP SP2를 사용하거나 SP3에서 USB 테더링을 설정해도 USB를 인식하지 못할 때는 http://support.microsoft.com/kb/959765로 접속한 뒤 [핫픽스 보기]를 클릭한 뒤 다운로드해 드라이버를 설치하십시오.
- Wi-Fi 다이렉트 연결은 ICS 버전의 단말기로만 연결 가능합니다. 기존 Android 버전의 단말기와는 호환되지 않습니다.

# 소리 설정하기

# [소리] ▶ 원하는 항목 선택

■ 휴대전화에서 나는 소리에 관한 다양한 설정을 할 수 있습니다.

# 일반

| 볼륨    | 음악, 동영상, 게임 및 기타 미디어, 벨소리 및 알림, 알람의 소리 크기를 설정 |
|-------|-----------------------------------------------|
| 무음 모드 | 미디어 및 알람을 제외하고 모든 소리를 진동, 음소거로 전환하도록 설정/해제    |

# 벨소리 및 알림

| 전화 벨소리      | 전화가 걸려올 때의 벨소리를 지정   |
|-------------|----------------------|
| 기본 알림       | 알림이 있을 때의 알림 벨소리를 지정 |
| 진동 및 벨소리 동시 | 벨소리와 진동이 함께 울리도록 설정  |

# 시스템

| 다이얼패드 터치음 | 다이얼 패드를 누를 때 소리가 나도록 설정/해제               |
|-----------|------------------------------------------|
| 터치 소리     | 화면 선택 시 소리 설정                            |
| 화면 잠금 소리  | 화면을 잠그거나 잠금을 해제할 때 소리가 나도록 설정/해제         |
| 터치 시 진동   | 소프트 키를 사용하거나 특정한 화면을 누를 때 진동이 울리도록 설정/해제 |

# 디스플레이 설정하기

# [디스플레이] ▶ 원하는 항목 선택

■ 휴대전화 화면에 관련된 다양한 설정을 할 수 있습니다.

| 밝기       | 화면 조명의 밝기를 직접 또는 자동으로 설정                      |
|----------|-----------------------------------------------|
| 배경화면     | 배경화면을 지정                                      |
| 자동 화면 회전 | 휴대전화를 가로 또는 세로로 회전할 때 화면의 방향이 자동으로 바뀌도록 설정/해제 |
| 절전 모드    | 일정 시간 동안 화면을 사용하지 않을 때 조명이 자동으로 꺼지는 시간을 지정    |

# 저장소 설정하기

# [저장소] ▶ 원하는 항목 선택

■ 휴대전화의 내장 또는 외장 메모리의 저장 공간을 확인하고 관리할 수 있습니다.

## 내부 저장소

| 총 공간  | 내부 저장소의 총 용량을 확인           |
|-------|----------------------------|
| 앱     | 내부 저장소 중 애플리케이션의 사용 용량을 확인 |
| 사용 가능 | 내부 저장소의 사용할 수 있는 용량을 확인    |

# 내부 저장공간

| 총 공간                       | 내장 메모리의 총 용량을 확인                            |
|----------------------------|---------------------------------------------|
| 사진, 동영상                    | 내장 메모리 중 사진, 동영상의 사용 용량을 확인                 |
| 오디오(음악, 벨소리,<br>podcast 등) | 내장 메모리 중 오디오(음악, 벨소리, podcast 등)의 사용 용량을 확인 |

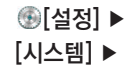

| 다운로드        | 내장 메모리 중 다운로드한 파일의 사용 용량을 확인  |
|-------------|-------------------------------|
| 기타          | 내장 메모리 중 기타 파일의 사용 용량을 확인     |
| 사용 가능       | 내장 메모리의 사용할 수 있는 용량을 확인       |
| 내부 저장공간 지우기 | 휴대전화의 내장 메모리에 저장된 모든 데이터를 초기화 |

#### SD 카드

| 총 공간                       | 외장 메모리의 총 용량을 확인                                         |
|----------------------------|----------------------------------------------------------|
| 사용 가능                      | 외장 메모리 중 사진, 동영상의 사용 용량을 확인                              |
| SD 카드 마운트/<br>SD 카드 마운트 해제 | 휴대전화에서 외장 메모리 카드를 안전하게 분리하기 위한 SD 카드 마운트를 해제하도록<br>설정/해제 |
| SD 카드 지우기                  | SD 카드에 저장된 모든 데이터를 초기화                                   |
|                            |                                                          |

# Smart 업데이트 설정하기

# [Smart 업데이트] ▶ 원하는 항목 선택

■ 소프트웨어 버전 확인 및 소프트웨어 업그레이드와 관련된 다양한 설정을 할 수 있고, 개인정보 수집 및 이용에 동의할 수 있습니다.

배터리 설정하기

# [배터리] ▶ 원하는 항목 선택

남아있는 배터리 양과 총 배터리 사용 시간을 확인하고 배터리 사용 내역을 항목별로 확인할 수 있습니다. 화면 상단에 남은 배터리의 양을 숫자로 표시하도록 설정할 수도 있습니다.

# 애플리케이션 설정하기

# [애플리케이션] ▶ 원하는 항목 선택

■ 휴대전화에 설치한 응용프로그램을 관리할 수 있습니다.

| 다운로드한 프로그램을 확인 및 관리          |
|------------------------------|
| 내부 저장공간에 다운로드한 프로그램을 확인 및 관리 |
| 현재 실행 중인 프로그램을 확인 및 관리       |
| 휴대전화에 설치된 프로그램을 확인 및 관리      |
|                              |

# 계정 및 동기화 설정하기

# [계정 및 동기화] ▶ 원하는 항목 선택

■ 소셜 계정, 이메일 계정, Google 계정 등을 추가하고 해당 계정을 관리하거나 삭제할 수 있습니다.

# 계정 관리

| Gmail 동기화 | 해당 계정의 Gmail과 동기화하도록 설정/해제   |
|-----------|------------------------------|
| 인터넷 동기화   | 해당 계정의 인터넷 북마크와 동기화하도록 설정/해제 |
| 주소록 동기화   | 해당 계정의 웹 주소록과 동기화하도록 설정/해제   |
| 캘린더 동기화   | 해당 계정의 캘린더와 동기화하도록 설정/해제     |
| 계정 설정     | 해당 계정의 이메일의 확인 빈도, 알림 등을 동기화 |
| 이메일 동기화   | 해당 계정의 이메일과 동기화하도록 설정/해제     |

■ [계정 추가] 누름: 휴대전화에 소셜 계정, 회사 메일 계정, 이메일 계정, Google 계정 등을 추가

등록한 계정 중 원하는 계정을 누르면 해당 계정의 세부 항목을 체크해 동기화하거나 할 수 있습니다. 단, 계정의 종류에 따라 나타나는 세부 항목(Gmail 동기화, 인터넷 동기화, 주소록 동기화, 캘린더 동기화, 계정 설정, 이메일 동기화)이 다릅니다.

# 위치 서비스 설정하기

# [위치 서비스] ▶ 원하는 항목 선택

■ 위치 탐색을 위한 GPS 설정 및 위치 서비스 이용에 관련된 설정을 할 수 있습니다.

## 사용자 위치

| Google 위치 서비스      | Wi-Fi 또는 모바일 네트워크에서 측정된 사용자의 위치를 사용하도록<br>설정/해제          |
|--------------------|----------------------------------------------------------|
| GPS 위성             | GPS 위성을 사용해 현재 위치를 정확하게 탐색하도록 설정/해제                      |
| 위치 기반 Google<br>검색 | Google 검색 이용 시 내 위치를 사용하여 검색 결과 및 기타 서비스를<br>개선하도록 설정/해제 |

# 보안 설정하기

# [보안] ▶ 원하는 항목 선택

■ 휴대전화로 인한 정보 유출을 방지하기 위한 보안 설정을 변경할 수 있습니다.

# 화면 보안

| 화면 잠금           | 화면 잠금을 설정/변경/해제하거나 잠금 방법을 지정                                                                   |
|-----------------|------------------------------------------------------------------------------------------------|
| 패턴 표시           | (화면 잠금을 패턴으로 설정한 경우)보안 잠금 상태에서 설정한 패턴을 그릴 때 화면에<br>그리는 패턴을 표시하도록 설정/해제                         |
| 얼굴인식 잠금해제<br>개선 | (화면 잠금을 얼굴인식 잠금해제로 설정한 경우)얼굴인식 잠금해제에 사용될 얼굴을 다시<br>인식시킴                                        |
| 자동 잠김           | (화면 잠금을 얼굴인식 잠금해제/패턴/PIN/비밀번호로 설정한 경우)화면 잠금을 설정했을<br>때 화면의 조명이 자동으로 꺼진 후 보안 잠금 상태로 변경되는 시간을 지정 |

| 전원 버튼 즉시 잠금 | (화면 잠금을 얼굴인식 잠금해제/패턴/PIN/비밀번호로 설정한 경우)화면 잠금을 설정했을<br>때 (전원 키) 누르면 화면이 바로 잠기도록 설정/해제                     |
|-------------|----------------------------------------------------------------------------------------------------|
| 터치 시 진동     | (화면 잠금을 얼굴인식 잠금해제/패턴/PIN/비밀번호로 설정한 경우)보안 잠금 상태에서 🔜 설정한 패턴, 비밀번호(PIN)를 그리거나 입력할 때 손가락에 진동이 느껴지도록 설정/해제 앖 |
| 소유자 정보      | (화면 잠금을 설정한 경우)휴대전화를 분실했을 때를 대비해 잠금 화면에<br>사용자의 정보를 표시하도록 설정                                            |

# 암호화

| ㅠ네인치 BZ치 ㅠ네인치ન 인전을 잘 떼하다 하다 물장한 FIN 또는 바람인옷을 바닥하도록 물장 | 휴대전화 암호화 휴대전호 | 의 전원을 켤 때마다 미리 설정한 PIN 또는 비밀번호를 입력하도록 설정 |  |
|-------------------------------------------------------|---------------|------------------------------------------|--|
|-------------------------------------------------------|---------------|------------------------------------------|--|

# USIM 카드 잠금

| USIM 카드 잠금 설정 | USIM 카드 잠금 설정/해제, 비밀번호(PIN) 변경, 메뉴 진입 설정/해제, 타 USIM 제한 |
|---------------|--------------------------------------------------------|
|               | 번호변경, 타 USIM 사용 제한 설정/해제                               |

# 비밀번호

| 비밀번호 표시 | 보안 잠금 상태에서 설정한 비밀번호(PIN)를 입력할 때 화면에 입력하는 비밀번호(PIN)가 |
|---------|-----------------------------------------------------|
|         | 표시되도록 설정/해제                                         |

# 기기 관리

| 기기 관리자    | 기기 관리자를 추가하거나 삭제, 사용할 기기 관리자를 선택 |
|-----------|----------------------------------|
| 알 수 없는 소스 | 마켓에 등록되어 있지 않은 응용프로그램 설치를 허용/차단  |

자격증명 저장소

| 신뢰할 수 있는<br>자격증명 | 신뢰할 수 있는 보안 인증서 목록을 확인하고 응용프로그램이 보안 인증서 및 다른<br>자격증명을 사용할 수 있도록 설정/해제 |
|------------------|-----------------------------------------------------------------------|
| SD 카드에서 설치       | SD 카드에서 암호화된 인증서를 설치                                                  |
| 자격증명 삭제          | 모든 내용의 자격증명 저장소를 삭제 및 비밀번호를 다시 설정                                     |

배터리를 충분히 충전한 뒤 휴대전화 암호화를 실행하십시오.

암호화는 약 한시간 정도 진행되며 암호화 과정 중에 충전기를 분리하지 마십시오.

■ USIM 카드 잠금 설정을 실행하면 다른 사람이 내 USIM 카드를 사용하지 못하도록 설정할 수 있습니다.

# USIM 카드의 PIN(숫자 비밀번호)을 잊어버렸을 때

- USIM 카드 잠금 시 사용할 PIN 번호를 연속으로 3회 이상 잘못 입력하면 PUK 코드 입력 화면으로 전환되며, USIM 카드가 잠겨 사용할 수 없게 됩니다. 이때는 서비스 센터에 필요한 서류(해제 동의서, 사업자별 가입 증명 서, 사용자 신분증)을 가지고 방문하여 PIN 번호를 초기화하십시오.
- PUK 코드를 10회 이상 잘못 입력하면 해당 USIM 카드는 더 이상 사용할 수 없으며, USIM 카드를 재구입하여 사용해야 합니다. USIM 카드 구입에 대한 자세한 내용은 KT 고객 센터(휴대전화에서 국번 없이 114 또는 1588-0010, 1588-1618)로 문의하십시오.

PUK 코드는 USIM 카드를 구입할 때 USIM 카드가 붙어 있던 플라스틱에 적혀 있는 여덟 자리의 번호입니다.

언어 및 키보드 설정하기

# [언어 및 키보드] ▶ 원하는 항목 선택

휴대전화 화면에 표시될 언어와 문자를 입력할 때 나타나는 키보드(키패드)에 관한 설정을 할 수 있으며, 음성 인식기의 사용 환경을 설정하거나 텍스트를 음성으로 변환하여 읽어 주도록 설정할 수 있습니다.

언어 설정

| 언어    | 화면에 표시될 언어를 지정                |
|-------|-------------------------------|
| 개인 사전 | 문자를 입력할 때 지원되는 추천 단어를 추가 및 삭제 |

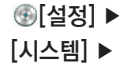

# 키보드 및 입력 방법

# ④[설정] ▶ [시스템] ▶

| 기본값           | 키보드 입력 기본값 확인                           |                                                                                                    |
|---------------|-----------------------------------------|----------------------------------------------------------------------------------------------------|
| Google 보이스 입력 | 음성을 인식할 언어를 지정, 불쾌감을 주는 단어를 차단하도록 설정/해제 |                                                                                                    |
| SKY 입력기       | 키 누를 때 소리<br>발생                         | 키보드를 누를 때 소리가 나도록 설정/해제                                                                                           |
|               | 키보드 설정                                  | 키보드 멀티 탭 시간 및 키 반복 시간을 설정                                                                                         |
|               | 세로 키패드 설정                               | 한글과 영문 입력에 사용할 키패드를 지정                                                                                            |
|               | 단어 추천 설정                                | 추천 단어 표시와 자동 완성 기능을 사용하도록 설정/해제                                                                                   |
| 한글 키보드        | 한글 키보드 설정                               | 키를 누를 때 진동이 발생하도록 설정/해제, 버튼을 누를 때 소리가<br>발생하도록 설정/해제, (영문 입력 시) 자동으로 대문자로 변경<br>되도록 설정/해제, 한글 키보드 종류를 지정, 음성입력 설정 |
|               | 단어 추천 설정                                | 추천 단어 표시와 자동 완성 기능을 사용하도록 설정/해제                                                                                   |

음성

| 응성 검색 언어 음성을 인식할 언어를 지정<br>세이프서치 Google 음성 검색을 할 때 검색 결과에 성인용 텍스트와 이미지를<br>포함시키지 않도록 설정/해제<br>불쾌감을 주는 불쾌감을 주는 음성 검색 결과를 숨기도록 설정/해제<br>단어 차단<br>TTS 출력<br>기본 엔진 텍스트를 음성으로 변환할 언어를 지정, Google TTS 엔진 설정<br>확인<br>기본설정 말하는 속도를 지정, 예제 듣기                                 |        |                  |                                                           |
|----------------------------------------------------------------------------------------------------|--------|------------------|-----------------------------------------------------------|
| 세이프서치         Google 음성 검색을 할 때 검색 결과에 성인용 텍스트와 이미지를<br>포함시키지 않도록 설정/해제           불쾌감을 주는<br>단어 차단         불쾌감을 주는 음성 검색 결과를 숨기도록 설정/해제           TTS 출력         기본 엔진         텍스트를 음성으로 변환할 언어를 지정, Google TTS 엔진 설정<br>확인           기본 엔진         택하는 속도를 지정, 예제 듣기 | 음성 검색  | 언어               | 음성을 인식할 언어를 지정                                            |
| 불쾌감을 주는         불쾌감을 주는 음성 검색 결과를 숨기도록 설정/해제<br>단어 차단           TTS 출력         기본 엔진         텍스트를 음성으로 변환할 언어를 지정, Google TTS 엔진 설정<br>확인           기본 성적         말하는 속도를 지정, 예제 듣기                                                                                   |        | 세이프서치            | Google 음성 검색을 할 때 검색 결과에 성인용 텍스트와 이미지를<br>포함시키지 않도록 설정/해제 |
| TTS 출력         기본 엔진         텍스트를 음성으로 변환할 언어를 지정, Google TTS 엔진 설정<br>확인           기본설정         말하는 속도를 지정, 예제 듣기                                                                                                    |        | 불쾌감을 주는<br>단어 차단 | 불쾌감을 주는 음성 검색 결과를 숨기도록 설정/해제                              |
| 기본설정 말하는 속도를 지정, 예제 듣기                                                                                                    | TTS 출력 | 기본 엔진            | 텍스트를 음성으로 변환할 언어를 지정, Google TTS 엔진 설정<br>확인              |
|                                                                                                    |        | 기본설정             | 말하는 속도를 지정, 예제 듣기                                         |

# 마우스/트랙패드

| 포인터 속도 화면에 나타나는 마우스 포인터(예: 블루투스 마우스) 등의 속도를 설정 |  |
|------------------------------------------------|--|
|------------------------------------------------|--|

# 백업 및 초기화 설정하기

# [백업 및 초기화] ▶ 원하는 항목 선택

■ 백업 및 복원, 개인 데이터 관리 등 개인 정보에 관련된 설정을 할 수 있습니다.

# 백업 및 복원

| 내 데이터 백업 | 내 설정 및 다른 응용프로그램 데이터를 Google 서버에 백업하도록 설정/해제        |
|----------|-----------------------------------------------------|
| 백업 계정    | 데이터를 백업할 Google 계정을 선택, 새 Google 계정을 추가             |
| 자동 복원    | 삭제한 응용프로그램을 다시 설치하면 백업한 설정이나 다른 데이터를 복원하도록<br>설정/해제 |

## 개인 데이터

| 공상 초기화 유내선화의 모든 네이터 및 실성 값을 구입했을 때의 상태로 뇌돌림 |
|---------------------------------------------|
|---------------------------------------------|

# 

# 날짜 및 시간 설정하기

# [날짜 및 시간] ▶ 원하는 항목 선택

■ 날짜와 시간에 관한 설정을 변경할 수 있습니다.

| 날짜/시간 자동설정 | 날짜 및 시간을 네트워크 제공 값으로 설정하도록 설정/해제                            |
|------------|-------------------------------------------------------------|
| 시간대 자동설정   | 시간을 인터넷 제공 값으로 설정하도록 설정/해제                                  |
| 날짜 설정      | [날짜/시간 자동설정]을 해제했을 때 사용자가 날짜를 직접 설정                         |
| 시간 설정      | [날짜/시간 자동설정]을 해제했을 때 사용자가 시간을 직접 설정                         |
| 표준 시간대 선택  | [날짜/시간 자동설정] 또는 [시간대 자동설정]을 해제했을 때 사용자가 표준 시간대를<br>직접 선택 가능 |
| 24시간 형식 사용 | 시간 표기를 24시간 형식으로 사용하도록 설정/해제                                |
| 날짜 형식 선택   | 날짜 표기 형식을 지정                                                |

# 접근성 설정하기

# [접근성] ▶ 원하는 항목 선택

Play 스토어에서 TalkBack 프로그램을 다운로드해 설치하십시오. 화면에 표시되는 언어를 영문으로 설정하면 메뉴를 누를 때 텍스트를 음성으로 읽어 주도록 설정할 수 있습니다. 단, 화면에 표시되는 언어를 한국어로 설정 하면 영어 문구에 해당하는 사항에 대해서만 텍스트를 음성으로 읽어 줍니다.

#### 서비스

| TalkBack | (TalkBack 프로그램을 설치한 경우)TalkBack 켜기/끄기 |
|----------|---------------------------------------|
|----------|---------------------------------------|

# 시스템

| 전원 버튼으로 통화<br>종료 | 전원 버튼으로 통화를 종료할 수 있도록 설정/해제                          |
|------------------|------------------------------------------------------|
| 자동 화면 회전         | 휴대전화를 가로/세로로 회전할 때 회전하는 방향에 따라 화면 방향이 회전되도록<br>설정/해제 |
| 비밀번호 말하기         | 입력한 비밀번호를 음성으로 읽어주도록 설정/해제                           |
| 터치하여 탐색          | (TalkBack을 ON으로 설정한 경우)터치한 화면의 메뉴를 설명하도록 설정/해제       |
| 길게 누르기 지연        | 화면을 길게 누르는 것으로 인식하는 시간을 설정                           |
| 웹 스크립트 설치        | Google에서 제공하는 접근성 스크립트를 설치할 수 있도록 허용/차단              |

# 개발자 옵션 설정하기

# [개발자 옵션] ▶ 원하는 항목 선택

■ 응용프로그램 개발에 관련된 설정을 할 수 있습니다.

| USB 디버깅      | 휴대전화와 데이터 매니저      | 케이블이 연결된 경우 디버그 모드를 실행하도록 설정/해제                         |
|--------------|--------------------|---------------------------------------------------------|
| 개발 장치 ID     | 개발 장치 ID를 확인       |                                                         |
| 켜진 상태로 유지    | 휴대전화를 충전하는 동안      | 화면이 꺼지지 않도록 설정/해제                                       |
| 모의 위치 허용     | 모의 위치를 허용하도록 설정/해제 |                                                         |
| 데스크톱 백업 비밀번호 | 백업 비밀번호를 설정        |                                                         |
| 사용자 인터페이스    | 엄격 모드 사용           | 응용프로그램이 기본 스레드에서 오래 작업하면 화면을<br>깜빡이도록 설정/해제             |
|              | 포인터 위치             | 화면을 겹쳐서 현재의 터치 데이터를 표시하도록 설정/해제                         |
|              | 터치한 항목 표시          | 터치한 항목에 대해 시각적으로 표시하도록 설정/해제                            |
|              | 화면 업데이트 표시         | 업데이트 되고 있는 화면 영역을 깜빡이도록 설정/해제                           |
|              | CPU 사용량 표시         | 화면을 겹쳐서 현재 CPU 사용량을 표시하도록 설정/해제                         |
|              | GPU 렌더링 강제 설정      | 응용프로그램에서 2D 하드웨어를 가속으로 사용하도록<br>설정/해제                   |
|              | 창 애니메이션 배율         | 창 애니메이션 배율을 지정                                          |
|              | 전화 애니메이션 배율        | 전환 애니메이션 배율을 지정                                         |
| 앱            | 액티비티 유지 안함         | 사용자가 종료하면 즉시 모든 작업 제거하도록 설정/해제                          |
|              | 백그라운드 프로세스<br>수 제한 | 백그라운드 프로세스 수 제한 설정                                      |
|              | 모든 ANR 보기          | 백그라운드 응용프로그램에 대해 응용프로그램이 응답하지<br>않는다는 팝업 창을 표시하도록 설정/해제 |

# 

# 휴대전화 정보 확인하기

# [휴대전화 정보] ▶ 원하는 항목 선택

■ 휴대전화 정보를 확인할 수 있습니다.

| 시스템 업데이트      | 시스템 업데이트를 확인                               |
|---------------|--------------------------------------------|
| 상태            | 휴대전화의 전화번호 및 네트워크 정보와 서비스 상태, 배터리 상태 등을 확인 |
| 법률정보          | 오픈소스 라이센스, Google 법적 고지를 확인                |
| 모델 번호         | 휴대전화의 모델명 확인                               |
| Android 버전    | 휴대전화의 OS 버전을 확인                            |
| 기저대역 버전       | 휴대전화의 기저대역 버전의 상세 정보를 확인                   |
| 커널 버전         | 휴대전화에 설치된 커널 버전을 확인                        |
| 빌드 번호         | 빌드 번호 확인                                   |
| 보드 및 소프트웨어 버전 | 보드 및 소프트웨어 버전을 확인                          |

# || 부록

User Manual 잠깐! 고장이 아니에요. SKY 제품 등록 안내 폐 휴대전화 및 폐 배터리 처리안내 olleh 고객 문의처 안내 고객 서비스 센터

선택 사항 데이터 매니저 PLUS4 사용 안내 셀프 업그레이드 안내 SKY Cyber 고객센터 이용하기 규격 및 특성

휴대전화 정보 기록

# 선택 사항

자사에서 승인되지 않은 악세서리를 사용할 경우 오동작 또는 고장을 발생 시킬 수 있습니다.

# 외장 메모리 카드 사용 안내

#### 알아두기

외장 메모리 카드가 사용 중일 때(데이터 저장, 삭제, 초기화, 재생 중일 때) 카드를 빼거나 배티리를 휴대전화에서 분리할 경우 시스템에 문제가 생겨 동작하지 않거나 고장 날 수 있습니다. 사용자가 외장 메모리 카드를 절못 취급하여 데이터가 손상되거나 지워질 경우 제조업체에서 책임지지 않습니다.

#### 외장 메모리 카드 넣고 빼기

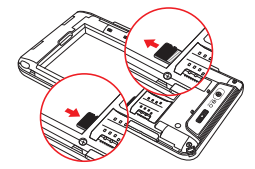

외장 메모리 카드의 금색 단자가 위쪽으로 위치하며, 카드 모서리의 깎인 부분이 그림처럼 되도록 방향 을 잘 확인한 후 홈에 맞춰 화살표 방향으로 밀어 넣습니다.

외장 메모리 카드 뒷부분을 눌러 화살표 방향으로 당겨서 빼냅니다.

- 본 제품에 사용되는 외장 메모리 카드는 microSD 카드만 사용할 수 있으며, 32GB까지 호환이 가능합니다. 단, 일부 microSD 카드는 용량 및 제조 회사별로 호환이 되지 않을 수도 있으니 확인 후 구입하여 사용하시기 바랍니다.
- microSD 카드를 사용하여 사진, 동영상, 문서, MP3 파일 등을 저장 할 수 있으며, SD 카드 용량이 가득 찬 상태에서는 SD 카드가 인식되 지 않을 수도 있습니다. 여유 공간을 확보한 후 삽입하세요.
- microSD 카드는 microSD 카드 전문 판매점에서 별도로 구매하여 사용할 수 있습니다.
- 외장 메모리 카드를 안전하게 제거하려면 설정의 '휴대전화 저장공간'에서 SD 카드 마운트 해제를 선택하거나 정상적으로 휴대전화의 전원을 종료한 후에 microSD 카드를 제거합니다.

#### 주의 사항

- 전압이 불안정한 기기에서 사용 시 카드가 손상되거나 고장의 원인이 될 수 있습니다.
- 강한 정전기 또는 전기적 잡음이 발생하는 장소에서 사용 또는 보관하지 마세요.
- 고온 다습하거나 부식성 물질이 있는 곳에서 사용하지 마세요.
- 외장 메모리 카드에 압력 또는 충격을 주거나 구부리지 마세요.
- 어린이나 애완동물이 카드를 젖게 하거나 삼키지 않도록 주의하세요.
- 장시간 카드 사용 후 바로 꺼내면 카드에 열이 발생할 수 있으며 이런 경우는 고장이 아닙니다.
- 외장 메모리 카드를 삽입할 때 방향을 확인해 주세요.
   카드가 손상되거나 고장 날 수 있습니다.
   지정된 카드를 구입해서 사용해 주세요
- 지응는 기프를 두 답에서 지응에 두세요. microSD 카드만 사용가능하며, 다른 메모리 카드는 제대로 동작하지 않습니다.
- 외장 메모리 카드는 오랜 기간 사용하면 수명이 다 되어 사용하지 못 하게 됩니다. 이런 경우 새 카드를 구입하여 사용하시기 바랍니다.

- 외장 메모리 카드는 제조사에 따라 탈부착이 원활하지 않을 수도 있으며, 탈부착이 원활하지 않을경우 외장 메모리 카드에 손상이 가지 않도록 주의하세요.
- 외장 메모리 카드를 사용 중 부득이하게 포맷이 필요한 경우 가급적 PC 또는 해당 휴대전화에서 실행하시기 바랍니다.
- 배터리를 분리하지 않고 메모리 카드를 삽입할 경우 카드에 손상을 줄 수 있으니 주의하시기 바랍니다.

# 원형젠더(TRP-230/TRP-240)

 TRP-230/TRP-240은 차량용 핸즈프리 등을 휴대전화와 연결하는 젠더입니다.

# 차량용 어댑터(CLA-100)

차량의 시거잭에 연결하여 휴대전화를 충전하기 위한 차량용 충전기입니다.

# 데이터 매니저 PLUS4 사용 안내

# 데이터 매니저 케이블로 PC 데이터 매니저 연결하는 방법

SKY 휴대전화에서 지원하는 데이터를 PC에서 편리하게 관리, 편집 할 수 있도록 도와줍니다. 휴대전화에 저장되어 있는 개인정보 및 멀티미디어 데 이터를 SKY 데이터매니저 PLUS4에 속해있는 각각의 전문 관리 프로그램 을 통해 쉽게 PC로 가져오거나 필요한 데이터를 휴대전화로 내보낼 수 있 으며, 간편하게 편집할 수 있습니다.

SKY 사이버 고객센터(http://www.skyservice.co.kr)에서 다운로 드받아 사용할 수 있습니다.

자세한 사용 방법은 SKY 사이버 고객센터(http://www.skyservice. co.kr)에 접속한 후 화면 상단의 [고객센터] ▶ [다운로드] ▶ [소프트웨어 다운로드]를 클릭하세요. 화면 하단의 [데이터매니저PLUS란?] 옆의 [설 치방법 안내]를 눌러 확인하세요.

IM-A770K는 데이터매니저 PLUS4에서 스마트폰 전용 계정을 생성하여 연결해야 합니다.

| SKY Data Man                                                                              | ager9 41                                                                 | 9 2 10 11 00 S (F                                                    | MINE STREET                                                 |
|-------------------------------------------------------------------------------------------|--------------------------------------------------------------------------|----------------------------------------------------------------------|-------------------------------------------------------------|
|                                                                                           |                                                                          |                                                                      | o a cici                                                    |
| 세상 ID 입덕:                                                                                 |                                                                          |                                                                      |                                                             |
| 비일번호 입력                                                                                   |                                                                          |                                                                      |                                                             |
| 비밀번호 확인                                                                                   |                                                                          |                                                                      |                                                             |
| 비장되다 이트                                                                                   |                                                                          |                                                                      |                                                             |
| 0.0058 7                                                                                  | 22 28                                                                    |                                                                      |                                                             |
| Note                                                                                      |                                                                          |                                                                      |                                                             |
| 사이트가 8월<br>이제정 ID와 비밀린<br>자만 입력가용함<br>이제정 영상 시 입<br>만 활용됩니다.                              | 사용자 계정은<br>1 별도로 등록<br>탄호는 4자리<br>니다.<br>학한 ID의 비                        | 사용자 정보 1<br>해 주십시오.<br>이상 10자리 이<br>일번호는 정보는                         | (立를 위해 ISEY<br>하의 영문 또는 숫<br>: 삶치한 PC에서                     |
| ~ 신이트가 가려<br>이 것이 나와 비행<br>자만 남쪽가 방법<br>~ 계정 방성 시 섬<br>만 활용됩니다.<br>~ 비행번호를 입었<br>참고해야 하므로 | 1용자 개정은<br>1별도로 등록<br>당소는 4자리<br>니다.<br>역한 10의 비<br>음 경우 개정<br>: 주의 곱개 ( | 사용자 정보 5<br>해 주십시오.<br>이상 10자리 미<br>일번호는 정보는<br>영경 시 입력한<br>입력하여 주십시 | 1호를 위해 ISKY<br>하의 영문 또는 순<br>: 설치한 PC에서<br>I 비일번호 한트를<br>오. |

#### 전화번호부 및 단축번호 편집 메시지 데이터 관리 클래너(일정, 기념일) 편집 및 관리 카메라앨범 편집 및 관리 포토에디터(사진) 편집 및 관리 드토리메이커(사진, 동영상) 편집 및 관리 네도(노트패드) 데이터 편집 및 관리

- 데이터매니저 PLUS4 연결 시 휴대전화 잠금 설정이 되어 있다면 해제 후 연결해 주세요.
- IM-A770K는 PC에서 휴대전화로의 동영상 파일 전송 기능을 지원합 니다.
- SKY 사이버 고객센터(http://www.skyservice.co.kr)에 접속한 후 화면 상단의 [고객센터] ▶ [다운로드] ▶ [소프트웨어 다운로드]를 클 릭한 후 IM-A770K를 검색해 PC에 데이터매니저 Plus4 프로그램을 설치하세요.
- 휴대전화와 데이터 통신 중이거나 휴대전화의 데이터를 편집 중인 경우 강제로 휴대전화의 연결을 해제하면 데이터를 유실할 수 있으므로 주의 하시기 바랍니다.
- 데이터매니저 PLUS4는 Windows 7/Windows XP/XP64, Windows Vista/Vista64 에 최적화 되어 있습니다.
- IM-A770K는 유료로 받은 소프트웨어를 PC로 전송할 수 없습니다.

# Wi-Fi로 PC 데이터매니저 연결하는 방법

- 1 연결할 PC와 동일한 AP로 Wi-Fi를 접속합니다.
- 휴대전화에서 데이터매니저를 실행합니다.
- ID에 데이터매니저가 실행되고 획득한 IP와 PORT가 나타납니다.
- ④ PC 데이터매니저 실행 ▶ 스마트폰 계정 로그인 ▶ Wi-Fi 방식 선택 후 PC에서 '휴대폰 연결' 버튼을 누릅니다.
- 입력 창이 뜨며, 휴대폰의 IP와 PORT를 입력한 후 확인 버튼을 누릅니다. 206

# 셀프 업그레이드 안내

# 스마트폰에서 업그레이드

현재 설치된 소프트웨어보다 최신 버전의 소프트웨어가 있으면 응용프로그 램에서 소프트웨어를 업그레이드할 수 있습니다. 먼저 Wi-Fi 네트워크에 연결하세요.

# [메뉴] ▶ [SKY 스테이션] ▶ [SW 업그레이드]

■ 남은 배터리의 양이 30% 미만이면 SW 업그레이드를 실행할 수 없습니 다.

# 홈페이지에서 업그레이드

현재 설치된 소프트웨어보다 최신 버전의 소프트웨어가 있으면 SKY 홈페 이지에 접속하여 소프트웨어를 업그레이드할 수 있습니다.

- SKY 사이버 고객센터(http://www.skyservice.co.kr)에 접속합 니다. 또는 SKY 홈페이지(www.isky.co.kr)에 접속한 뒤 고객센터 를 클릭합니다.
- ☑ 화면 상단의 [다운로드] ▶ [셀프업그레이드] ▶ [셀프 업그레이드 시작] 을 클릭합니다.
- SKYUpdate에 대한 인증서를 설치합니다.
- ④ OS별 주의 사항을 확인한 뒤 USB 드라이버를 설치합니다.
- 5 스마트폰과 PC를 데이터 매니저 케이블로 연결합니다.
- [5] 고객 정보 수집 동의 및 데이터 주의 사항을 확인한 뒤 업그레이드 시작을 클릭하세요.
- 셀프 업그레이드 시작을 클릭하면 팝업 창이 나타납니다. 팝업 창 좌측 하단의 설치방법 안내 또는 동영상 튜토리얼 버튼을 클릭하면 자세한 사 용 방법을 볼 수 있습니다.

# SKY 사이버 고객센터 이용하기

SKY 사이버 고객센터(http://www.skyservice.co.kr)에 접속하면 서비스센터, 다운로드, 휴대폰 활용정보, 고객의 소리, 고객지원 등의 서비 스를 이용할 수 있습니다.

이 다섯 가지 대표 메뉴 외에도 SKY 서비스 및 제품에 관한 정보들을 담고 있어 이용 중 서비스가 필요할 때에 유용하게 이용할 수 있습니다.

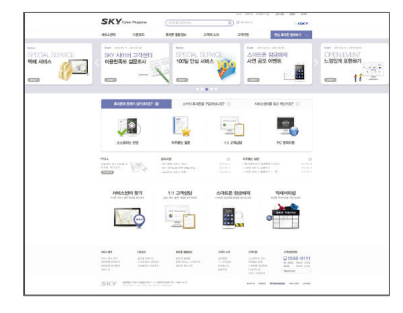

# 홈페이지에서 업그레이드

가까운 서비스 센터 정보를 찾거나 온라인으로 방문 서비스를 신청하여 방 문 즉시 수리를 받을 수 있으며 방문 예약을 확인할 수 있습니다. SKY 서비스 센터 소식 또한 신속하게 확인할 수 있습니다.

# 다운로드

내 스마트폰의 S/W(소프트웨어) 및 OS(운영체제) 업그레이드를 쉽고 빠르 게 직접 받을 수 있으며 스마트폰 이용에 도움이 되는 사용 설명서를 다운로 드할 수 있습니다.

# 휴대폰 활용정보

스마트폰 활용법, 동영상 튜토리얼 등의 편리한 활용 팁과 스카이 리뷰, 휴대폰 용어사전 등의 다양한 서비스를 이용할 수 있습니다.

고객의 소리

스마트폰 이용 중 궁금한 사항을 오픈문답, 1:1 고객상담을 통해 해결할 수 있으며 칭찬합니다,설문마당 등에 참여할 수 있습니다.

# 고객지원

스마트폰 자가 진단 및 PC원격지원, 자주묻는 질문 등의 서비스를 통하여 이상 중상의 원인과 해결 방법을 찾아낼 수 있으며, 서비스 센터 방문 없이 내 스마트폰의 보안 화면 잠금(패턴, PIN(숫자 비밀번호), 비밀번호)을 입 고 빠르게 해제할 수 있습니다. 서비스 이용안내를 통해 Pluszone 이용 시간 안내, 서비스 요금 등 다양한 이용 정보를 확인할 수 있습니다.

# 규격 및 특성

| 사용주파수 범위 | WCDMA 승신(TX): 1942, 8~1977, 2 MHz<br>수신(RX): 2132, 8~2167, 2 MHz<br>GSM 송신(TX): 880, 2~914, 8 MHz<br>수신(RX): 925, 2~959, 8 MHz<br>DCS 송신(TX): 1710, 2~1784, 8 MHz<br>수신(RX): 1805, 2~1879, 8 MHz<br>PCS 송신(TX): 1850, 2~1909, 8 MHz<br>수신(RX): 1930, 2~1989, 8 MHz<br>NFC 송신(TX): 13.56 MHz<br>수신(RX): 13.56 MHz |
|----------|----------------------------------------------------------------------------------------------------|
| 주파수 정밀도  | WCDMA: 할당 주파수의 ±0.1 ppm 이내<br>GSM: 할당 주파수의 ±90 Hz 이내<br>DCS/PCS: 할당 주파수의 ±180 Hz 이내                                                                                                    |
| 외 관      | 표준형 장착 시 블랙: 126.9 X 65.9 X 9.45 mm<br>화이트: 126.9 X 65.9 X 9.60 mm                                                                                                    |
| 중 량      | 표준형 장착 시 블랙: 124.5 g<br>화이트: 127.5 g                                                                                                    |
| 송신출력     | WCDMA : 251 mW(24.0 dBm)<br>GSM : 2W<br>DCS/PCS : 1W<br>NFC : 10 m에서 47.544 mV 이하                                                                                                    |
| 동작온도     | 휴대전화 : -20 ℃ ~ +50 ℃<br>충전기 : 0 ℃ ~ +40 ℃                                                                                                    |

| 상대습도  | $5\% \sim 95\%$                                                                                                    |
|-------|----------------------------------------------------------------------------------------------------|
| 블루투스  | Spec Version : BT V3.0 EDR<br>QD ID : B019493<br>사용주파수 범위 송신(TX) : 2402 ~ 2480 MHz<br>사용주파수 범위 수신(RX) : 2402 ~ 2480 MHz<br>송신출력 : 0.127 mW                                  |
| Wi-Fi | Spec Version : IEEE 802.11 b/g/n<br>Wireless LAN<br>사용주파수 범위 송신(TX): 2412 ~ 2472 MHz<br>사용주파수 범위 수신(RX): 2412 ~ 2472 MHz<br>주파수 정밀도: 할당 주파수의 ±25 ppm 이내<br>송신출력 : 10 mW/MHz |

# 휴대전화 정보 기록

| 모델명 | 3              | IM-A770K |   |   |
|-----|----------------|----------|---|---|
| 구입일 | 실시             | 년        | 월 | 일 |
| 굮   | 상 호            |          |   |   |
| 처   | 전화번호           |          |   |   |
| 일련번 | <u>1</u> 5     |          |   |   |
| 전화번 | <u>1</u> 5     |          |   |   |
| 비밀번 | 1 <sup>2</sup> |          |   |   |

| 1. 기기의 명칭 : 이동통신용무선설비의기기(IM-A770K) |   |
|------------------------------------|---|
| 2. 적합성평가를받은자의상호 : (주)팬택            |   |
| 3. 제조자/제조국가 : (주)팬택/한국             |   |
| 4. 인증받은자의식별부호 : SKY                | R |
| 5. 식별부호 : KCC-CMM-SKY-IM-A770K     | 医 |
|                                    |   |

- 당해 무선설비는 전파혼신 가능성이 있으므로, 인명안전과 관련된 서비 스는 할 수 없습니다.
- 이 기기는 가정용(B급) 전자파적합기기로서 주로 가정에서 사용하는 것 을 목적으로 하며, 모든 지역에서 사용할 수 있습니다.

# **User Manual**

# Changing the Display Language.

# To change the display language

In stand by mode, touch ⊕ [MENU] to access Main Menu mode. 2 Touch, 설정 2 Touch, 시스템 2 Touch, 언어 및 키보드 5 Select English in the 언어 field.

# Functions of the phone keys

|     | Use this key to navigate the menu. (different menus will appear depending on the current menu tree)                                                                             |
|-----|----------------------------------------------------------------------------------------------------|
| SKY | Use this key to move to the home screen from any menu function screen.                                                                                                    |
|     | Use this key to go back to the previous screen.                                                                                                    |
|     | Use this key to turn the screen on/off, or to end the call/<br>hold it down to turn on the phone or to use the mobile<br>phone options. (silent mode, flight mode, or turn off) |
| ••  | Use this key to adjust the volume.                                                                                                    |
| ٩   | Use this key for mobile phone or internet search.                                                                                                    |

## lcons

The following icons are displayed on the upper part of the screen.

- When trying to make a voice call or during the call.
- When there is a missed call.
- G: When the call is on hold.
- C: During the call using a Bluetooth headset.
- When you use a video call or can make a video call.
- When the mute is enabled during the call.
- When the speakerphone is in use.
- 日 : When you set up an answering machine.
- When new text/voice or MMS message is received. (This icon will appear upon receiving new text/voice or MMS message, and it disappears when the message is checked.)

(Icons displayed during the text input mode)

- 兆: Korean/ A&: Upper-case English/ a&: Lower-case
- English/ 1x: Numbers/Symbols// C: Text emoticon
- ➡: When an email is received.
- When you receive a message via the Google Talk application.
- . When USIM card is not inserted.
- When you activate Silent mode and set Mute (these settings do not affect media and alarm sounds).

- When you activate Silent mode and set Vibrate (these settings do not affect media and alarm sounds).
- ▲: Warning display when there is an error.
- When software program is upgraded.
- When there is application that the update is available.
- When there is new application. (In case of appearing new application on the SKY server list)
- When the Gesture Recognition function is set.
- When the Alarm/Clock function is set.
- When the timer activated.
- ↓ When music is played.
- When another device requests multimedia playback.
- When you use the data manager.
- When the GPS function is in use.
- When the phone is synchronized.
- While the phone is downloading the data.
- While the phone is uploading the data.
- When Bluetooth is activated on the phone.
- ? ? : Indicates the signal level when Wi−Fi is on.
- 3: When using the Wi-Fi network.
- The the Wi-Fi Direct feature is activated.
- When Wi-Fi hotspot is connected.
- When USB tethering is connected.
- When both USB tethering and Wi-Fi hotspot are connected.

- When Bluetooth is activated on the phone or the phone is connected to a Bluetooth-enabled device.
- ▲: When tethering or hotspot is not proceed.
- $\Psi$ : When the phone is connected to a PC through USB.
- When USB debug mode is in progress.
- When the NFC feature or a P2P connection is activated.
- When the NFC feature or a P2P connection is deactivated.
- <sup>3</sup> When 3G data network is in progress.
- Ill: Indicates the signal strength in the serviced area.
- ill: When the phone is in WCDMA roaming.
- ill: When the phone is out of service area.
- ill: When the phone is set to the flight mode.
- Indicates the battery level while the phone is in use.
- Indicates the battery level during charging.

# 잠깐! 고장이 아니에요.

#### ▶ 휴대전화가 뜨거워요.

휴대전화 사용 중에는 많은 전류가 필요하므로 통화 시 열이 발생하여 휴대전화가 뜨거워 질수 있어요. 휴대전화를 장시간 사용 시통화인터 넷/게임 등) 많은 열이 날 수 있으나 제품의 수명과 성능에는 영향이 없 으므로 안심하고 사용하세요.

#### ▶ 배터리 사용시간이 사용 설명서와 달라요.

구입 시에 비해 사용 시간이 반 정도로 떨어지면 새 배터리를 구입하세 요. 배터리는 소모륨이므로 충진/방전을 반복하여 사용하는 경우 사용 시간이 조금씩 단축되기도 합니다. 그리고 배터리에는 재활용이 가능한 금속이 사용되므로 수명이 다 된 배터리는 꼭 분리수거 하세요.

#### 버튼이 흔들려요.

휴대전화 디자인에 따라 원활한 작동을 위한 최소한의 유격(장치의 헐 거운 정도)은 필요합니다. 이러한 설계 유격으로 인해 미세한 흔들림 및 진동이음(진동 시 발생하는 모터구동 소리 외 기타 기구물이 유격으로 인해 떨리는 소리)이 발생할 수도 있어요. 일상생활에서도 접촉이 발생 하면 휴대전화 형태가 손상될 수 있어요.

#### ▶ 통화연결/무선인터넷 연결이 잘 되지 않아요.

통화연결 상태는 지역이나 통화연결 순간 전파가 불안정하거나 약한 상 태, 또는 이동통신 사용량이 많을 경우 폭주 허상으로 인해 통화 중 급 어지거나 통화연결이 잘되지 않을 수 있어요, 이 경우 다시 통화연결 을 시도하거나 정소를 이동하여 통화연결을 시도해 보세요, 무선인터넷 역시 무선 통신의 특성상 수신이 지연되거나 불가한 경우가 발생할 수 있으니 다른 장소로 이동하여 다시 연결 시도 또는 114 발신 등을 통해 위치를 등록하세요. 무선인터넷 사용 시 이동하는 경우 서비스가 간혹 증단 또는 연결되지 않는 경우도 있을 수 있어요.

#### 카메라 사용 시 사용자 설명서와 다른 부분이 있어요.

카메라 화질은 환경에 많은 영향을 받아 촬영 기법 및 주변환경에 따라 다르게 찍힐 수 있어요. 어두운 곳에서 바로 사진을 찍으려면 찍으려는 대상이 잠시 선명하게 보이지 않을 수 있어요. 카메라의 센서가 노출을 자동 조절하는데 다소. 시간이 필요하기 때문이에요. 어두운 곳에서 카메 라를 켠 후 약 3~5초 정도 후에 카메라가 완전히 어둠에 적응하고 난 다음에 밝기를 최대로 밝게 조정하여 찍으면 어두운 곳에서도 사진을 찍을 수 있어요. 사진/동영상 파일의 보기/재생은 사용 모델에 따라 보 기/재생의 환경이 달라 외부 또는 다른 휴대전화에서 이동한 사진/동영 상 파일의 보기/재생이 안될 수도 있어요.

#### ▶ 같은 컨텐츠인데 음량 크기가 달라요.

MP3 파일, olleh 컨텐츠 등은 휴대전화의 특성, 설계 사양 및 사업자 요구에 따라 최적화되어 있어요. 따라서 동일한 컨텐츠라도 타사 및 자 사 다른 모델과 음량, 음색 등에 차이가 있을 수 있어요.

#### 여러 개의 음원을 재생하면 음원이 잘리는 것 같아요.

휴대전화 사용 시 여러가지 음원을 재생해야 하는 경우 음원에 따라 동 시에 재생 될 수 있고, 이전 발생된 음원은 다음 발생된 음원의 우선순 위에 따른 재생을 위하여 연주 도중 정지 될 수 있습니다. 이는 휴대전 화의 고장이 아니고 다음 음원의 중요도 및 특성에 따라 재생시켜 주는 동작입니다.

#### 휴대전화가 작동하지 않아요.

휴대전화 사용 중 버튼/화면이 멈춰 작동하지 않는 경우 배터리를 분리 하여 다시 끼워 전원들 다시 겨보세요. 이때 저장된 데이터가 손실 될 수 있으니 사전에 미리 데이터매니저 PLUS4를 통해 안전한 곳에 백업 을 받아 두시기 바랍니다.

# SKY 제품 등록 안내

제품 등록을 하시려면

- 1. www.isky.co.kr에 접속합니다.
- 화면 상단의 회원가입을 클릭합 니다.
- 회원가입 중 제품 등록을 진행합니다.

#### 제품 등록을 하시면

- 사이트에서 사용하실 수 있는 200포인트를 드립니다. (모바일 컨텐츠, 사진 인화, 액세서리 구매 등에 사용 가능)
- 2. 모델별 데이터 매니저. 소프트웨어 등을 다운로드받아 사용하실 수 있습니다.
- 3. 뉴스레터를 통해 SKY의 최신 소식(이벤트, SKY 리더) 및 신상품 정보 를 얻을 수 있습니다.

# 폐 휴대전화 및 폐배터리 처리 안내

수거된 폐휴대전화 및 폐배터리는 다시 지원으로 활용되고, 전재물은 친환경적으로 처리됩니다.

#### 2005년부터 휴대전화 생산자책임재활용제도 실시

사용하시다가 버리는 폐휴대전화 및 폐배터리를 이제부터는 당사에서 책임 지고 환경친화적으로 처리하겠습니다.

#### 폐 휴대전화 및 폐배터리 올바른 분리 배출 방법

서비스센터 또는 지정점으로 가져오시기 바랍니다.

# olleh 고객 문의처 안내

신규 가입, 변경, 해지, 요금, 기타 각종 부가 서비스는 KT 고객센터(휴대 전화에서 국번 없이 114 또는 1588-0010, 1588-1618)로 문의하시기 바랍니다.

#### 홈상품 고객센터

유선전화에서 국번없이 100 휴대전화에서 지역번호 + 100

#### **모바일상품 고객센터** 유선전화에서 국번없이 1588-0010(유료)

하다전화에서 114

# 고객 서비스 센터

고객 상담 센터

#### 고객 상담 센터 전화 연결

(지역에 관계없이) 1588-9111 (상담 가능 시간) 월~금요일: 9:00~18:00, 토요일: 9:00~13:00

#### 모바일 고객 센터

SKY 모바일 고객 센터(http:// m.skyservice.co.kr)에 접속하 여 이용할 수 있습니다.

#### 인터넷

www.olleh.com

## MP3 다운로드

www.dosirak.com

# 국제로밍

1588-0608(유료)

#### 사이버 고객 센터

SKY 사이버 고객 센터(www. skyservice.co.kr)에 접속하여 이용할 수 있습니다.

#### 서비스 센터 찾기

고객 상담 센터 또는 SKY 사이버 고 객 센터, SKY 모바일 고객 센터에서 가까운 서비스 센터의 전화번호 및 위치 정보를 확인할 수 있 습니다, 서비스 센터의 위치는 서비스 제공 사정에 따라 변동될 수 있습니다.

SKY 사이버고객센터 또는 모바일고객 센터에 접속하여 서비스센터 찾기를 클릭해야 합니다. 서비스 센터를 검색한 뒤 원하는 검색 결과를 클릭하면 Google 지도에서 해당 위치를 확인할 수 있습니다.
# 제 품 보 증 서

서비스에 대하여 · 당사에서는 품목별 소비자 분쟁 해결기준에 따라 아래와 같이 제품에 대한 보증을 실시합니다.

·제품 고장발생 시 구입처 또는 대리점 이용이 안될 경우 1588-9111로 전화를 주시거나 가까운 서비스 센터 또는 지정점에서 서비스를 받으시십시오.

· 보상여부 및 내용 통보는 요구 일로부터 7일 이내에, 피해보상은 통보일로부터 14일 이내에 해결해 드립니다.

### 제품구입시 휴대전화, 충전기, 데이터매니저 케이블 제품 보증기간은 1년, 배터리는 6개월 입니다.

| 모델명   | IM-A770K |   | 일련번호 |        |  |
|-------|----------|---|------|--------|--|
| 구입일   | 년        | 월 | 일    | 구입 대리점 |  |
| 구입 금액 |          |   |      | 연락처    |  |

※ 제품 구입 시 제품보증서의 소정란 에 기재 후 영수증과 함께 보관해 두시면 보다 충실한 서비스를 받으 실 수 있습니다.

#### 무상서비스

구입 후 1년(제품 보증기간) 이내에 제품이 고장 날 경우에만 무상서비스를 받을 수 있습니다. ※ 일반 제품을 영업용도로 전환하여 사용할 경우의 보증기간은 반으로 단축 적용됩니다. \* 중요한 수리 : 정삼 사용을 위하여 제품 분해 및 부품 교체가 필요한 수리

| 소비자 피해유형                                                                                              |                                             |                            | 보상 내용                |                     |  |
|----------------------------------------------------------------------------------------------------|---------------------------------------------|----------------------------|----------------------|---------------------|--|
|                                                                                                    |                                             |                            | 보증기간 이내              | 보증기간 이후             |  |
| 정상적인 사용<br>상태에서 발생<br>의 하자로 고장<br>발생 시 고장성<br>불량에 한함(고<br>장성 불량에 한<br>하여, 마케팅성<br>서비스성, 과실<br>성은 제외함) | 구입 후 10일 이내 중요한 수리*가 필요한 경우                 |                            | 제품교환<br>(교환 불가능시 환급) | 해당 없음               |  |
|                                                                                                    | 구입 후 1개월 이내 중요한 수리*가 필요한 경우                 |                            | 제품교환 또는 무상수리         |                     |  |
|                                                                                                    | 교환된 제품이 1개월 이내에 중요한 수리*가 필요한 경우             |                            | 환급                   |                     |  |
|                                                                                                    | 교환 불가능 시                                    |                            |                      |                     |  |
|                                                                                                    | 수리<br>가능                                    | 동일 하자로 2회까지 고장 발생 시        | 무상수리                 | 유상수리                |  |
|                                                                                                    |                                             | 동일 하자로 3회째 고장 발생 시         | -                    | 유상수리                |  |
|                                                                                                    |                                             | 서로 다른 하자로 5회째 고장 발생 시      |                      | 유상수리                |  |
|                                                                                                    | 소비자가 수리 의뢰한 제품을 사업자가 분실한 경우                 |                            | 제품교환<br>(교환 불가능시 환급) | 정액 감가상각한            |  |
|                                                                                                    | 부품보유기간 이내 수리용 부품을 보유하고 있지 않아<br>수리가 불가능한 경우 |                            |                      | 금액에 10%를<br>가산하여 환급 |  |
|                                                                                                    | 수리용 부품은 있으나 수리 불가능 시                        |                            |                      | 정액 감가상각 후 환급        |  |
| ※ 제품의 성능<br>되지 않습니                                                                                    | , 기능<br>다.                                  | 상 하자 수리가 아닌 초기화, 업그레이드 등 ' | 단순 점검은 교환, 환불        | 관련 수리횟수에 반영         |  |

#### 유상서비스

고장이 아닌 경우

 · 고장이 아닌 경우 서비스를 요청하면 요금을 지급해야 하므로 반드시 사용설명서를 읽어 주세요.

#### 그 밖의 경우

- 천재지변(화재, 염해, 수해 등)에 의한 고장 발생 시
- 소모성 부품의 수명이 다한 경우 (배터리, 진동자, 안테 나, 이어폰마이크, 충전기 접속 단자 및 각종 부착물)

#### 소비자 과실로 고장 난 경우

- ·소비자의 취급 부주의(침수, 충격 등)에 의한 고장 발생 시
- ·소비자가 함부로 수리 개조하여 고장 발생 시
- ·당사 기사 및 지정 협력사 기사가 아닌 사람이 수리하여 고장 발생 시
- ·당사에서 제공하지 않은 별매품 구입 사용으로 고장 발생 시
- •기타 부주의로 인한 고장, 손상 발생 시

## 주식회사 팬택

이 보증서는 대한민국에서만 적용이 되며, 해외에서는 적용을 받으실 수 없습니다.

※ 환급 : 구입가 환급(구입증빙서류 제출)